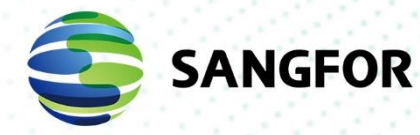

# Sangfor Managed Cloud Service SkyOPS User Guide

| Product Version  | V2.2.32       |
|------------------|---------------|
| Document Version | V1            |
| Released on      | Oct. 07, 2023 |

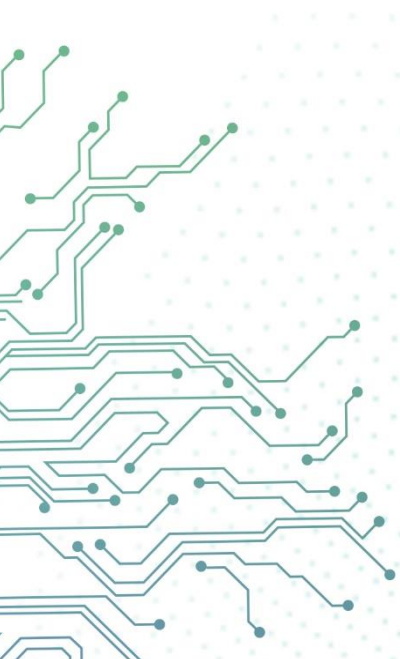

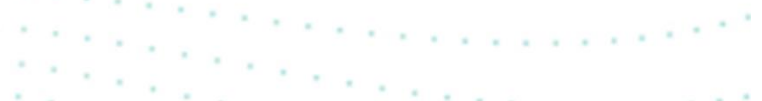

Copyright © Sangfor Technologies Inc. 2023. All rights reserved.

Unless otherwise stated or authorized, Sangfor Technologies Inc. (hereinafter referred to as "Sangfor") and its affiliates reserve all intellectual property rights, including but not limited to copyrights, trademarks, patents, and trade secrets, and related rights to text, images, pictures, photographs, audio, videos, charts, colors, and layouts as presented in or concerning this document and content therein. Without prior written consent of Sangfor, this document and content therein must not be reproduced, forwarded, adapted, modified or displayed or distributed by any other means for any purpose.

#### Disclaimer

Products, services or features described in this document, whether wholly or in part, may be not within your purchase scope or usage scope. The products, services or features you purchase must be subject to the commercial contract and terms as agreed by you and Sangfor. Unless otherwise provided in the contract, Sangfor disclaims warranties of any kind, either express or implied, for the content of this document.

Due to product version upgrades or other reasons, the content of this document will be updated from time to time. Unless otherwise agreed, this document is used for reference only, and all statements, information, and recommendations therein do not constitute any express or implied warranties.

# **Technical Support**

For technical support, please visit: <u>https://www.sangfor.com/en/about-us/contact-us/technical-support</u>

Send information about errors or any product related problem to tech.support@sangfor.com.

# **About This Document**

This document describes the Operation and maintenances user guide of MCS.

## **Intended Audience**

This document is intended for:

• tenant

## **Note Icons**

| English Icon | Description                                                                                                    |
|--------------|----------------------------------------------------------------------------------------------------|
|              | Indicates an imminently hazardous situation which, if not avoided, will result in death or serious injury.                                                                                               |
| WARNING      | Indicates a potentially hazardous situation which, if not avoided, could result in death or serious injury.                                                                                              |
|              | Indicates a hazardous situation, which if not avoided, could result in minor or moderate injury.                                                                                                    |
|              | Indicates a hazardous situation, which if not avoided, could result<br>in settings failing to take effect, equipment damage, or data loss.<br>NOTICE addresses practices not related to personal injury. |
|              | Calls attention to important information, best practices, and tips.<br>NOTE addresses information not related to personal injury or<br>equipment damage.                                                 |

## **Change Log**

| Date          | Change Description                          |
|---------------|---------------------------------------------|
| Oct. 07, 2023 | This is the first release of this document. |

# Contents

| Technical Support                                          | 1         |
|------------------------------------------------------------|-----------|
| Change Log                                                 | 2         |
| SkyOPS                                                     | 5         |
| 1.1 Private Cloud Resource Connected to Cloud Agent        | 5         |
| 1.1.1 Prerequisites                                        | 5         |
| 1.1.2 Private Cloud SCP connected to Cloud Agents          | 5         |
| 1.1.3 Cloud Agent Connected to MCS                         | 7         |
| 1.2 Viewing SkyOPS                                         | 9         |
| 1.2.1 Viewing Private Cloud Resource Hierarchy             | 9         |
| 1.2.2 Viewing Private Cloud Alert Events by Object         | 12        |
| 1.2.3 Viewing Private Cloud Alert Events by Severity       | 12        |
| 1.2.4 Viewing Private Cloud Alert Events by Status         | 13        |
| 1.3 Business Probe                                         | 13        |
| 1.3.1 Introduction                                         | 13        |
| 1.3.2 Obtain Business Probe Service                        | 14        |
| 1.3.2.1 MCS Tenant Obtain Business Probe Service           | 14        |
| 1.3.2.2 Private Cloud Tenant Obtain Business Probe Service | 14        |
| 1.3.3 Probe Point Configuration                            | 15        |
| 1.3.3.1 Managed Cloud Probe Point                          | 15        |
| 1.3.3.2 Private Cloud Probe Point                          | 17        |
| 1.3.4 Creating Probe Task                                  | 17        |
| 1.3.4.1 Task Information                                   | 18        |
| 1.3.4.2 Creating Alert Policies for Business Probe         | 19        |
| 1.3.5 Viewing Business Probe Tasks                         | 22        |
| 1.3.5.1 View Business Probe Tasks List                     | 22        |
| 1.3.5.1.1 General Scenario                                 | 22        |
| 1.3.5.1.2 Tenant WAN Probes Limit Reached                  | 25        |
| 1.3.5.1.3 Private Cloud Customer Software Upgrade Service  | e Expired |
| 1.3.5.2 Viewing Business Probe Task Details                |           |
| 1.3.5.3 Viewing Associated Business Probe Task Alerts      | 29        |
| 1.3.5.4 Creating Monitoring Dashboard                      |           |
| 1.4 Monitoring Dashboard                                   | 32        |
| 1.4.1 Monitoring                                           | 35        |
| 1.4.1.1 Server                                             | 35        |
| 1.4.1.2 Virtual Machines                                   | 35        |

| 1.5 Smart O&M                  | 40 |
|--------------------------------|----|
| 1.5.1 View Alert               | 40 |
| 1.5.2 Alert Policies           | 40 |
| 1.5.3 Notification Policies    | 41 |
| 1.6 Tenant Co-Admin Monitoring | 45 |

# **SkyOPS**

**Monitoring**: The MCS platform can detect anomalies and load on hosts and virtual machines. It also supports adding monitoring charts to track specific metrics of certain virtual machines and can display them in tabular form on the page.

**Probe**: Users can create probe tasks to perform real-time probe operations to ensure the services work. Once services become unavailable, users will receive alerts to take prompt action.

**SkyOPS**: Customers can connect to the Sangfor Cloud Service Center through a cloud agent and upload private cloud alerts to the Sangfor Cloud Service Center. In this way, customers using private cloud can experience cloud O&M services. O&M personnel can quickly view all private cloud alerts in SkyOPS to locate the problems.

# 1.1 Private Cloud Resource Connected to Cloud Agent

## **1.1.1 Prerequisites**

- The local office has deployed the cloud agent virtual machine and can log in to configure it. A cloud agent is an agent probe deployed in a private cloud for on-premise and Managed Cloud data exchange.
- 2. The cloud agent, local SCP, and MCS are reachable.

## **1.1.2 Private Cloud SCP connected to Cloud Agents**

 The private cloud SCP API and Advanced Services must be activated before connecting to cloud agents.

| ■ Sangfor SCP                                  | ●OnPhrase                                                                                                    | 📲 🖬 🕬 🛛 English 🞧 admin<br><sub>Super Admin</sub> 🗸 |
|------------------------------------------------|----------------------------------------------------------------------------------------------------|-----------------------------------------------------|
| ① The allecurity antivirus database has not be | It been updated for 35 days. It is recommended to manually update it immediately. Remind me later. Do not show this again                                                                                                    |                                                     |
| System                                         |                                                                                                    |                                                     |
| of Licensing                                   | Services                                                                                                    |                                                     |
| Services                                       | V to activate an services, you are incommensed to consigure this patients with to-core CPU and as use memory or more on HLL to guarante its statesty. X                                                                                                |                                                     |
| Date and Time     Platform Config              | API [Introduction]     The is an extension information with advoirs custom-made software development and integration with third party cloud     provide the integration of the party cloud                                                             |                                                     |
| d Data Center Settings                         | API services are available for clusters of version 5.8.8.R6, 5.0.0 R5, 5.0.1 and above. If the cluster version of any resource pool associated                                                                                                    |                                                     |
| SMTP Server                                    | Billing Center [harAdvate]     Advate ferver                                                                                                    |                                                     |
| Centrate Settings                              | Billing services include report of total costs, itemized bills for tenants and pricing.                                                                                                    |                                                     |
| Log Settings                                   | Advante Section Center I will Activate     Trattorial and cloud-based application nervices featuring a full life cycle application management from quick opplyment.     Advante Service                                                                |                                                     |
| Component Management                           | configuration to monitoring and backup, etc.                                                                                                    |                                                     |
|                                                | KetS Service Connect Product very management function and support to users to encycle VM data and security resources with high-strength Product very management function and an analyzed and begind also bed.                                          |                                                     |
|                                                | Non-         Hybrid Cloud Disadair Recovery Instantisming         Advets times           Other dealer recovery service for the hybrid cloud scenario. Prese activate it first and then configure it as the managed cloud pattern.         Advets times |                                                     |
|                                                | Advanced Services ( <u>Advanced</u> )     Conduct the advanced services. Plases enable the     public module trait.     C Configure Service IP Address     Don't Public Modum     public module trait.                                                 | •                                                   |
|                                                | 20 Cloud Interconnect Advance Step Service                                                                                                    |                                                     |

#### 2. Obtain AKSK information in the SkyOPS.

| ci Sangfor Cloud   | X de Sangfor Cloud                                                                                              | × Sengfor Cloud                                                                                                    | Platform X   🖓 Sangio | or Cloud 🛛 🗙 👌 Sangfor I                                                                                                    | Cloud X 🛛 🙆 Login                                                                                                    | × Sangfor Cloud Platform ×                                                                                                    | +               |
|--------------------|----------------------------------------------------------------------------------------------------|----------------------------------------------------------------------------------------------------|-----------------------|----------------------------------------------------------------------------------------------------|----------------------------------------------------------------------------------------------------|----------------------------------------------------------------------------------------------------|-----------------|
| ← → C ▲ 주말을   10.1 | 134.89.199>4430/#/mod-skyop                                                                                     | ss/index                                                                                                    |                       |                                                                                                    |                                                                                                    |                                                                                                    | x T 🖯 🗘 🔿       |
| 😑 🤡 Sangfor SCP    | Cin-Premises                                                                                                    |                                                                                                    |                       |                                                                                                    | <u></u>                                                                                                    | t Synergiael Claud (Mene) 🛛 🖬 🕼 🦨 🖨                                                                                                    | English 👩 admin |
|                    |                                                                                                    |                                                                                                    |                       |                                                                                                    |                                                                                                    |                                                                                                    |                 |
| ■ Resources >      | Q Search                                                                                                    |                                                                                                    |                       |                                                                                                    |                                                                                                    |                                                                                                    |                 |
| My Favoriton       |                                                                                                    |                                                                                                    |                       | 6 Get Danied                                                                                                    |                                                                                                    |                                                                                                    |                 |
| * Account Associ   |                                                                                                    |                                                                                                    |                       | Un surres                                                                                                    |                                                                                                    | Q                                                                                                    |                 |
| ⊯ System           | Resource Overview                                                                                               | Compute                                                                                                    | Networking            | O2O Synergized Cloud                                                                                                    | CO                                                                                                    |                                                                                                    |                 |
| A 50-005           |                                                                                                    | Virtual Machines                                                                                                    | Topology *            |                                                                                                    | 275                                                                                                    |                                                                                                    |                 |
|                    |                                                                                                    |                                                                                                    |                       |                                                                                                    | NO NO                                                                                                    | 1.57                                                                                                    |                 |
| * Topology         |                                                                                                    |                                                                                                    |                       |                                                                                                    |                                                                                                    | - KI                                                                                                    |                 |
|                    | Challers<br>Element Machines                                                                                    |                                                                                                    |                       |                                                                                                    |                                                                                                    |                                                                                                    |                 |
|                    | Third-Party Public                                                                                              |                                                                                                    |                       |                                                                                                    |                                                                                                    |                                                                                                    |                 |
|                    |                                                                                                    | Security Services                                                                                                    | IP and Bandwidth      | Storage                                                                                                    |                                                                                                    |                                                                                                    |                 |
|                    |                                                                                                    |                                                                                                    | Direct Connect        |                                                                                                    |                                                                                                    | ET.                                                                                                    |                 |
|                    | Disaster Recovery                                                                                               |                                                                                                    | Delishiliy            | File Storage                                                                                                    | -                                                                                                    |                                                                                                    |                 |
|                    | Data Protection<br>Overview                                                                                     | Distributed Firewall                                                                                                    | Martine Maren         |                                                                                                    | 3                                                                                                    |                                                                                                    |                 |
|                    |                                                                                                    | Trans                                                                                                    | HA                    | Latabase                                                                                                    | Proactive Support                                                                                                    | Service                                                                                                    |                 |
|                    |                                                                                                    | Rouse Bendeler                                                                                                    |                       | Redis                                                                                                    |                                                                                                    |                                                                                                    |                 |
|                    |                                                                                                    | Management                                                                                                    |                       |                                                                                                    | The expert team provides 24/7<br>critical issues, corresponding to                                                                                                    | service. P or<br>ork orders will                                                                                                    |                 |
|                    |                                                                                                    |                                                                                                    |                       | Management                                                                                                    | be automatically generated to                                                                                                    | mure these                                                                                                    |                 |
|                    | Monitor Center                                                                                                  | Middleware                                                                                                    |                       | Tasks                                                                                                    | issues can be fixed promptly 1<br>reactive to a proactive approac                                                                                                    | he shift Rom a<br>h improves                                                                                                    |                 |
|                    |                                                                                                    |                                                                                                    |                       |                                                                                                    | response efficiency. For detail                                                                                                    | cal at +60                                                                                                    |                 |
|                    |                                                                                                    |                                                                                                    | SCP Status Check      |                                                                                                    | 12711 7128 (7511)                                                                                                    |                                                                                                    |                 |
|                    | Alerts                                                                                                    |                                                                                                    | Hardware Health Check |                                                                                                    |                                                                                                    |                                                                                                    |                 |
|                    |                                                                                                    | Application Service                                                                                                    |                       |                                                                                                    |                                                                                                    |                                                                                                    | 8               |
|                    |                                                                                                    | Application Center                                                                                                    |                       |                                                                                                    |                                                                                                    |                                                                                                    |                 |
|                    |                                                                                                    |                                                                                                    |                       | System Maintenance                                                                                                    | Operational Efficiency                                                                                                    |                                                                                                    |                 |
|                    |                                                                                                    |                                                                                                    |                       |                                                                                                    | In the event that a risk does occur, both off-sile expects and on-                                                                                                    | de engineers work                                                                                                    |                 |
|                    |                                                                                                    |                                                                                                    |                       |                                                                                                    |                                                                                                    |                                                                                                    |                 |
| ≡ ⊗ Sangfor SCP    |                                                                                                    |                                                                                                    |                       |                                                                                                    |                                                                                                    | i Synorgiand Claud (New) 🗉 🔂 🕫 🖲                                                                                                    | English 🖸 admin |
|                    |                                                                                                    |                                                                                                    |                       |                                                                                                    | and the second second second second second second second second second second second second second second second                                                                                                    |                                                                                                    | 1               |
|                    |                                                                                                    |                                                                                                    |                       |                                                                                                    |                                                                                                    |                                                                                                    |                 |
|                    |                                                                                                    |                                                                                                    |                       |                                                                                                    |                                                                                                    | 5                                                                                                    |                 |
|                    | Sky                                                                                                    | ODC                                                                                                    |                       |                                                                                                    |                                                                                                    |                                                                                                    |                 |
|                    | Contraction of the second second second second second second second second second second second second second s | UPS                                                                                                    |                       |                                                                                                    | 1 million and the second second second second second second second second second second second second second se                                                                                                    |                                                                                                    |                 |
|                    |                                                                                                    | 005                                                                                                    |                       |                                                                                                    | C                                                                                                    |                                                                                                    |                 |
|                    | Slangtor S                                                                                                    | YOPS                                                                                                    | Activation Guide      |                                                                                                    | ×                                                                                                    |                                                                                                    |                 |
|                    | Sangtor S<br>precesses                                                                                          | YOPS offers one-slop more factor and the manage process entravalion. With the                                                                                                    | Activation Guide      |                                                                                                    | ×                                                                                                    | ر<br>ما وتيا                                                                                                    |                 |
|                    | Sangtor S<br>premises /<br>merre on b                                                                           | YOPS<br>kyOPS ofters one-stop more<br>data centers and the manage<br>verness innovation. With the                                                                                                    | Activation Guide      | ep 1: Apply for Account                                                                                                    | *                                                                                                    |                                                                                                    | 1               |
|                    | Stangbor S<br>promises<br>more on b                                                                             | YOPS offers one-stop more<br>taca centers and the manage<br>unchess innovation. With the<br>on Quide =                                                                                                    | Activation Guide      | ep 1: Apply for Account<br>risct your admeniation to apply for a managed                                                                                                    | thed scout.                                                                                                    | *                                                                                                    | <               |
|                    | Stangtor S<br>premises<br>revere on b                                                                           | NOPS others care stop more taxa centers and the manage surveys innovation. With the on Guide                                                                                                    | Activation Guide      | ep 1: Apply for Account<br>etact your administrator to apply for a managed                                                                                                    | thed scourt.                                                                                                    | - <u>-</u>                                                                                                    | <               |
|                    | Slangtor S<br>promises<br>more on b                                                                             | AUDES                                                                                                    | Activation Guide      | ep 1: Apply for Account<br>etact your administrative to apply for a managed                                                                                                    |                                                                                                    | · ¥Ì                                                                                                    |                 |
|                    | Slangtor S<br>promises<br>more on b                                                                             | YUPS offers one-stop motion<br>data centers and the manage<br>uninees environment. With the<br>on Guide                                                                                                    | Activation Guide      | ep 1: Apply for Account<br>tract your annexature to apply for a managed<br>ep 2: Obtain an API Key<br>tan an API key which is used as the well-called                                                                                                    |                                                                                                    | (r)                                                                                                    |                 |
|                    | Surght S<br>pressures<br>rever on b                                                                             | YUPS<br>asyOPS offers one-stop more<br>bars centers and the manage<br>uninees movation. With the<br>on Quide                                                                                                    | Activation Guide      | ep 1: Apply for Account<br>for pro-answerse to apply for a managed<br>for a scheme and to apply for a managed<br>for a scheme and the scheme and the scheme and<br>for a scheme and the scheme and the scheme and<br>for a scheme and the scheme and the scheme and<br>for a scheme and the scheme and the scheme and<br>for a scheme and the scheme and the scheme and<br>for a scheme and the scheme and the scheme and<br>for a scheme and the scheme and the scheme and the scheme and<br>for a scheme and the scheme and the scheme and the scheme and<br>for a scheme and the scheme and the scheme and the scheme and<br>for a scheme and the scheme and the scheme and the scheme and<br>for a scheme and the scheme and the scheme and the scheme and<br>for a scheme and the scheme and the scheme and the scheme and<br>for a scheme and the scheme and the scheme and the scheme and<br>for a scheme and the scheme and the scheme and the scheme and<br>for a scheme and the scheme and the scheme and the scheme and<br>for a scheme and the scheme and the scheme and the scheme and<br>for a scheme and the scheme and the scheme and the scheme and<br>for a scheme and the scheme and the scheme and the scheme and the scheme and<br>for a scheme and the scheme and the scheme and the scheme and the scheme and<br>for a scheme and the scheme and the scheme a                            | chud accust.                                                                                                    |                                                                                                    |                 |
|                    | Bangler S<br>premiers<br>more on b                                                                              | AUCHS afters one altop mode<br>any GPS offers one altop mode<br>one activities and the manage<br>unanees perception. With the<br>on Guide                                                                                                    | Activation Guide      | b) 1: Apply for Account<br>instance pow adversarial to beyly for a managed<br>appl: Obtain an API Key<br>torse of the unchain uses as the welf-adore<br>ment of the power of the termination of the termination<br>of the termination of the termination of the termination<br>of the termination of the termination of the termination<br>of the termination of the termination of the termination<br>of the termination of the termination of the termination<br>of the termination of the termination of the termination<br>of the termination of the termination of the termination<br>of the termination of the termination of the termination of the termination<br>of the termination of the termination of the termination of the termination<br>of the termination of the termination of the termination of the termination<br>of the termination of termination of the termination of termination of termination<br>of termination of termination of termination of termination of termination<br>of termination of termination of termination of termination of termination of termination<br>of termination of termination of termin                                              | that actual.                                                                                                    | (F)                                                                                                    |                 |
|                    | Ranghe S<br>premess<br>rever or b<br>Actual                                                                     | ACCES deles see stop more<br>data centers and the manage<br>unclease more and the manage<br>unclease more and the manage<br>transfers for the manage<br>transfers for the manage<br>transfers                                                                                          | Activation Guide      | Ho 1: Apply, for Account<br>Acci you adheedbard to apply for a managed<br>to be a set of the units of the account of the<br>set of the units of the units of the units of the<br>set of the units of the units of the units of the units of the<br>set of the units of the units of the units of the units of the<br>set of the units of the units of the units of the units of the<br>set of the units of the units of the units of the units of the units of the<br>set of the units of the units of the units of the units of the units of the<br>set of the units of the units of the | chek 2004                                                                                                    |                                                                                                    |                 |
|                    | Banglar S<br>promove on b<br>Activation                                                                         | YOPS where some some mede<br>state operation mede<br>state operations and where<br>where some some some some some<br>en Guarder                                                                                                    | Activation Guide      | <ul> <li>H. Apply, for Account</li> <li>The alternative state of the anticipation of the anticipation of the anticipation of the anticipation of the anticipation of the anticipation of the anticipation of the anticipation of the anticipation of the anticipation of the anticipation of the anticipation of the anticipation of patients</li> </ul>                                                                                                    | there account a company.                                                                                                    | ience<br>Hence For                                                                                                    |                 |
|                    | Sangar S<br>presentes<br>mente en h                                                                             | NOPPS use side side market<br>and a centres and the rest<br>and a centres and the rest<br>and the rest and the rest<br>of Carlos and the rest<br>Rest Monitoring<br>Criefs Science and market parts                                                                                                    | Activation Guide      | •p 1: Apply for Account       •p 2: Obtain an API Key       to an output of the second account of the second accoun                                                                                                    | chel accurr.                                                                                                    | ervice<br>mones for<br>more more and                                                                                                    |                 |
|                    | Sangler &<br>promotes<br>recer or to<br>Actual                                                                  | NOPPS the same start and an and an an an an an an an an an an an an an                                                                                                    | Activation Guide      | 11: Apply for Account       Fac: you advectable to advect by a strengther       19: 2: Obtain an API Key       Tarin of the units uses an the units of the managed strengther advectable managed strengther advectable managed                                                                                                    | stand accord.                                                                                                    | And the second second s                                                                                                    |                 |
|                    |                                                                                                    | NOPPS where the state pro-<br>try OPS where the state pro-<br>proverse interview of the state pro-<br>proverse interview of the state pro-<br>try of the state interview of the state pro-<br>try of the state interview of the state pro-<br>proverse interview of the state pro-<br>service of the state interview of the state pro-<br>service of the state pro-<br>service of the state pro                                                                                                    | Advanton Gude         | <b>ep 1: Apply for Account</b><br>Heat your adversarial start to apply the a managed<br><b>ep 2: Obtain an AP1 Key</b><br>start and with the yourcast is used as the workflactor<br>register cost of the your sector is used as the workflactor<br>register cost of the your sector is an analysis of the output<br>sector sector sector is an analysis of the output sector<br>and heat your your sector is an analysis of the output sector<br>and heat your your sector is an analysis of the output sector<br>and heat your your sector is an analysis of the output sector<br>and heat your your sector is an analysis of the output sector<br>and heat your your sector is an analysis of the output sector<br>and heat your your sector is an analysis of the output sector<br>and heat your your sector is an analysis of the output sector<br>and heat your sector is an analysis of the output sector<br>and heat your sector is an analysis of the output sector<br>and heat your sector is an analysis of the output sector<br>and heat your sector is an analysis of the output sector<br>and heat your sector is an analysis of the output sector<br>and heat your sector is an analysis of the output sector<br>and heat your sector is an analysis of the output sector<br>and heat your sector is an analysis of the output sector<br>and heat your sector is an analysis of the output sector<br>and heat your sector is an analysis of the output sector<br>and heat your sector is an analysis of the output sector<br>and heat your sector is an analysis of the output sector is an an an an an an an an an an an an an                                                                                                    | creat accord.                                                                                                    | Arvice<br>Arvice<br>Arvice<br>Arvice<br>Arvice                                                                                                    |                 |
|                    | Service 4                                                                                                    | NOPES of a certain and the management of a certain and the management of a certain and the man                                                                                                    | Activation Guide      | <ul> <li>P1: Apply for Account</li> <li>P2: Solidan and P1 Key</li> <li>P3: Solidan and P1 Key</li> <li>P3: Complex Deployment</li> <li>P3: Complex Deployment</li> <li>P3: Complex Deployment</li> </ul>                                                                                                    | there account is compared.<br>Arring account is compared.<br>Arring account is | Across<br>Across<br>Across                                                                                                    |                 |
|                    | Singler &<br>premers.<br>Accurates.                                                                             | NOPPS                                                                                                    | Activation Guide      | 11: Apply for Account       Table you admenditure to aculy for a managed       19: 2: Obtain an API Key       Table you for a work to acus an environment       19: 2: Obtain an API Key       10: 3: We start the managed could pattern a work to acus       10: 3: Comprise Deployment       10: 3: Million 3: Start the managed could pattern a start to a start to a start t                                                                                                    | used account.                                                                                                    | Server<br>Merce<br>Merce<br>M                             |                 |
|                    | Rengin &<br>premess.<br>Actual                                                                                  | KOUPS<br>WORK WAS AND AND AND AND AND AND AND AND AND AND                                                                                                    | Activation Guide      | the 11: Apply for Account     the provide the set of the set of the set                                                                                                    | And a science of the science of the                                                                                                    | Service<br>Mental Pro-<br>months and<br>management<br>to reason<br>to reason<br>to r |                 |
|                    |                                                                                                    | NOES of cetters and the states<br>and cetters and the states<br>and cetters and the states<br>and the states and the states<br>and the states and the states<br>and the states and the states<br>and the states and the states<br>and the states and the states<br>and the states and the states and<br>and the states and the states and<br>and the states and the states and<br>and the states and the states and<br>and the states and the states and<br>and the states and the states and<br>and the states and the states and<br>and the states and the states and<br>and the states and the states and<br>and the states and the states and<br>and the states and the states and<br>and the states and the states and<br>and the states and the states and the<br>and the states and the states and the states and the<br>and the states and the states and the states and the<br>and the states and the states and the states and the<br>and the states and the states and the states and the states and the<br>and the states and the states and the states and the states and the<br>and the states and the states and the states and the states and the<br>and the states and the states and the states and the states and the<br>and the states and the states and the states and the states and the states and the states and the states and the states and the states and the states and the states and the states and the states and the states and the states and the states and the st                                                                                                    | Advator Gude          | <ul> <li>Apply for Account</li> <li>Proceedings of the Account of the Account of the Acc</li></ul>                                                                                            | And the appoint is conserved.                                                                                                    | Annue Annue                                                                                                    |                 |
|                    | Singler &<br>premerors<br>(Research<br>Arsun                                                                    | VOPPS<br>Wyoffe date anter and and<br>the centres and the many date<br>and the centres and the many date<br>and the centres and the second<br>the centres and the second<br><b>Res Many date</b><br><b>Res Many date</b><br>Many date and the second<br>the second<br>th | Activation Guide      | ••• 1: Apply for Account       fac: you advected with the apply for a hanged       ••• 2: Ottam an API Key       fac: you advected with the apply for a hanged       ••• 3: Ottam an API Key       ••• 3: Ottam an API Key       ••• 4: Note that the apply for a hanged could pattern a state with the apply for a hanged could pattern a state with the with the with the state of the apply for a hanged could pattern a state with the with the wit                                                                                                    | estimate account.                                                                                                    | Annue Annue Annu                                                                                                    |                 |

| s., * 0                                                                                                    |                                                                                                    | 👰 (un transmit line lines) 🗉 🗗 🗗 🛛 trajish 🗛 at                                                                                                    | min<br>Harakanan ( |
|----------------------------------------------------------------------------------------------------|----------------------------------------------------------------------------------------------------|----------------------------------------------------------------------------------------------------|--------------------|
| SkyOPS<br>Marked period and and and<br>marked period part of the state<br>marked period part of the state<br>marked period part of the state<br>marked period part of the state<br>marked period part of the state<br>marked period part of the state<br>marked period part of the state<br>marked period part of the state<br>marked period part of the state<br>marked period part of the state<br>marked period part of the state<br>marked period part of the state<br>marked period part of the state<br>marked period part of the state<br>marked period period part of the state<br>marked period period peri | ply for Account<br>> the for account<br>> the for account of the results and the for account of the results are the for account of the results are the format of the results are the format of the results are the results are the format of the results are the results are the res | A Support Dence.<br>A support Dence.<br>A support Dence b<br>a support Dence b<br>a support Dence |                    |
| Shorter Resolution Du                                                                                                    | ation, Improving Operational Effi                                                                                                    | iciency                                                                                                    |                    |

3. Connect the SCP to cloud agents.

| interface: et | 10                                    |                   |              | Vew Connection<br>0 1. HCE Use the<br>Administrators<br>correlated secu-<br>2. SCP, Use th<br>3. For security | IS<br>e usertraine and persistent of an existing or in<br>and Permissions - Administrations for authori<br>utily service is enabled in System > Port Man<br>e API key of a glaborn administrator account<br>complexations, and cont with enabled reg per | w admin account in System =<br>ication, and check that the port for<br>agament<br>for authentication.<br>missions is recommended for | ×            |       |          |          |
|---------------|---------------------------------------|-------------------|--------------|----------------------------------------------------------------------------------------------------|----------------------------------------------------------------------------------------------------|----------------------------------------------------------------------------------------------------|--------------|-------|----------|----------|
| Data Center   | · · · · · · · · · · · · · · · · · · · | Barren B. bar     | Second and   | autrentication                                                                                                | If the account is deleted, the added platform                                                                                                    | all be deconnected from Cloud Agen                                                                                                   |              |       |          |          |
|               | hane                                  | Connection Status | - 19         | Platform 1                                                                                                    |                                                                                                    |                                                                                                    | Communicati  | iro # | til a    | Countion |
|               | Detail Data Center                    |                   | 1000         | Platform                                                                                                    | SCP                                                                                                    | •                                                                                                    | Constant Sec |       |          | Bat      |
|               | 10 10 10 10                           | · Constant        | 10,210,40,20 | P.                                                                                                    | 4420                                                                                                    |                                                                                                    |              |       | · Centre |          |
|               |                                       | Contents          | 10.24.46.75  | Authentication                                                                                                | E Distance Ray ID                                                                                                    |                                                                                                    | - Arasis     |       |          |          |
|               | 0.134.36272                           |                   | 10.04.0622   | Connection                                                                                                    | Geori Kry                                                                                                    |                                                                                                    |              |       |          | U DA AR  |
|               |                                       |                   |              | + Add Plate                                                                                                   | 171121                                                                                                    |                                                                                                    |              |       |          |          |

# 1.1.3 Cloud Agent Connected to MCS

1. Obtain cloud agent information from the managed cloud tenant, then input the Cloud Agent ID to connect to the Sangfor Cloud Service Center.

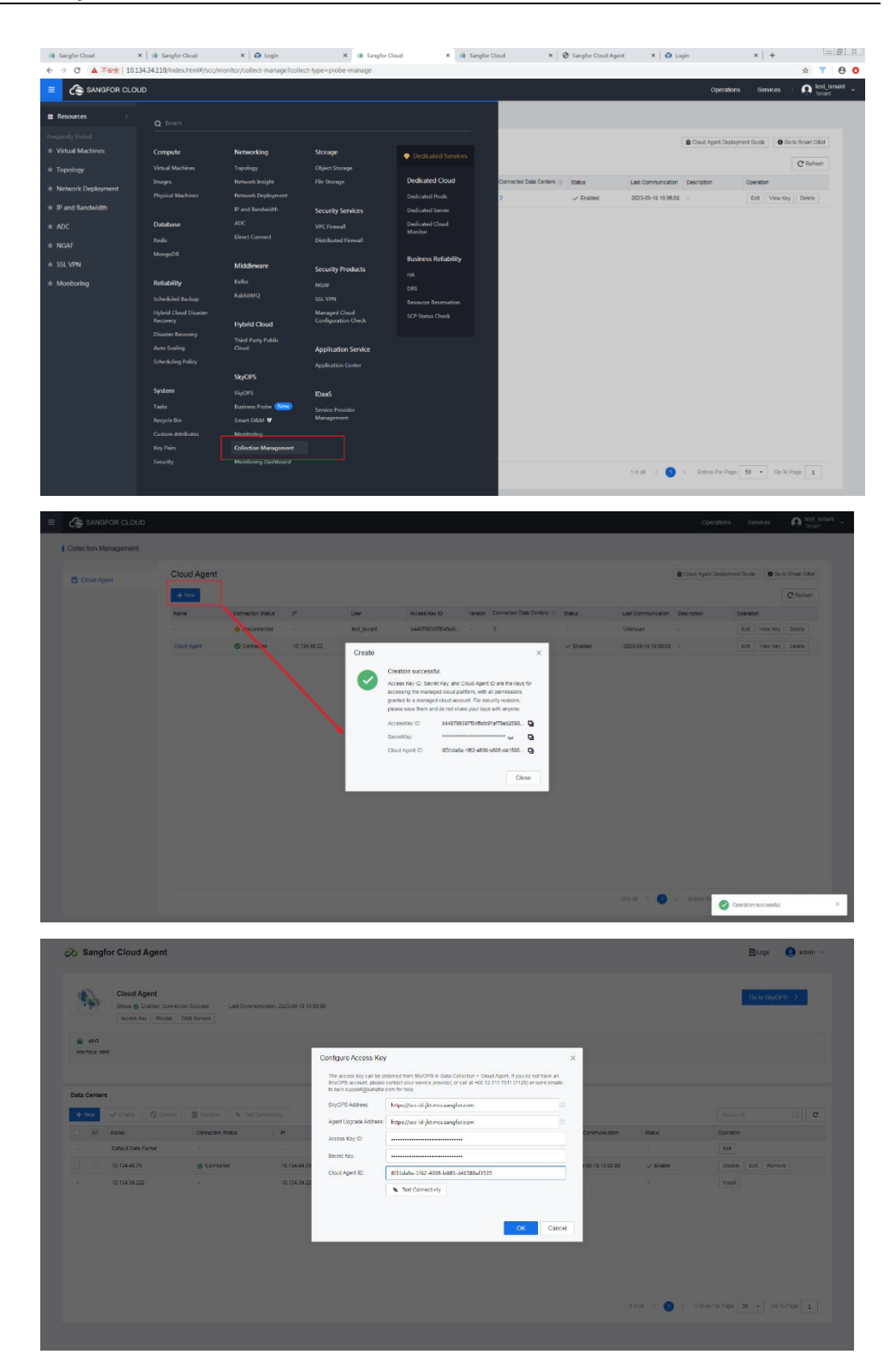

2. After successfully connecting, users will be directed to the SkyOPS page on their next login.

| E SANGFOR CLOUD                                                                                                    |                                                                    | Operations Services I 💽 test tenant 🗸                            |
|----------------------------------------------------------------------------------------------------|--------------------------------------------------------------------|------------------------------------------------------------------|
| SkyOPS                                                                                                    |                                                                    | # Business Probe O Cloud Agent C                                 |
| 2<br>Annual                                                                                                    | Runs for 3 days v nexes Commune                                    | Tutional factores<br>Bathe Strate<br>Extensional<br>Learn Nation |
| Topology         Object         Seventy         Status           The topology only displays private cloud anomalies. |                                                                    | ☆ Set Critical Resources View All Alerts > View All Risks >      |
| Abnormal Services 🕕 0 🛛 @ No ano                                                                                     | 1 All                                                              |                                                                  |
| No probe tasks have been added yet.<br>Add Now >                                                                     | Topkgy                                                             | Use the lopology to check related objects and the alerts         |
| Abnormal VMs 0 📀 No anomalies                                                                                        |                                                                    |                                                                  |
| centae-7.8.1010-X84-20 🛆 0 💿 0                                                                                       |                                                                    |                                                                  |
| centoe-7.6.1010-X64-20 🛆 0 🔘 0                                                                                       |                                                                    |                                                                  |
| centos-7.6.1810-X64-20 🛆 0 💿 0                                                                                       |                                                                    |                                                                  |
| centos-7.6.1810-X64-20 🛆 0 🔘 0                                                                                       |                                                                    |                                                                  |
| Abnormal Platforms 0 📀 No anomalies                                                                                  |                                                                    |                                                                  |
| 10.134.39.222 (HC) 🔬 0 🔘 0                                                                                           | No abnormal resources                                              |                                                                  |
| 10.134.46.79 (SCP) 🛆 0 🛈 0                                                                                           | Delect the corresponding resource on the left to view its topology |                                                                  |
| Default Data Center 🔬 0 💿 0                                                                                          |                                                                    |                                                                  |

# **1.2 Viewing SkyOPS**

## **1.2.1 Viewing Private Cloud Resource Hierarchy**

 The tenant SkyOPS has a new feature: the business service topology map. It can display the hierarchy of resources under the cloud agent and the association of tenants' LAN probe tasks. The topology will not display the node's topology if it has no association.

|                                                                                                    |                                                                                                    |            |                          |                             |                                                                                                    |                                                                                                    |                                                                                                    |                                                                                                    |                                                                                                    |                                   | -      |
|----------------------------------------------------------------------------------------------------|----------------------------------------------------------------------------------------------------|------------|--------------------------|-----------------------------|----------------------------------------------------------------------------------------------------|----------------------------------------------------------------------------------------------------|----------------------------------------------------------------------------------------------------|----------------------------------------------------------------------------------------------------|----------------------------------------------------------------------------------------------------|-----------------------------------|--------|
| yOPS                                                                                                    |                                                                                                    |            |                          |                             |                                                                                                    |                                                                                                    |                                                                                                    | <b>35</b> B                                                                                                    | usiness Probe                                                                                                    | O Cloud Agent                     |        |
|                                                                                                    |                                                                                                    | PROVINE PA |                          |                             | 2023-10-30 13:30.44                                                                                                    |                                                                                                    |                                                                                                    |                                                                                                    |                                                                                                    |                                   |        |
|                                                                                                    |                                                                                                    |            |                          |                             |                                                                                                    |                                                                                                    | No an                                                                                                    | omalies                                                                                                    |                                                                                                    |                                   |        |
| Abnormal VMs 0 📀 N                                                                                                    | to anomalies                                                                                                    |            |                          |                             |                                                                                                    |                                                                                                    |                                                                                                    |                                                                                                    |                                                                                                    |                                   |        |
| ff_win7                                                                                                    |                                                                                                    |            |                          |                             |                                                                                                    |                                                                                                    |                                                                                                    |                                                                                                    |                                                                                                    |                                   |        |
| s_win2019                                                                                                    |                                                                                                    | Topology   |                          |                             |                                                                                                    |                                                                                                    |                                                                                                    | Use                                                                                                    | the topology to check                                                                                                    | k related objects and f           | tc a   |
| BBC_JW_test                                                                                                    |                                                                                                    |            |                          |                             |                                                                                                    |                                                                                                    |                                                                                                    |                                                                                                    |                                                                                                    |                                   |        |
| Distriction                                                                                                    |                                                                                                    |            |                          |                             |                                                                                                    |                                                                                                    |                                                                                                    |                                                                                                    |                                                                                                    |                                   |        |
| Abnormal Platforms 0                                                                                                    | No anomalies                                                                                                    |            |                          |                             |                                                                                                    |                                                                                                    |                                                                                                    |                                                                                                    |                                                                                                    |                                   |        |
| Demo_Cluster (HCI)                                                                                                    |                                                                                                    |            |                          |                             |                                                                                                    |                                                                                                    |                                                                                                    |                                                                                                    |                                                                                                    |                                   |        |
| CTI_Cluster (HCI)                                                                                                    | A0 00                                                                                                    | Teo        | hClone_(2022-09-29_17-45 | aSEC_Current                |                                                                                                    | Jahr_Win11                                                                                                    | 3                                                                                                    | ay(_CentOS                                                                                                    |                                                                                                    | All VMs (14)                      |        |
| Default Data Center                                                                                                    |                                                                                                    |            |                          |                             |                                                                                                    |                                                                                                    |                                                                                                    |                                                                                                    |                                                                                                    |                                   |        |
| 192.168.19.200 (SCP)                                                                                                    |                                                                                                    |            |                          |                             |                                                                                                    |                                                                                                    |                                                                                                    |                                                                                                    |                                                                                                    |                                   |        |
|                                                                                                    |                                                                                                    |            |                          |                             |                                                                                                    |                                                                                                    |                                                                                                    |                                                                                                    |                                                                                                    |                                   |        |
| Abnormal Servers 2                                                                                                    |                                                                                                    |            |                          |                             | CT. Chatter                                                                                                    |                                                                                                    |                                                                                                    |                                                                                                    |                                                                                                    |                                   |        |
| Node.4                                                                                                    | ▲2 ◎0                                                                                                    |            |                          |                             | C II_CLASHI                                                                                                    |                                                                                                    |                                                                                                    |                                                                                                    |                                                                                                    |                                   |        |
| 192.200.19.18                                                                                                    | ∆1 ©0                                                                                                    |            |                          |                             |                                                                                                    |                                                                                                    |                                                                                                    |                                                                                                    |                                                                                                    |                                   |        |
|                                                                                                    |                                                                                                    |            |                          |                             | New                                                                                                    |                                                                                                    |                                                                                                    |                                                                                                    |                                                                                                    |                                   |        |
|                                                                                                    |                                                                                                    |            |                          |                             |                                                                                                    |                                                                                                    |                                                                                                    |                                                                                                    |                                                                                                    |                                   |        |
|                                                                                                    |                                                                                                    |            |                          |                             | 192,200,19,18                                                                                                    |                                                                                                    |                                                                                                    |                                                                                                    |                                                                                                    |                                   |        |
|                                                                                                    |                                                                                                    |            |                          |                             |                                                                                                    |                                                                                                    |                                                                                                    |                                                                                                    |                                                                                                    |                                   |        |
|                                                                                                    |                                                                                                    |            |                          |                             |                                                                                                    |                                                                                                    |                                                                                                    |                                                                                                    |                                                                                                    |                                   |        |
|                                                                                                    |                                                                                                    |            |                          |                             |                                                                                                    |                                                                                                    |                                                                                                    |                                                                                                    |                                                                                                    |                                   |        |
|                                                                                                    |                                                                                                    |            |                          |                             |                                                                                                    |                                                                                                    |                                                                                                    |                                                                                                    |                                                                                                    |                                   |        |
|                                                                                                    |                                                                                                    |            |                          |                             | Øb                                                                                                    | rgang<br>Na Coolae                                                                                                    |                                                                                                    |                                                                                                    |                                                                                                    |                                   |        |
| SANGFOR CLOUD                                                                                                    |                                                                                                    |            |                          |                             | <b>(</b> ) 11                                                                                                    | ngang<br>ya Ciglar                                                                                                    |                                                                                                    | Ope                                                                                                    | erations Sien                                                                                                    | aces O                            | en a   |
| SANGFOR CLOUD                                                                                                    |                                                                                                    |            | _                        |                             | Ø 13                                                                                                    | ngang<br>Inja E Ciglita                                                                                                    |                                                                                                    | Ope                                                                                                    | erations Serv                                                                                                    | eces Q                            | (Deal) |
| SANGFOR CLOUD                                                                                                    | 1                                                                                                    |            |                          |                             | Ø B                                                                                                    | nyang<br>gas sigtar                                                                                                    |                                                                                                    | Ope<br># Bu                                                                                                    | stations Services                                                                                                    | ikces 🔹 💽 k<br>© Cloud Agent      | atru:  |
| SANGFOR CLOUD<br>YOPS<br>Add New                                                                                                    |                                                                                                    |            |                          |                             | G B                                                                                                    | ang ang ang ang ang ang ang ang ang ang                                                                                                    |                                                                                                    | Op<br># Bu                                                                                                    | erations Sen<br>siness Probe                                                                                                    | stors 💽 K                         | in the |
| SANGFOR CLOUD<br>YOPS                                                                                                    | )<br>)                                                                                                    |            | -                        |                             | Ø b                                                                                                    | neg<br>Se toge                                                                                                    |                                                                                                    | Ope<br># Bu                                                                                                    | stations Services                                                                                                    | ekces 💽 🕅                         | a na   |
| SANGFOR CLOUD<br>yOPS<br>Add New                                                                                                    | )<br>)                                                                                                    |            |                          | 0<br>Te annulas             | Øb                                                                                                    | ner<br>Set Coper                                                                                                    | e<br>No sec                                                                                                    | Ope<br># Bu                                                                                                    | stations Services                                                                                                    | ekces 💽 🕅                         |        |
| SANGFOR CLOUD<br>YOPS<br>Add See<br>Abnormal Vals 0 (2) N                                                                                                    | )<br>)) anormalites                                                                                                    |            | -                        | 0<br>To anomales            | Ør                                                                                                    | an Topos                                                                                                    | io<br>No ano                                                                                                    | Ope<br>#E But<br>Insies                                                                                                    | stations Service                                                                                                    | ikas 💽 🕅                          |        |
| SANGFOR CLOUD<br>yOPS<br>Add Inter<br>Abnormal VMs 0 @ H<br>T_stin7                                                                                                    | )<br>)<br>)<br>)<br>)<br>)<br>)<br>)<br>)<br>)<br>)<br>)<br>)<br>)<br>)<br>)<br>)<br>)<br>)                                                                                                    | Traine     |                          | 8<br>Na aronales            | G a                                                                                                    | and gran                                                                                                    | 0<br>No soo                                                                                                    | Ope<br># But<br>Naites                                                                                                    | stations Service                                                                                                    | ekces 💽 🥻                         | 1      |
| Abnormal Vite 0 1 N<br>Add Rose<br>Abnormal Vite 0 1 N<br>T_usio7<br>L_usio19                                                                                                    | х<br>аниана<br>А1 О1<br>А1 О1                                                                                                    | Tepology   |                          | 0<br>Te aronales            | g z                                                                                                    | ST Ear                                                                                                    | No ann                                                                                                    | Ope<br>St But<br>Dates<br>Use 1                                                                                                    | erations Sere<br>anness Probe                                                                                                    | exces O *                         |        |
| SANGFOR CLOUD<br>yOPS<br>Add Nov<br>Add Nov<br>C_win7<br>L_win7<br>L_ | ><br>> ===================================                                                                                                    | Topsing    | -                        | Ra promuter                 | C 1                                                                                                    | Tige                                                                                                    | e<br>No ante                                                                                                    | Op<br># Bu<br>naies<br>Um i                                                                                                    | crations Services Services Probe                                                                                                    | etters 💽 🐧                        |        |
| SANGFOR CLOUD<br>yOPS<br>Add Save<br>Abnormal VMs 0 (0) H<br>E_um7<br>E_um7<br>EE_uM_Mrl<br>EBE_UM_Mrl<br>Energicity                                                                                                    |                                                                                                    | Topology   |                          | 8<br>Te aronate             | C to the second second se                                                                                                    | ociate topology.                                                                                                    | e<br>Roam                                                                                                    | Op<br># Bu<br>naies<br>Une i                                                                                                    | tenditions Dentilia de la desta de la desta de la desta de la desta de la desta de la desta de la desta de la de la desta de la desta de la desta de la de l | nces 💽 🕻                          |        |
| SANGHOR CLOUD<br>YOPS<br>Add Issue<br>Sanger<br>Sanger<br>Sanger<br>Bec.N.yari<br>Beachayari<br>Abnormal Platforms 0                                                                                                    |                                                                                                    | Tapaing    |                          | to seconda                  | The VM have no seeks<br>to Cause The Web a not serving a                                                                                                    | ectited topology.                                                                                                    | e<br>No ana                                                                                                    | Ope<br>24 But<br>Insites<br>Use I                                                                                                    | stations Sen<br>anness Probe                                                                                                    | exces O                           |        |
| SANGROR CLOUD<br>yOPS<br>Add low<br>Eukard<br>Eukard<br>Eukard<br>Eukard<br>Eukard<br>Eukard<br>Eukard<br>Eukard<br>Eukard<br>Eukard<br>Eukard<br>Eukard                                                                                                    | <ul> <li>&gt; as monotest</li> <li>A = 0 = A</li> <li>A = 0 = A</li> <li>A = 0 = A</li> <li>A = 0 = A</li> <li>A = 0 = A</li> <li>A = 0 = A</li> <li>A = 0 = A</li> <li>A = 0 = A</li> </ul>                                                                                                    | Tapalage   |                          | Re strandes                 | C 200 The VM has no ass<br>to Case The VM or of correspondences                                                                                                    | active topology.                                                                                                    | 0<br>Në area                                                                                                    | Cipe<br># But<br>Insites                                                                                                    | trations flex<br>anness Probe                                                                                                    | nters 💽 🕈                         |        |
| SANGFOR CLCUP<br>yOPS<br>Altered<br>Altered                                                                                                    | <ul> <li>&gt; as provides</li> <li>A = 0 = 0</li> <li>A = 0 = 0</li> <li>A = 0 = 0</li> <li>A = 0 = 0</li> <li>A = 0 = 0</li> <li>A = 0 = 1</li> <li>A = 0 = 1</li> </ul>                                                                                                    | Tapatage   |                          | De anordes<br>Transferi     | The VM has no ass<br>as cause The VM is not normal, a                                                                                                    | active topology                                                                                                    | e<br>No em                                                                                                    | Ope<br>#E But<br>Dates<br>Use 1                                                                                                    | stations Service annual Probe                                                                                                    | exces  Cloud Agent                |        |
| SANGFOR CLOUD<br>yOFS<br>Assessed VMo 6 © M<br>L, set<br>L, set<br>L, set<br>Macanal Pattoms 9<br>Data, Datar (HC)<br>Data, Datar (HC)<br>Data Data Concernent<br>Data Data Concernent<br>Data Data Data Data Data Data Data Data                                                                                                    | λ         Δ1         Δ1           Δ1         Δ2         Δ2           Δ3         Φ4         Φ4           Δ1         Φ4         Φ4           Δ1         Φ4         Φ4           Δ1         Φ4         Φ4                                                                                                    | Tapology   |                          | Resources                   | The VM has no as a<br>e Case: The Wit out survey, a                                                                                                    | estene topology                                                                                                    | e<br>Na ara                                                                                                    | Opp<br>26 But<br>Dates<br>User 1                                                                                                    | stations Servin<br>sinness Probe                                                                                                    | exces 🔐 h                         |        |
| SANGFOR CLOUD<br>yOPS<br>Add the<br>Add the<br>Current VM of () H<br>Current VM of () H<br>Current VM<br>Add the<br>Current VM<br>Add the<br>Current VM<br>Current VM<br>Curre                                                                                                    | A         A           A         A                                                                                                    | Tepology   |                          | Dearenties                  | E VALANCE AND AND AND AND AND AND AND AND AND AND                                                                                                    | ecisted topology.                                                                                                    | 0<br>Na ma                                                                                                    | Opp<br>SE But<br>Prates<br>Use I                                                                                                    | endices See<br>amess Probe                                                                                                    | exces O o                         |        |
| Absorbance cloud<br>Address<br>Address<br>Second Vite 9 (1)<br>Second Vite 9 (1)<br>Second Vite 9 (                                                                                                    | 2 an an an an an an an an an an an an an                                                                                                    | Topology   |                          | To second to                | The VM has no act<br>a case. The VM s of unrue, J<br>case.                                                                                                    | active topology                                                                                                    | Kraw                                                                                                    | Cope<br>22 But<br>Paties<br>Use I                                                                                                    | nations Service                                                                                                    | nees 💽 🕯                          |        |
| SANGFOR CLOUD<br>yOFS<br>Anterna 1990 C Market<br>Anterna 1990 C Market<br>Anterna 1990 C Market<br>Anterna 1990 C Market<br>Anterna 1990 C Market<br>Date, Date (HC)<br>CH, Date (HC)<br>Date, Date (HC)<br>Date (HC)<br>Date (HC)<br>Date (                                                                                                    | A1         G1           A1         G1           G1                                                                                                    | Tapalage   |                          | Ra aronades<br>Trepring for | The VM has no as a<br>to Came The Win on norms of<br>a Came The Win on norms of<br>protein                                                                                                    | ecided logodogy<br>ecided to an inclusion and to attemd                                                                                                    | e<br>Na stra                                                                                                    | Open<br>M Date<br>States                                                                                                    | erations Network                                                                                                    | exes O                            |        |
| Attorion CLOUD<br>COPS<br>Attorney VM 2 (1)<br>CLOUD<br>CLOUD<br>CLO                                                                                                    | <ul> <li>A1</li> <li>A1</li> <li>C1</li> <li>A1</li> <li>C1</li> <li>C1</li> <li>C1</li> <li></li></ul>                                                                                                    | Tapangy    |                          | Ramandes<br>Transpile       | The VM has no ass<br>to Case the Will soft terring of<br>the Case the Will soft terring of<br>the Case the Will soft terring of<br>the Case the Will soft terring of<br>the Case the Will soft terring of the Case the<br>The Case the Will soft terring of the Case the Case the                                                                                                    | eciste topology<br>tet is on function cannot be attaced<br>enorm                                                                                                    | No and                                                                                                    | Open<br>14 But<br>One H                                                                                                    | exatilities Probe                                                                                                    | ecces <table-cell> h</table-cell> |        |
| Annorow cloud     yors     Annorow cloud     yors     Annorow cloud     control     control     contro     control     control     control     contro     control     con                                                                                                    | >         >           >         >           >         >           >         >           >         >           >         >           >         >           >         >           >         >           >         >           >         >           >         >           >         >           >         >           >         >           >         >           >         >           >         >           >         >           >         >           >         >           >         >           >         >           >         >           >         >           >         >           >         >           >         >                                                                                                              | Topology   |                          | De aronates                 | The VM has no ass<br>e Case: The Will and rearrang, a<br>e Case: The Will and rearrang, a<br>Barrange<br>Barrange<br>Barange<br>Barange<br>Barrange<br>Barrange<br>Barrange<br>Barrange<br>Ba                                                                                  | estate topology<br>unon control to attract to a state<br>unon control to attract to a state of the state of the sta                                                                                                    | e<br>Ne sec                                                                                                    | Cpp<br>12 But<br>Nation                                                                                                    | tratilitoris Stern<br>anness Phobe                                                                                                    | nos 💽 🏠                           |        |
| SANAGOR CLOUD<br>yOFS<br>Attemative Cloud<br>Attemative Cloud<br>Cloud Cloud<br>Cloud Cloud Cloud<br>Cloud Cloud Cloud<br>Cloud Cloud Cloud<br>Cloud Cloud Cloud<br>Cloud Cloud Cloud<br>Cloud Cloud Cloud<br>Cloud Cloud Cloud<br>Cloud Cloud Cloud<br>Cloud Cloud Cloud Cloud<br>Cloud Cloud Cloud Cloud<br>Cloud Cloud Cloud Cloud<br>Cloud Cloud Cloud Cloud Cloud Cloud Cloud Cloud Cloud Cloud Cloud Cloud Cloud Cloud Cloud Cloud Cloud Cloud Cloud Cloud Cloud Cloud Cloud Cloud Cloud Cloud Cloud Cloud Cloud Cloud Cloud Cloud Cloud Cloud Cloud Cloud                                                                                                     | A 1 01<br>A 1 01<br>A | Tapatage   |                          | Resources                   | The VM has no ass<br>as Cauce the We and Learning J<br>Account of the Cauce of the Cauce of the<br>Decement of the Cauce of the Cauce of the<br>Decement of the Cauce of the Cauce of the Cauce of the<br>Decement of the Cauce of the Cauce of t                                                                                                    | eciate topology.                                                                                                    | in the second second se | Open<br>44 film<br>Use 1                                                                                                    | erations Service<br>anness Photo (                                                                                                    | norm 💽 🏠                          |        |
| Absorbal Patterns 2<br>Absorbal Vite 9 (1)<br>5<br>5<br>5<br>5<br>5<br>5<br>5<br>5<br>5<br>5<br>5<br>5<br>5                                                                                                    | a posterini           Δ 1         C 1           Δ 1         C 1                                                                                                    | Tapology   |                          | De sonates                  | The VM has no as<br>a Case: The VM exa of as<br>a Case: The VM exa of as<br>a Case: The VM exa of as<br>Bereven<br>Bereven<br>Be | solated topology.<br>and its and its and its attacked<br>open<br>types<br>types<br>ty | Ka ew                                                                                                    | Cope<br>14 But<br>Date                                                                                                    | tentions from                                                                                                    | exces O                           |        |
| Assessed Veron Could<br>yOP5<br>Astronom Veron Could<br>Astronom Veron Could<br>Could Could Could<br>Assessed Veron Could<br>Could Could Could<br>Desc, Description<br>Could Could Could<br>Desc, Description<br>Could Could Could Could<br>Desc, Description<br>Could Could Could Could Could<br>Desc, Description<br>Could Could Could Could Could Could Could<br>Desc, Description<br>Could Could Cou                                                                                                    | A = 01           A = 01                                                                                                    | Teoring    |                          | Restored to                 | The VM has no at a<br>record of the off ourse, of<br>the Cause The Wile of ourse, of<br>Decrement The<br>Decrement The<br>Decreme                                                                                                    |                                                                                                    | e<br>Na ara                                                                                                    | Cope<br>12 But<br>Datales                                                                                                    | erations term                                                                                                    | exces 💽                           |        |
| Aboron cloud<br>coppers<br>Address<br>Exact<br>Exact                                                                                                    | A1         C1           A1         C1                                                                                                    | Paramy     |                          | Restances<br>Transporter    | The VM has no ass<br>a Cance The VM has no ass<br>a Cance The VM is not newny, a<br>Cancel of the VM is not newny, a<br>Cancel of the VM is not new is not new is new                                                                                                    | estated topology.<br>net in an isolation cannot be attaneed.<br>yourn<br>isolation                                                                                                    | No and                                                                                                    | Operation of the second second s | Series Protect                                                                                                    | exces O Casual Agent              |        |

2. Tenants can set the **Critical business services**, **Databases**, and **VMs** to be prioritized in the topology in SkyOPS.

| Image: Sampler Gloud     X     Image: Sampler Gloud     X     Image: Sampler Glou | in 🗙 🕲 Sangfor Cloud          | X dit Sampfor Cloud X 🛛 🗞 Sampfor Cloud Ap | ent ×   O Login ×   +   ⊡ Ø . ⊠<br>☆ ▼   ⊖ 0               |
|----------------------------------------------------------------------------------------------------|-------------------------------|--------------------------------------------|------------------------------------------------------------|
|                                                                                                    |                               |                                            | Operations Benaces 🕥 Real, Instant -                       |
| 1 SkyOPS                                                                                                    |                               |                                            | # Business Prote: O Citod Agent C                          |
| Runs for 3 days                                                                                                    | er menet O litztiken<br>ann i |                                            | Thing forces<br>the fact<br>the second<br>interview        |
| Thereary Court Severity Texas                                                                                                    | Set Critical Resources        | X .<br>Be topringy                         | C Sel Official Messacros (Veix Al Aprils.) (Veix Al Rase > |
| Abromat Services 0 0 Notes.                                                                                                    | Critical Business: Solard     |                                            |                                                            |
| Ante New 5                                                                                                    |                               | OK Cancel                                  |                                                            |
| Abromal VMs 6 S to another                                                                                                    | The arrowakes                 |                                            | No anomates                                                |
| center/5.11/0x64-22. () 01 360369<br>center/5.11/0x84-22. () 01                                                                                                    |                               |                                            |                                                            |
| Abromal Platforms ( ) Neatonality                                                                                                    |                               | The VM has no associated topology.         |                                                            |
| 10.15438222 (HOI) A.S. C.S.<br>13.1544679 (SC7) A.S. C.S.                                                                                                    |                               |                                            |                                                            |
| Default Gata Center 2010 1010                                                                                                    |                               |                                            |                                                            |

| SANGFOR CLOUD                                                                          |                                                                    |                                          |                                         | Operations Services I 🖸 Inst. tenant<br>Tenant                     |
|----------------------------------------------------------------------------------------|--------------------------------------------------------------------|------------------------------------------|-----------------------------------------|--------------------------------------------------------------------|
| SkyOPS                                                                                 |                                                                    |                                          |                                         | # Business Probe O Cloud Agent O                                   |
| 2                                                                                      | Runs for 3 days 🧶 name 🖓 http://www.seasons.com/ant/2014/2014/2014 |                                          |                                         | Talons Lences<br>anti-Store<br>Election Variagement<br>Lam blore 1 |
| Topology Object Severity Status<br>The topology only displays private cloud anomalies. |                                                                    |                                          |                                         | & Bel Citical Resources View All Alerts > View All Risks >         |
| Abnormal Services 🕕 0 🛛 Sio ano                                                        | centos-7.6.1810-X64-20200619_clone1                                |                                          |                                         |                                                                    |
|                                                                                        | Alerts (0) >                                                       |                                          | (i) Risk Events (0) >                   |                                                                    |
| No probe tasks have been added yet.                                                    |                                                                    |                                          |                                         |                                                                    |
| Abnormal VMs 0 No anomalies                                                            | No anomalies                                                       |                                          |                                         | No anomalies                                                       |
| centos-7.6.1810-364- \star 🛆 0 🔘 0                                                     | Topology                                                           |                                          |                                         | Use the topology to check related objects and fix alerts           |
| centos 7 8.1810-384-20 🛕 0 💮 0<br>centos 7 8.1810-384-20 🛕 0 💮 0                       |                                                                    | _                                        |                                         |                                                                    |
| Abnormal Platforms 0 O No anomalies                                                    |                                                                    | Possible Cause: The VM is not running, a | nd its run location cannot be obtained. |                                                                    |
| 10.134.46.79 (SCP) ▲ 0 ◎ 0<br>Default Data Center ▲ 0 ◎ 0                              |                                                                    | Topology Example                         |                                         |                                                                    |

3. The tenant SkyOPS displays abnormal resources on the left. When no anomalies exist, four resource information items are shown by default. It will show all abnormal resources if there are any.

| rgfor Cloud 🗙 🍓 Sangfor Cloud                    | X 🙆 Login                           | X de Sangfor Cloud | X 👍 Sangfor Cloud                     | X 🖉 Sangfor Cloud Agent                  | X 🙆 Login          | × +                              | 00                        |
|--------------------------------------------------|-------------------------------------|--------------------|---------------------------------------|------------------------------------------|--------------------|----------------------------------|---------------------------|
| C A 不安全   10.134.34.110/index.html#              | /scc/skyops/overview                |                    |                                       |                                          |                    |                                  | <b>☆ ▼ Θ</b>              |
| SANGFOR CLOUD                                    |                                     |                    |                                       |                                          | c                  | perations Services               | · O lest_tenant<br>Tenant |
| SkyOPS                                           |                                     |                    |                                       |                                          |                    | lusiness Probe 🔹 Clou            | id Agent C                |
|                                                  |                                     |                    |                                       |                                          |                    |                                  |                           |
| Topology Object Severity Status                  |                                     |                    |                                       |                                          | ☆ Set Critical Res | urces View All Alerts >          | View All Risks >          |
| Abnormal Services 0 0 0 10 200                   | centos-7.6.1810-X64-20200619_clone1 |                    |                                       |                                          |                    |                                  |                           |
|                                                  | Alerts (0) >                        |                    |                                       | () Risk Events (0) >                     |                    |                                  |                           |
| No probe tasks have been added yet.<br>Add Now > |                                     |                    |                                       |                                          |                    |                                  |                           |
|                                                  |                                     | •                  |                                       |                                          | •                  |                                  |                           |
| Abnormal VMs 0 O No anomales                     |                                     | No aromaties       |                                       |                                          | No anomalies       |                                  |                           |
| centos-7.6.1010-X04 * 🛆 0 🛛 0                    |                                     |                    |                                       |                                          |                    |                                  |                           |
| centos-7.6.1910-364 • 🔬 0 (0.0                   | Topology                            |                    |                                       |                                          | Us                 | the topology to check related of | bjects and fix allerts    |
| centos 7.6.1810-384-20.                          |                                     |                    |                                       |                                          |                    |                                  |                           |
|                                                  |                                     |                    | The VM has no a                       | ssociated topology.                      |                    |                                  |                           |
| Abnormal Platforms 0 💿 No aromalies              |                                     |                    | Possible Cause: The VM is not running | and its run location cannot be obtained. |                    |                                  |                           |
| 10.134.30.222 (HCI) 🔬 o 🔘 o                      |                                     |                    |                                       |                                          |                    |                                  |                           |
| 10.134.46.79 (SCP) 🛆 0 🛈 0                       |                                     |                    | Topology Example                      |                                          |                    |                                  |                           |
| Default Data Center 🔬 0 🔘 0                      |                                     |                    | (                                     |                                          |                    |                                  |                           |
|                                                  |                                     |                    | Business                              | System                                   |                    |                                  |                           |
|                                                  |                                     |                    | 1                                     | _                                        |                    |                                  |                           |
| Abnormal servers 0 💿 No anonalies                |                                     |                    |                                       |                                          |                    |                                  |                           |
| 10.134.39.221 🔬 0 🔘 0                            |                                     |                    | Associat                              | ed VM                                    |                    |                                  |                           |
|                                                  |                                     |                    | 1                                     |                                          |                    |                                  |                           |
|                                                  |                                     |                    |                                       | h)                                       |                    |                                  |                           |

4. Tenants can view the 20 most recent alerts and risk events. The business service topology shows the three most recent alerts and risk events of associated resources.

| (a) Sangfor Cloud X d) Sangfor Cloud             | X 🕼 Login X 🕼 Sangfor Cloud                                          | X (a) Sangfor Cloud X 🔕              | Sangfor Cloud Agent 🛛 🗙   🔹 Sangfor Technolo | gies Inc- 🗙 🛛 🔕 Login       | × + 00 0                      |
|--------------------------------------------------|----------------------------------------------------------------------|--------------------------------------|----------------------------------------------|-----------------------------|-------------------------------|
| ← → C ▲ 不安全   10.134.34.110/index.html#          | l/scc/skyops/overview                                                |                                      |                                              |                             | * 7 0 0                       |
| E SANGFOR CLOUD                                  |                                                                      |                                      |                                              | Operations Serv             | ices · 💽 test_tenant 🗸 -      |
| SkyOPS                                           |                                                                      |                                      |                                              | # Business Probe            | Cloud Agent                   |
| Abnormal Services () 0 ( No ano                  | 10.134.39.221                                                        |                                      |                                              |                             |                               |
|                                                  | Aiets (1) >                                                          |                                      | () Riak Events (0) >                         |                             |                               |
| No probe tasks have been added yet.<br>Add New > | Medum High Host CPU Allocation Ratio<br>Resource Pool: 10.134.39.222 | Not Responded<br>2022-09-10 19:30:36 |                                              |                             |                               |
|                                                  |                                                                      |                                      |                                              | •                           |                               |
| Abnormal VMs 0 📀 No anomalies                    |                                                                      |                                      |                                              | No aromates                 |                               |
| centos-7.6.1010-X84 🚖 🛆 0 💿 0                    |                                                                      |                                      |                                              |                             |                               |
| certos-7.6.1816-X84 🚖 🔬 0 🛛 0                    | Topology                                                             |                                      |                                              | Use the topology to check   | elated objects and fix alerts |
| centos-7.6.1810-X84-20 🔬 0 💿 0                   |                                                                      |                                      |                                              |                             |                               |
| centos-7.6.1810-X84-20 🛆 o 🔘 o                   |                                                                      |                                      |                                              |                             |                               |
|                                                  |                                                                      |                                      |                                              |                             |                               |
| Abnormal Platforms 0 🔮 No anomales               |                                                                      |                                      |                                              |                             |                               |
| 10.134.39.222 (HC) A 0 0 0                       | 100-18-11                                                            | and                                  | Cloud Interconnect Component                 | centos-7.6.1810-X54-2020061 |                               |
| Default Data Center A 0 0 0                      | Î                                                                    | Ť                                    | Ť                                            | Ť                           |                               |
|                                                  |                                                                      |                                      |                                              |                             |                               |
|                                                  |                                                                      |                                      |                                              |                             |                               |
| Abnormal Servers 1                               |                                                                      | (d                                   |                                              |                             |                               |
| 10 134 39 221 🛕 1 🔘 0                            |                                                                      | 10.134                               | 39.222                                       |                             |                               |
|                                                  |                                                                      |                                      |                                              |                             |                               |
|                                                  |                                                                      |                                      |                                              |                             |                               |
|                                                  |                                                                      | 6                                    | 10.134.39.221                                |                             |                               |
|                                                  |                                                                      |                                      | Alerts (1) >                                 |                             |                               |
|                                                  |                                                                      | 10.134                               | JS 221                                       | *1                          |                               |
|                                                  |                                                                      |                                      |                                              |                             |                               |

## **1.2.2 Viewing Private Cloud Alert Events by Object**

In SkyOPS, tenants can view different alert events reported on the private cloud, including service anomalies, VM anomalies, platform anomalies, and hardware anomalies.

| Sangfor Cloud × c       | E Sanglor Cloud X a Login X als Sanglor Cloud X als Sanglor Cloud X als Sanglor Cloud X als Sanglor Cloud A sanglor Cloud A sa | x   @ Login x   + [⊡.@].5<br>☆ ▼   0 (                                                                                                    |
|-------------------------|----------------------------------------------------------------------------------------------------|----------------------------------------------------------------------------------------------------|
| SANGFOR CLOUD           |                                                                                                    | Operations Services Dest_lenant                                                                                                    |
| SkyOPS                  | Runs for 3 days Connect Control Control Contro | x       is largeder Cloud       x       is largeder Cloud       x       is largeder Cloud       x       is largeder Cloud       x       is largeder Cloud       is       is       i |
| Topology Object Severit | 2244 0.0                                                                                                    | et Critical Resources View All Alerts > View All Risks >                                                                                                    |
| O     Service Anomalia  | UNITIONS IS Builded because your DiscOVP Advanced Eators in rectinenees. Preses control builded as easier to access the lawses. Revealency DAN Protect, 10<br>Count Table                                                                                                    |                                                                                                    |
| O     VM Anomalies      | No. 2012 publishe                                                                                                    |                                                                                                    |
| C O<br>Pattorn Anonal   | no non available                                                                                                    |                                                                                                    |
| = 3                     | Knopy Office     Single Accessity on VE     Option String: Aler Source (Mr., The Decise 2020-01-02)     Knop Accessity on VE     Destroyr00177 Aler Source (Mr., The Decise 2020-01-121                                                                                                    | Not Responded                                                                                                    |
| Hardware Acons          | Ng Ngu Host CPU Adlocation Ratio Service'13 131-32 221" - Alest Source: Proc. Time Delected: 2023-09-13 Tec. Not Responsed Service'13 131-32 221" - Alest Source: Proc. Time Delected: 2023-09-13 Tec. Not Responsed Service'13 131-32 Tec. Not Responsed Service'13 131-32 Tec. Not Responsed Service'13 131-32 Tec. Not Respons | 1P Stopped                                                                                                    |

#### **1.2.3 Viewing Private Cloud Alert Events by Severity**

In SkyOPS, tenants can view alert events with different severities reported on the private cloud, including high-severity events, medium-severity events, lowseverity events, and resolved events.

| Sangfor Cloud | 🗙 d Bang                      | for Cloud X 🙆 Login X 🖓                                                                                               | Sangfor Cloud X de Sangfor C | loud 🛛 🗙 🕲 Sangfor Cloud Agent | 🗙 🛛 🚭 Sangfor Technologies Inc. 🗙 | 🔕 Login                                                                                          | × +           | 083                   |
|---------------|-------------------------------|----------------------------------------------------------------------------------------------------|------------------------------|--------------------------------|-----------------------------------|--------------------------------------------------------------------------------------------------|---------------|-----------------------|
| < → C ▲       | 不安全   10.134.34.11            | 0/Index.html#/scc/skyops/overview                                                                                     |                              |                                |                                   |                                                                                                  | ☆             | 7 0                   |
| = 🍙 SAN       | IGFOR CLOUD                   |                                                                                                    |                              |                                |                                   | Operations Serv                                                                                  | nces 🔹 🗛      | lest_tenant<br>Tenant |
| skyOPS        | (3)<br>Anemalies              | Runs for 3 days 💓 tercere 🔇                                                                                           | and<br>In Tapa               |                                |                                   | Business Probe     Tailored Services     Beter Service     Effective Management     Learn More > | Cloud Agent   | C                     |
| Topology      | Object Severity State         | 8)<br>Storage Offline<br>Datastow 50178° Alert Source Pitr Time Datacted 2023-09-02                                   | 5 No                         | Responded                      | rh Bel Ci                         | Itcal Resources View All Aler                                                                    | ts > Mew AI R | 515 >                 |
|               | 2<br>Medum-Sevenity<br>Events | High Hest CPU Allocation Ratio<br>Envent193 133 0221* Allot Exacts Plas Time Delected 20234<br>Software Anomaly or VM | 9-18-19 No                   | Responded                      |                                   |                                                                                                  |               |                       |
| •             | 1<br>Low-Seventy Evens        | Check with aDeploy<br>Environ'10.134.38.2211 Alert Source: Prix Time Detected 20234                                   | \$-17 17 <u></u>             | Stopped                        |                                   |                                                                                                  |               |                       |
| ۰             | 0<br>Resolved                 |                                                                                                    |                              | No data available              |                                   |                                                                                                  |               |                       |

## **1.2.4 Viewing Private Cloud Alert Events by Status**

In SkyOPS, tenants can view the status of alert events reported on the private cloud, including Not Responded, Fixing, Stopped, and Expired.

| Git Sampfor Cloud         X         Git Sam           4         →         Cit         A         Table         10.134.34.12 | ngfor Cloud X 🔕 Login X 🏟 Sangfor Cloud                                                                  | 🗙 🍓 Sangfor Cloud 🗙 🛛 🌚 Sangfor Cloud Ager | t X   ♣ Sangfor Technologies Inc. X   ♠ Login X   ♣ ⊡@                                                                                                    |
|----------------------------------------------------------------------------------------------------|----------------------------------------------------------------------------------------------------|--------------------------------------------|----------------------------------------------------------------------------------------------------|
| E SANGFOR CLOUD                                                                                                    | ani manana mini kana ng ang ang ang ang ang ang ang ang a                                                |                                            | Operations Services in the least of least the least of least the least the least the lea |
| I SkyOPS                                                                                                    | - THE CONTRACT OF A 10 10 10 10 10 10 10 10 10 10 10 10 10                                               | _                                          | If Business Probe © Courd Agent C                                                                                                    |
| Topology Object Severity Sta                                                                                               | tus .                                                                                                    |                                            | © Set Critical Resources [View All Alerts > ] [View All Risks > ]                                                                                                    |
|                                                                                                    | Storage Offline Datastore'50176' Alert Bource: Priv Time Detected: 2023-09-12 16                         | Not Responded                              |                                                                                                    |
| <ul> <li>3<br/>Not Responded</li> </ul>                                                                                    | High Host CPU Allocation Ratio<br>Serven'10.134.39.221' Alert Source: Priv Time Detected: 2023-09-18 19: | Not Responded                              |                                                                                                    |
|                                                                                                    | Software Anomaly on VM<br>Datastore'60175' Alast Source: Priv Time Detected 2023-09-11 21.0              | Not Responded                              |                                                                                                    |
| 6 O<br>Fuing                                                                                                    |                                                                                                    | No data available                          |                                                                                                    |
| C 1<br>Stoped                                                                                                    | Check with ubgeloy<br>Servers'10.134.39.221* Alert Source: Per Then Detected: 2023-66-17.17              | Stagood                                    |                                                                                                    |
| C D Expred                                                                                                    |                                                                                                    | No data available                          |                                                                                                    |

# **1.3 Business Probe**

#### **1.3.1 Introduction**

Create a business probe task to conduct a real-time probe of your business to ensure the service is available. When the service is unavailable, you can receive an alarm notification as soon as possible and handle it on time. We support business probes of MCS tenant services and private cloud tenant services. In the MCS scenario, creating a business probe task can monitor the availability of public network services in real time, including the manage service cloud and private cloud, ensuring the business's operation. By regularly probing public network services, tenants can promptly detect service failures or abnormalities and repair them to avoid business interruption or impact on user experience. The business probe task can also help tenants understand the performance and stability of public network services and provide data support for service optimization and improvement.

#### **1.3.2 Obtain Business Probe Service**

#### **1.3.2.1 MCS Tenant Obtain Business Probe Service**

This function requires authorization from the administrator first. The tenant can create an MCS business probe task on the business probe page. The **Remaining WAN probe** in the top right corner shows the remaining authorization.

| E SANGFOR CL      | CARDER OF CARDER      CARDER      CAR |                                                                                                    |                                                     |
|-------------------|----------------------------------------------------------------------------------------------------|----------------------------------------------------------------------------------------------------|-----------------------------------------------------|
| Business Probe    |                                                                                                    |                                                                                                    |                                                     |
| ≣ Tasks           | Tasks                                                                                                    |                                                                                                    | Remaining WAN Probes: 99965336                      |
| 直 Monitoring Info | + New Strable S Disable                                                                                                    |                                                                                                    | T Filer • Name, monitored address Q C               |
|                   | Name Pending Alerts Protocol Type                                                                                                    | Monitored Address Associated VMs Associated Data C Probe Point Type Time Created                                                                                                    | Creator Status Operation                            |
| 盘 Monitoring Info | 103.113.132.246 0 1 TCP                                                                                                    | 0 0 Managed Cloud P 2023-10-26 1                                                                                                    | 72713 HQ_onnus VEnable Details Disable ···          |
|                   | TEST_ICMP 0 ICMP                                                                                                    | Control         Control         Control <t< td=""></t<> |                                                     |
|                   | TEST_TCP 0 TCP                                                                                                    | 0 0 Managed Cloud P 2023-10-25 1                                                                                                    | 438.02 HQ_jomus VEnable Disable                     |
|                   |                                                                                                    |                                                                                                    |                                                     |
|                   |                                                                                                    |                                                                                                    | 4 in all < (1) > Entries Per Page 50 • Go To Page 1 |

#### 1.3.2.2 Private Cloud Tenant Obtain Business Probe Service

In the private cloud scenario, a virtual machine is deployed on the local SCP as a cloud agent, and one cloud agent is a probe point.

 Administrator log in to SCP and navigate to Resource > O2O Synergized Cloud > SkyOPS.  Click Activation Guide > View API Key to obtain the Access Key and Secret Key.

| The thermark if the thermark is the the the the the the thermark is the thermark is thermark is the thermark is the thermark is the thermark i       | Succession and and and and and and and and and an |
|----------------------------------------------------------------------------------------------------|---------------------------------------------------|
| Coart<br>Shorter Resolution Duration, Improving Operational Efficiency<br>by critic and which are not been been been been and the table of the table of table of the table of table of t | Standard Responses to A                           |

3. Provide the obtained keys to the MCS team, and they will connect the SCP of the private cloud to MCS. After successfully connecting, **Visit Now** will appear on this page, and you can start using the business probe function.

## **1.3.3 Probe Point Configuration**

Private cloud, managed cloud, and hybrid cloud tenants can regularly run probes on WAN or LAN services for real-time monitoring, ensuring task feasibility.

#### **1.3.3.1 Managed Cloud Probe Point**

Please contact the Managed Cloud team for deployment for the Managed Cloud Probe Point. Under normal circumstances, it has already been deployed. As shown in the figure below:

| Business Probe    |                                                                                                    |                  |                   |                                                                                                    |                                  |   |                  | Opera               | ions Services i 🗛         | jornus<br>Tenant |
|-------------------|----------------------------------------------------------------------------------------------------|------------------|-------------------|----------------------------------------------------------------------------------------------------|----------------------------------|---|------------------|---------------------|---------------------------|------------------|
| ≡ Tasks           | Tasks                                                                                                    |                  | Create Task       |                                                                                                    |                                  | × |                  |                     | Remaining WAN Probes: 991 | 65336            |
| i Monitoring Info | + New Cashie                                                                                                    | O Disable        |                   | 0                                                                                                    |                                  |   |                  | T Filter •          |                           | с                |
|                   | Name                                                                                                    | Pending Alerts   |                   | Task Information                                                                                                    | Alert Policy                     |   | d Creator        | Status              | Operation                 |                  |
|                   | 103.113.132.248                                                                                                    | 0.1              |                   | + Add Added/Total: 1/5                                                                                                    |                                  |   | 17:27:13 HQ_jon  | us 🗸 Enable         | Details Disable ···       |                  |
|                   | TEST_HTTP                                                                                                    | <b>0</b> 1       |                   | Advanced 🐱                                                                                                    |                                  | - | 14:31:05 HQ_jorr | rus 🗸 Enable        | Details Disable           |                  |
|                   | TEST_ICMP                                                                                                    | 0                | Availability:     | If all the following indicators are met, the                                                                                                    | connection result is successful. |   | 15:01:19 HQ_jon  | rus 🗸 Enable        | Details Disable           |                  |
|                   | TEST_TCP                                                                                                    | 0                |                   | Response Body + equal to                                                                                                    | •                                |   | 14:38:02 HQ_jon  | rus 🗸 Enable        | Details Disable           |                  |
|                   |                                                                                                    |                  | Probe Point Type: | the Addition 1 and 1 and |                                  |   |                  |                     |                           |                  |
|                   | Itel:_com       B         Itel:_com       B         Availability:       If all belowing includars are not, the correction read is accretable.         Itel:_com       Itel:_com         Itel:_com       Itel:_com< |                  |                   |                                                                                                    |                                  |   |                  |                     |                           |                  |
|                   |                                                                                                    | Probe Frequency: | 1 min             |                                                                                                    | •                                |   |                  |                     |                           |                  |
|                   |                                                                                                    |                  | Status:           | Z Enabled                                                                                                    |                                  |   |                  |                     |                           |                  |
|                   |                                                                                                    |                  | -                 | _                                                                                                    | Next Cancel                      |   |                  |                     |                           |                  |
|                   |                                                                                                    |                  |                   |                                                                                                    |                                  |   |                  | < 1 > Entries Per F | age 50 • Go To Page 1     |                  |

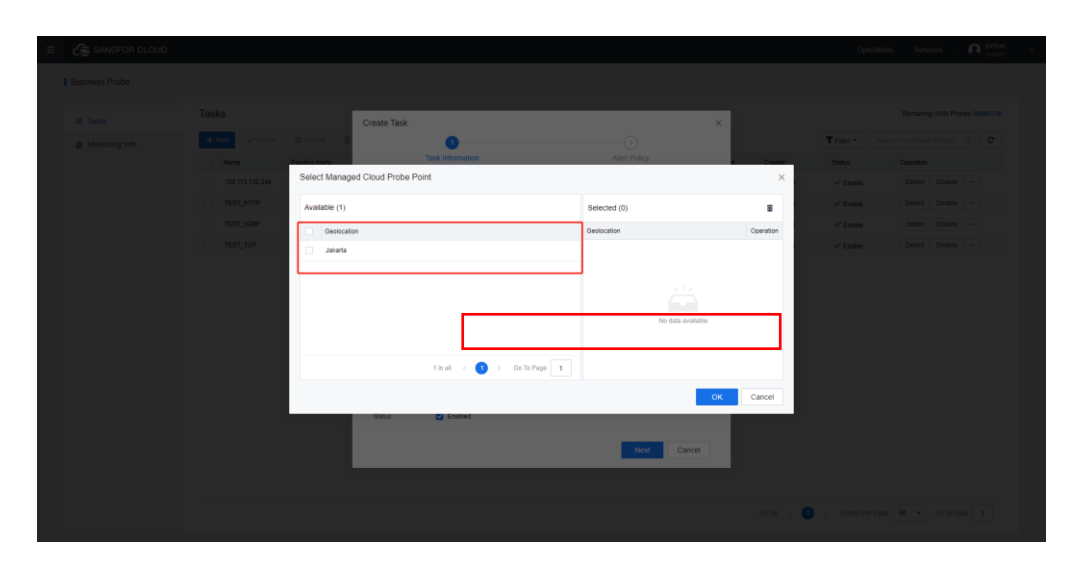

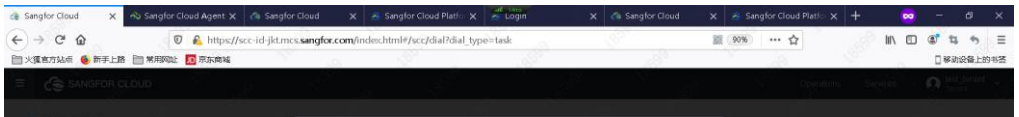

|               | Create                 | Task        |            |                                           | ×                  |           |                    |
|---------------|------------------------|-------------|------------|-------------------------------------------|--------------------|-----------|--------------------|
| Conversion of | Select Managed Cloud F | Probe Point |            | 8                                         | S.                 | ×         |                    |
|               |                        |             |            | 1. A. A. A. A. A. A. A. A. A. A. A. A. A. |                    |           |                    |
| 10            | Available (0)          |             |            | Selected (1)                              |                    | -         |                    |
|               | Geolocation            |             |            | Geolocation                               |                    | Operation |                    |
|               | Kuala Lumpur           |             |            | Kuala Lumpur                              |                    | ×         |                    |
|               |                        | tinal s     | Go To Page |                                           |                    | f<br>S    |                    |
|               |                        | 1           |            | 4                                         | к. <mark>ск</mark> | Cancel    |                    |
|               |                        |             | _          | Third.                                    | Caxel              |           |                    |
|               |                        |             |            |                                           |                    |           | 转到"设置"以激活 Windows, |

#### 1.3.3.2 Private Cloud Probe Point

Please contact the local office to assist with deployment. One cloud agent is a probe point, as shown in the figure below.

| E SANGFOR CLOUD                                                                                                    |                 |                               |                                                                                                    |                                                                               |                            |                   |                 |                                |
|----------------------------------------------------------------------------------------------------|-----------------|-------------------------------|----------------------------------------------------------------------------------------------------|-------------------------------------------------------------------------------|----------------------------|-------------------|-----------------|--------------------------------|
| Business Probe                                                                                                    |                 |                               |                                                                                                    |                                                                               |                            |                   |                 |                                |
| Tasks                                                                                                    | Tasks           | Create T                      | Task                                                                                                    |                                                                               | ×                          |                   |                 | Remaining WAN Probes: 99965336 |
| di Monitoring Info                                                                                                    | + New 🗸 Enable  | O Disable                     | 0                                                                                                    |                                                                               |                            |                   | T Filter • Name | monitored address Q            |
|                                                                                                    | Name            | Pending Alerts                | Task Information                                                                                                    | Alert F                                                                       | Policy                     | Creator           | Status          | Operation                      |
|                                                                                                    | 103.113.132.248 | 0 1                           | + Add Added/                                                                                                    | lotat 1/5                                                                     |                            | 17:27:13 HQ_jomus | 🗸 Enable        | Details Disable ···            |
|                                                                                                    | TEST_HTTP       | 0 1                           | Advanced 👻                                                                                                    |                                                                               |                            | 14:31:06 HQ_jomus | 🗸 Enable        | Details Disable ···            |
|                                                                                                    | TEST_ICMP       | 0 Availab                     | sility: If all the following indica                                                                                                    | itors are met, the connection result is successfu                             |                            | 15.01:19 HQ_jomus | ✓ Enable        | Details Disable                |
|                                                                                                    | TEST_TCP        | 0                             | Response Body                                                                                                    | * equal to *                                                                  |                            | 14:38:02 HQ_jomus | ✓ Enable        | Details Disable                |
|                                                                                                    |                 |                               | + New Added                                                                                                    | VTotal: 1/4                                                                   |                            |                   |                 |                                |
|                                                                                                    |                 | Frobe F                       | Point Type: Managed Cloud Pro                                                                                                    | ibe Point                                                                     |                            |                   |                 |                                |
|                                                                                                    |                 |                               | Supports WAN prob<br>be deducted for eac                                                                                                    | es. The number of probes corresponding to the<br>h probe task.                | e managed cloud sites will |                   |                 |                                |
|                                                                                                    |                 |                               | Private Cloud Probe<br>Supports probes of<br>access the reduction                                                                                                    | Point<br>WAN accessible to Cloud Agent. Please ensure<br>area of the hydrogen | e that the Cloud Agent can |                   |                 |                                |
|                                                                                                    |                 | Salert                        | Proba Point: Calant                                                                                                    |                                                                               | -                          |                   |                 |                                |
|                                                                                                    |                 | Enthe                         | Energy of the second second se |                                                                               | -                          |                   |                 |                                |
|                                                                                                    |                 | Status                        | Earblad                                                                                                    |                                                                               | -                          |                   |                 |                                |
|                                                                                                    |                 | united.                       |                                                                                                    |                                                                               |                            |                   |                 |                                |
|                                                                                                    |                 |                               |                                                                                                    |                                                                               | Next Cancel                |                   |                 |                                |
|                                                                                                    |                 |                               |                                                                                                    |                                                                               |                            |                   |                 |                                |
|                                                                                                    |                 |                               |                                                                                                    |                                                                               |                            |                   |                 |                                |
|                                                                                                    |                 |                               |                                                                                                    |                                                                               |                            | 4 in all վ 🕚      |                 | 50 • Go To Page 1              |
|                                                                                                    |                 |                               |                                                                                                    |                                                                               |                            |                   |                 |                                |
|                                                                                                    |                 |                               |                                                                                                    |                                                                               |                            |                   |                 |                                |
| E 👍 sunaron cuova                                                                                                    |                 |                               |                                                                                                    |                                                                               |                            |                   | Oppetitio       | en beren O terre               |
| 1 Bosness Prote                                                                                                    |                 |                               |                                                                                                    |                                                                               |                            |                   |                 |                                |
| a de la companya de la companya de la |                 |                               |                                                                                                    |                                                                               |                            |                   |                 |                                |
|                                                                                                    |                 | Create                        | Task                                                                                                    |                                                                               |                            |                   | Trans.          |                                |
| The manual and                                                                                                    |                 |                               |                                                                                                    |                                                                               | 9                          |                   |                 |                                |
|                                                                                                    |                 | Select Private Cloud Pro      | obe Point                                                                                                    |                                                                               |                            | ×                 |                 |                                |
|                                                                                                    |                 | (i) To ensure successful pro- | ibe, please configure the NIC of the Cir                                                                                                    | oud Agent so that II can access the network zo                                | ne of the busin            |                   |                 |                                |
|                                                                                                    |                 | Available (0)                 |                                                                                                    | Selected (1                                                                   | )                          |                   |                 |                                |
|                                                                                                    |                 | Name 1                        | Description Connection Sta                                                                                                    | itus IP Name                                                                  | 1P                         | Operation         |                 |                                |
|                                                                                                    |                 | Cloud Agent                   | - Connected                                                                                                    | Cloud Agent                                                                   | 5                          | ×                 |                 |                                |
|                                                                                                    |                 |                               |                                                                                                    |                                                                               |                            |                   |                 |                                |
|                                                                                                    |                 |                               |                                                                                                    |                                                                               |                            |                   |                 |                                |
|                                                                                                    |                 |                               |                                                                                                    |                                                                               |                            |                   |                 |                                |
|                                                                                                    |                 |                               |                                                                                                    |                                                                               |                            |                   |                 |                                |
|                                                                                                    |                 |                               |                                                                                                    |                                                                               |                            |                   |                 |                                |
|                                                                                                    |                 |                               | terat ( 🕚                                                                                                    | > Go To Page 1                                                                |                            |                   |                 |                                |
|                                                                                                    |                 |                               |                                                                                                    |                                                                               | OK                         | Cancel            |                 |                                |
|                                                                                                    |                 |                               | _                                                                                                    |                                                                               |                            |                   |                 |                                |
|                                                                                                    |                 |                               |                                                                                                    |                                                                               | Nott (Cancel               |                   |                 |                                |
|                                                                                                    |                 |                               |                                                                                                    |                                                                               |                            |                   |                 |                                |
|                                                                                                    |                 |                               |                                                                                                    |                                                                               |                            |                   |                 |                                |
|                                                                                                    |                 |                               |                                                                                                    |                                                                               |                            |                   |                 |                                |

#### **1.3.4 Creating Probe Task**

Tenants can create probe tasks to monitor the availability of WAN services in real-time, ensuring the operation of services. By running probes on WAN services regularly, the tenants can detect service faults or anomalies promptly and adopt remedial measures to prevent service interruptions or a negative impact on user experience.

#### 1.3.4.1 Task Information

- 1. Navigate to **SkyOPS > Business Probe > Tasks** to create a probe task.
- 2. Click **New**, and **Availability** indicators are available in the drop-down list.

| ≡ | SANGFOR CLOUD     |       |                 |                        |                    |                                                                                                    |                                      |           |          |             | Operati                 | ons Servio | <u>ه</u> رو | jornus<br>Tenant |
|---|-------------------|-------|-----------------|------------------------|--------------------|----------------------------------------------------------------------------------------------------|--------------------------------------|-----------|----------|-------------|-------------------------|------------|-------------|------------------|
|   | Business Probe    |       |                 |                        |                    |                                                                                                    |                                      |           |          |             |                         |            |             |                  |
|   | Movimentary Info  | Tasks | s               |                        | Create Task        |                                                                                                    |                                      |           |          |             | Remaining WAN Probes: # |            |             |                  |
|   | A Monitoring Info | + N   | zw 🗸 Enable     | O Disable              |                    | 0                                                                                                    |                                      |           |          |             | T Filter                |            |             | с                |
|   |                   |       | Name            | Pending Alerts         | Tar                | sk Information                                                                                                    | Alert Policy                         |           | 4        | Creator     | Status                  | Operation  |             |                  |
|   |                   |       | 103.113.132.248 | 0 1                    | 1. The continuit   | 1. The continuity of WAN probe points and notification of probe point removal are not guaranteed. 2. The datterm is not liable for possible risks and losses caused by business decisions made based the |                                      |           |          | HQ_jomus    | 🗸 Enable                | Details    | Disable     |                  |
|   |                   |       | TEST_HTTP       | 0 1                    | monitoring data    | a. Details                                                                                                    | one catalon of stanlars because a    |           | 14:31:06 | HQ_jomus    | ✓ Enable                | Details    | Disable     |                  |
|   |                   |       | TEST_ICMP       | 0                      | Task Name:         |                                                                                                    |                                      |           | 15:01:19 | HQ_jomus    | Enable                  | Details    | Disable     |                  |
|   |                   |       | TEST_TCP        |                        | Protocol.          | HTTP (S)                                                                                                    |                                      |           | 14:38:02 | HQ_jomus    | 🗸 Enable                | Details    | Disable     |                  |
|   |                   |       |                 |                        | Request Method:    | OET                                                                                                    |                                      | •         |          |             |                         |            |             |                  |
|   |                   |       |                 |                        | Monitored Address: | Address                                                                                                    | Associated VM ()                     | Operation |          |             |                         |            |             |                  |
|   |                   |       |                 |                        |                    |                                                                                                    | Optional                             | Delete    |          |             |                         |            |             |                  |
|   |                   |       |                 | + Add Added/Total: 1/5 |                    |                                                                                                    |                                      |           |          |             |                         |            |             |                  |
|   |                   |       |                 |                        |                    | Advanced V                                                                                                    |                                      |           |          |             |                         |            |             |                  |
|   |                   |       |                 |                        | Availability:      | If all the following indicators are met,                                                                                                    | the connection result is successful. |           |          |             |                         |            |             |                  |
|   |                   |       |                 |                        |                    | Response Body - equal to                                                                                                    | •                                    |           |          |             |                         |            |             |                  |
|   |                   |       |                 |                        |                    | + New Added/Total: 1/4                                                                                                    |                                      |           |          |             |                         |            |             |                  |
|   |                   |       |                 |                        |                    |                                                                                                    | Next                                 | Cancel    |          |             |                         |            |             |                  |
|   |                   |       |                 |                        |                    | _                                                                                                    | _                                    |           |          |             |                         |            |             |                  |
|   |                   |       |                 |                        |                    |                                                                                                    |                                      |           |          |             |                         |            |             |                  |
|   |                   |       |                 |                        |                    |                                                                                                    |                                      |           |          | 4 in al 🧠 🚺 | > Entries Per Pa        | ge 50 •    |             |                  |

 Indicators for HTTP probe tasks: Response Time, Status Code, Response Header, and Response Body. Indicators for TCP probe tasks: Response Time. Indicators for ICMP probe tasks: Packet Loss Rate and Response Time.

| E 🕞 SANGFOR CLOUD |                          |                                |                                                                                                   |                                            |           |          |            | Operati          | ons Services :     | O jomus<br>Terrart |
|-------------------|--------------------------|--------------------------------|---------------------------------------------------------------------------------------------------|--------------------------------------------|-----------|----------|------------|------------------|--------------------|--------------------|
| Business Probe    |                          |                                |                                                                                                   |                                            |           |          |            |                  |                    |                    |
| II Tasks          | Tasks                    | Create Task                    |                                                                                                   |                                            |           |          |            |                  | Remaining WAN Prob | es: 99965254       |
| ₫ Monitoring Info | 🕂 New 🗸 Enable 🔕 Disable |                                | 0                                                                                                 |                                            |           |          |            | T Filter •       |                    | a C                |
|                   | Name Pending Nerts       |                                | Task Information                                                                                  | Alert Policy                               |           | đ        | Creator    | Status           | Operation          |                    |
|                   | 103.113.132.248 Ø 1      | 1. The contin<br>2. The platfa | 1. The continuity of WAN probe points and notification of probe point removal are not guaranteed. |                                            |           |          |            | 🗸 Enable         | Details Disable    |                    |
|                   | TEST_HTTP 0 1            | monitoring d                   | deta. Details                                                                                     | needs cannot by account on control make to |           | 14:31:06 | HQ_jornus  | 🗸 Enable         | Details Disable    |                    |
|                   | TEST_JCMP 0              | Task Name:                     |                                                                                                   |                                            |           | 15:01:19 | HQ_jornus  | ✓ Enable         | Details Disable    |                    |
|                   | TEST_TCP 0               | Protocal                       | HTTP (S)                                                                                          |                                            |           | 14 38 02 | HQ_jomus   | 🗸 Enable         | Details Disable    |                    |
|                   |                          | Request Method:                | OET                                                                                               |                                            |           |          |            |                  |                    |                    |
|                   |                          | Monitored Address:             | Address                                                                                           | Associated VM ())                          | Operation |          |            |                  |                    |                    |
|                   |                          |                                |                                                                                                   | Optional                                   | Delete    |          |            |                  |                    |                    |
|                   |                          |                                | + Add AddedTotal: 1/5                                                                             |                                            |           |          |            |                  |                    |                    |
|                   |                          |                                | Advanced 🛩                                                                                        |                                            |           |          |            |                  |                    |                    |
|                   |                          | Availability:                  | If all the following indicators are m                                                             | et, the connection result is successful.   |           |          |            |                  |                    |                    |
|                   |                          |                                | Response Body + equa                                                                              | 410 v                                      |           |          |            |                  |                    |                    |
|                   |                          |                                | A New Added/Total 104                                                                             |                                            |           |          |            |                  |                    |                    |
|                   |                          |                                | 1 101                                                                                             | Next                                       | Cancel    |          |            |                  |                    |                    |
|                   |                          |                                |                                                                                                   |                                            |           |          |            |                  |                    |                    |
|                   |                          |                                |                                                                                                   |                                            |           |          |            |                  |                    |                    |
|                   |                          |                                |                                                                                                   |                                            |           |          | 4 mail i c | > Entries Per Pa | ge 50 × Go To Pag  |                    |
|                   |                          |                                |                                                                                                   |                                            |           |          |            |                  |                    |                    |

| ≡ | SANGFOR CLOUD     |                 |                |                                                                 |                                                                                                    |                                                                                                    |                       |          |            | Operatio          | is Services     | · n jornus<br>Tenan | v |
|---|-------------------|-----------------|----------------|-----------------------------------------------------------------|----------------------------------------------------------------------------------------------------|----------------------------------------------------------------------------------------------------|-----------------------|----------|------------|-------------------|-----------------|---------------------|---|
|   | Business Probe    |                 |                |                                                                 |                                                                                                    |                                                                                                    |                       |          |            |                   |                 |                     |   |
|   | III Tasks         | Tasks           |                | Create Task                                                     |                                                                                                    |                                                                                                    | ×                     | ٦        |            |                   | Remaining WAN P | 100es: 99965254     |   |
|   | d Monitoring Info | + New 🗸 Enable  | O Disable      |                                                                 | 0                                                                                                    |                                                                                                    |                       |          |            | T Fiter *         |                 | a C                 |   |
|   |                   | Name Name       | Pending Alerts | Та                                                              | sk Information                                                                                                    | Alert Policy                                                                                                    |                       | d        | Creator    | Status            | Operation       |                     |   |
|   |                   | 103.113.132.248 | <b>O</b> 1     | 1. The continuit                                                | ity of WAN probe points and notification                                                                                                    | of probe point removal are not guarantee                                                                                                    | 1                     | 17:27:13 | HQ_jemus   | 🗸 Enable          | Details Disab   |                     |   |
|   |                   | TEST_HTTP       | <b>O</b> 1     | 2. The platom<br>monitoring data                                | n is not liable for possible risks and losse<br>la. Details                                                                                                    | s caused by business decisions made ba                                                                                                    | sed the               | 14:31:06 | HQ_jomus   | 🗸 Enable          | Details Disab   |                     |   |
|   |                   | TEST_ICMP       | 0              | Task Name:                                                      |                                                                                                    |                                                                                                    |                       | 15.01:19 | HQ_jomus   | ✓ Enable          | Details Disab   |                     |   |
|   |                   | TEST_TCP        | 0              | Protocol                                                        | TCP                                                                                                    |                                                                                                    |                       | 14:38:02 | HQ_jomus   | 🗸 Enable          | Details Disab   | •                   |   |
|   |                   |                 |                | Montored Address:<br>Part<br>Availability:<br>Probe Point Type: | Address      Add Address Telest 10      Add Address Telest 10      R at the following indications are net, the      Response Trees + _ content DN      Managed Cloud Patter Facet     Subgrady NUMP Andre Facet     Subgrady NUMP Andre Facet     Subgrady NUMP Andre Facet     Subgrady NUMP Andre Facet | Associated VM  Copilinal  Copilinal  Copili | Coperation<br>Desinte |          |            |                   |                 |                     |   |
|   |                   |                 |                |                                                                 |                                                                                                    |                                                                                                    |                       |          | tinall < 🚺 | > Entries Per Pap | 50 • Go To      |                     |   |

| Business Probe    |                         |                                                                                                    |                                                                                                    |                   | Operat           | ins onvers ' 📢 Terart          |
|-------------------|-------------------------|----------------------------------------------------------------------------------------------------|----------------------------------------------------------------------------------------------------|-------------------|------------------|--------------------------------|
| ≣ Tasks           | Tasks                   | Create Task                                                                                               |                                                                                                    | ×                 |                  | Remaining WAN Probes: 99965254 |
| d Monitoring Info | + New Cinable © Disable | 0                                                                                                    |                                                                                                    |                   | T Filer •        | iame, monitored address Q      |
|                   | Name Pending Alerts     | Task Information                                                                                          | Alert Policy                                                                                                    | d Creator         | Status           | Operation                      |
|                   | 103.113.132.248 O 1     | 1. The continuity of WAN probe points and notific<br>2. The platform is not liable for noscible risks and | ation of probe point removal are not guaranteed.                                                                                                    | 17:27:13 HQ_Jomus | 🗸 Enable         | Details Disable                |
|                   | TEST_HTTP 0 1           | monitoring data. Details                                                                                  |                                                                                                    | 14:31:06 HQ_jomus | Enable           | Details Disable                |
|                   | TEST_ICMP 0             | Task Name.                                                                                                |                                                                                                    | 15:01:19 HQ_jomus | 🗸 Enable         | Details Disable                |
|                   | TEST_TOP 0              | Protocol: ICMP                                                                                            |                                                                                                    | 14:38:02 HQ_jomus | Enable           | Details Disable                |
|                   |                         | Monthroad Address:                                                                                        | Associated Will Oversion           Optimum         Device           etc. the connection result is nonceptus         Main           National         Cancel |                   |                  |                                |
|                   |                         |                                                                                                    |                                                                                                    | 4 in al < 💽       | > Entries Per Pa | pe 50 • Go To Page 1           |

- 4. Select the indicators and specify the condition and value.
- 5. The combination of indicators is not restricted by default.
- 6. Four indicators can be added at most. At least one indicator is required.
- For HTTP probe tasks, click Advanced to configure Request, Request Body, Certificate, Proxy, and Privacy.

#### **1.3.4.2 Creating Alert Policies for Business Probe**

Tenants can create alert policies for business probes to promptly respond to service faults or anomalies, thus ensuring the operation of services. Alerts or notifications will be triggered automatically in case of service faults or anomalies to inform related personnel to take immediate action. It can significantly shorten fault response time and reduce the risk of service interruptions or impact on user experience.

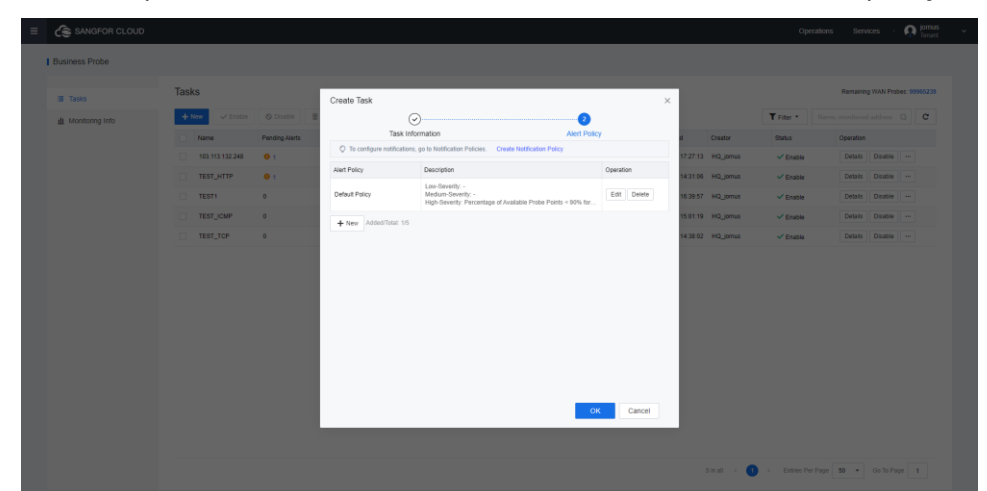

1. After the probe task has been created, click **Next** to set the alert policy.

- 2. A default policy is provided; the **Metric** is **Percentage of Available Probe Points**.
- Select the required metric from the drop-down list. Available metrics include Percentage of Available Probe Points, Available Probe Points, Unavailable Probe Points, Round-Trip Time, and Packet Loss Rate. The table below describes these metrics in detail.

| $\equiv$ |  |                       |                    |                                                                                                    |        |             |          |            |  |
|----------|--|-----------------------|--------------------|----------------------------------------------------------------------------------------------------|--------|-------------|----------|------------|--|
|          |  |                       |                    |                                                                                                    |        |             |          |            |  |
|          |  |                       | Create Tas         | .k                                                                                                    | _      | ×           |          |            |  |
|          |  |                       |                    |                                                                                                    | 0      |             |          | Triter • N |  |
|          |  |                       | 0.700              | Task Information                                                                                                    |        |             |          |            |  |
|          |  | Edit Alert Policy     | V IOUS             | A CONTRACTOR OF A CONTRACT OF A CONTRACT | ×      |             | 17:27:13 |            |  |
|          |  |                       |                    |                                                                                                    |        |             | 14:31:06 |            |  |
|          |  | Name                  | Default Policy     |                                                                                                    | 0% for | Edit Delete | 16:39:57 |            |  |
|          |  | Status:               | Enabled            |                                                                                                    |        |             | 15.01.10 |            |  |
|          |  | Metric Type:          | Metric:            | Percentage of Available Probe Points - % (cmp_dial                                                                                                    |        |             | 94:38:92 |            |  |
|          |  |                       | Sign:              | c. •                                                                                                    |        |             |          |            |  |
|          |  |                       | Threshold.         | High 90                                                                                                    |        |             |          |            |  |
|          |  |                       |                    | Medum                                                                                                    |        |             |          |            |  |
|          |  |                       |                    | Low                                                                                                    |        |             |          |            |  |
|          |  |                       |                    | Configuration Requirements Expand                                                                                                    |        |             |          |            |  |
|          |  |                       | Count              | 3 *                                                                                                    |        |             |          |            |  |
|          |  |                       | Drawiner:          |                                                                                                    |        |             |          |            |  |
|          |  |                       | High: Percentage   | of Available Probe Points - %                                                                                                    |        |             |          |            |  |
|          |  |                       | (icmp_dial_testing | 1_success_percent(avg<90 for 3 times                                                                                                    | OK     | Cancel      |          |            |  |
|          |  | Extended Retention ①: | 0                  | teconds                                                                                                    | _      |             |          |            |  |
|          |  |                       |                    | OK                                                                                                    | Cancel |             |          |            |  |
| Γ        |  |                       |                    |                                                                                                    |        |             |          |            |  |
|          |  |                       |                    |                                                                                                    |        |             |          |            |  |

| Metric | Sign | Threshold | Extended | Probe Task Type |
|--------|------|-----------|----------|-----------------|
|        |      |           |          |                 |

|                                            |                  |                                                                                                    | Retention                          |                 |
|--------------------------------------------|------------------|----------------------------------------------------------------------------------------------------|------------------------------------|-----------------|
| Percentage of<br>Available Probe<br>Points | =, <, >, ≥, ≤, ≠ | Low: x, for<br>consecutive x<br>counts<br>Medium: x, for<br>consecutive x<br>counts<br>High: x, for<br>consecutive x<br>counts<br>Percentage<br>Count: 1, 2, 3, 4,<br>5, 10, 15, 20 | Same as that<br>for probe<br>tasks | НТТР, ТСР, ІСМР |
| Available Probe<br>Points                  | Same as above    | Same as above                                                                                                    | Same as<br>above                   | НТТР, ТСР, ІСМР |
| Unavailable<br>Probe Points                | Same as above    | Same as above                                                                                                    | Same as<br>above                   | НТТР, ТСР, ІСМР |
| Response Time                              | Same as above    | Low: x, for<br>consecutive x<br>counts<br>Medium: x, for<br>consecutive x<br>counts<br>High: x, for<br>consecutive x<br>counts<br>ms<br>Count: 1, 2, 3, 4,<br>5, 10, 15, 20         | Same as<br>above                   | НТТР, ТСР       |
| Round-Trip Time                            | Same as above    | Low: x, for<br>consecutive x<br>counts<br>Medium: x, for<br>consecutive x<br>counts<br>High: x, for<br>consecutive x<br>counts<br>ms<br>Count: 1, 2, 3, 4,<br>5, 10, 15, 20         | Same as<br>above                   | ICMP            |

| Packet Loss Rate | Same as above | Low: x, for<br>consecutive x<br>counts<br>Medium: x, for<br>consecutive x<br>counts<br>High: x, for<br>consecutive x<br>counts<br>Percentage<br>Count: 1, 2, 3, 4,<br>5, 10, 15, 20 | Same as<br>above | ICMP |
|------------------|---------------|----------------------------------------------------------------------------------------------------|------------------|------|
|------------------|---------------|----------------------------------------------------------------------------------------------------|------------------|------|

4. A maximum of five alert policies can be set.

## **1.3.5 Viewing Business Probe Tasks**

#### 1.3.5.1 View Business Probe Tasks List

Tenants can view the business probe task list to understand the status and results of all tasks. It allows the service faults or anomalies to be detected on time, and prompt remedial measures could be taken to ensure the operation of services. By reviewing the business probe task list, information such as probe time and results for each task can be obtained to assess whether the service is operating. Suppose any anomalies or failures occur in the business probe tasks. In that case, prompt remedial measures can be taken to prevent service interruptions or impact on user experience.

#### 1.3.5.1.1 General Scenario

 Tenants log in to the MCS portal and navigate to Resource > SkyOPS > Business Probe.

| SANGFOR CLOUD     |                                                                                                    | Operations Services I 🕥 Tornant       |
|-------------------|----------------------------------------------------------------------------------------------------|---------------------------------------|
| Business Probe    |                                                                                                    |                                       |
| Tasks             | Tasks                                                                                                    | Remaining WAN Probes: 99965239        |
| 业 Monitoring Info | + New ✓ Enable ⊗ Drastie 📓 Delete                                                                                          | T Filter  Name, monitored address Q C |
|                   | Name Pending Alerts Protocol Type Monitored Address Associated VMs Associated Data C Probe Point Type Time Created Creator | Status Operation                      |
|                   | TEST_HTTP     0 1     HTTP (S)     0     0     Managed Cloud P     2022-10-25 14:31:06     HQ_jornus                       | ✓ Enable Details Disable ···          |
|                   | TEST1 0 ICMP 1.1.1.1 0 0 Managed Cloud P 2022-10-31 16:39:57 HQ_jornus                                                     | ✓ Enable Details Disable ···          |
|                   | TEST_ICMP     0     10MP     0     0     Managed Cloud P     2022-19-25 15:01:19     HQ_jornus                             | ✓ Enable Details Disable              |
|                   | TEST_TCP 0 TCP 0 0 Managed Cloud P 2023-10-25 14 38:02 HQ_jornus                                                           | ✓ Enable Details Disable              |
|                   |                                                                                                    |                                       |
|                   | And <                                                                                                    | > Entries Pr                          |

2. Tenants can view the business probe task list: name, pending alerts, protocol type, monitored address, probe point type, availability, last response time, status, time created, creator, operations (details, edit, disable/enable, delete).

| ≡ | SANGFOR CLOUD     |             |             |                |               |                   |                |                   |                   |                     |           | Ор                             | erations Se | rvices : | 0     | omus<br>Ionant |
|---|-------------------|-------------|-------------|----------------|---------------|-------------------|----------------|-------------------|-------------------|---------------------|-----------|--------------------------------|-------------|----------|-------|----------------|
|   | Business Probe    |             |             |                |               |                   |                |                   |                   |                     |           |                                |             |          |       |                |
|   | Tasks             | Tasks Tasks |             |                |               |                   |                |                   |                   |                     | Remain    | ing WAN Prot                   | tes: 9996   | 6239     |       |                |
|   | ≜ Monitoring Info | +           | New Cinable | O Disable      | Delete        |                   |                |                   |                   |                     |           | T Filter *                     |             |          | ٩     | c              |
|   |                   | •           | Name        | Pending Alerts | Protocol Type | Monitored Address | Associated VMs | Associated Data C | Probe Point Type  | Time Created        | Creator   | Status                         | Operatio    |          |       |                |
|   |                   |             | TEST_HTTP   | • 1            | HTTP (S)      |                   |                | 0                 | 0 Managed Cloud F | 2023-10-25 14:31.06 | HQ_jomus  | <ul> <li>Enable</li> </ul>     | Detail      | Disable  |       |                |
|   |                   |             | TEST1       | 0              | ICMP          |                   |                | 0                 | 0 Managed Cloud F | 2023-10-31 16:39:57 | HQ_jornus | <ul> <li>Enable</li> </ul>     | Detail      | Disable  | Dates | ,              |
|   |                   |             | TEST_JCMP   | 0              | TCR           | -                 |                |                   | 0 Managed Cloud P | 2023-10-25 15:01:19 | NQ_jomus  | <ul> <li>Enable</li> </ul>     | Detail      | Disable  |       |                |
|   |                   |             |             |                |               |                   |                |                   |                   |                     |           |                                |             |          |       |                |
|   |                   |             |             |                |               |                   |                |                   |                   |                     | 4inal < 🚺 | <ul> <li>Entries Po</li> </ul> | r Page 50 • | Go To Pa | ge 1  |                |

- 3. Filter the task list by:
- Protocol type: HTTP(S), TCP, ICMP

| • | Probe point type: managed cloud, private cloud |
|---|------------------------------------------------|
|---|------------------------------------------------|

| SANGFOR CLOUD     |                                                                                                    | oj          | perations Service  | s i 🧛 jornu<br>Tenar |
|-------------------|----------------------------------------------------------------------------------------------------|-------------|--------------------|----------------------|
| Business Probe    |                                                                                                    |             |                    |                      |
| = Tasis           | Tasks                                                                                                    |             | Remaining W        | /WN Probes: 99965239 |
| A Monitoring info | + New Catable S Disable                                                                                                    | T Filter +  | Name, monitored ad | idress Q C           |
|                   | Name     Pending Alerts     Protocol Type     Monitored Address     Associated VMs     Associated Data C     Probe Point Type     Tim     Protocol T:     All |             | Operation          |                      |
|                   | TEST_HTTP 0 1 HTTP(3) 0 0 Managed Cloud P 202 Probe Pol: All                                                                                                  |             | Details C          | Xsable -             |
|                   | TEST1 0 ICMP 0 0 Managed Cloud P 202                                                                                                    | K Cancel    | Details D          | Xsable -             |
|                   | TEST_JCMP 0 ICMP 0 Manaped Cloud P 200                                                                                                    |             | Details E          | Disable              |
|                   |                                                                                                    |             |                    |                      |
|                   | And < 🛛                                                                                                    | > Entries F | Per Page 50 + 0    | to To Page 1         |

4. A fuzzy search by name or monitored address is supported.

| E SANGFOR CLOUD    |                                                              |                                                                                                    | Operations Services Prices                                                                     |  |  |  |  |  |  |
|--------------------|--------------------------------------------------------------|----------------------------------------------------------------------------------------------------|------------------------------------------------------------------------------------------------|--|--|--|--|--|--|
| Business Probe     |                                                              |                                                                                                    |                                                                                                |  |  |  |  |  |  |
| ≣ Tasks            | Tasks                                                        | sks                                                                                                    |                                                                                                |  |  |  |  |  |  |
| dt Monitoring info | + New VEnable Disable                                        |                                                                                                    | T Filter - Name, monitored address Q C                                                         |  |  |  |  |  |  |
|                    | Name Pending Alerts Protocol Type     TEST_HTTP 0 1 HTTP (S) | Monitored Address Associated VMs Associated Data C Probe Point Type Time Cre<br>0 0 Managed Cloud P 2023-15 | eated Creator Status <del>Coperation</del><br>9-25 14.31.05 HQ_jornus ✓ Enable Details Disable |  |  |  |  |  |  |
|                    | TEST1 0 ICMP                                                 | 1. 0 0 Managed Cloud P 2023-10                                                                              | P-31 10.39.57 HQ_jornus                                                                        |  |  |  |  |  |  |
|                    | TEST_ICMP 0 ICMP                                             | 0 0 Managed Cloud P 2023-10                                                                                 | 0-25 15.01:19 HQ_jomus VEnable Details Disable                                                 |  |  |  |  |  |  |
|                    | TEST_TOP 0 TOP                                               | 0 0 Managed Cloud P 2023-10                                                                                 | 5-25 14.38.02 HQ_jomus 🗸 Enable Details Disable                                                |  |  |  |  |  |  |
|                    |                                                              |                                                                                                    |                                                                                                |  |  |  |  |  |  |
|                    |                                                              |                                                                                                    | 4 in all < (1) > Embles Per Page 50 • Oo To Page 1                                             |  |  |  |  |  |  |

- 5. You can refresh the list.
- 6. **Pending alerts** are sorted by alert count from high to low by default.

| SANGFOR CLOUD     |                                                                                                    | Opt                        | erations Services Different    |
|-------------------|----------------------------------------------------------------------------------------------------|----------------------------|--------------------------------|
| Business Probe    |                                                                                                    |                            |                                |
| ≣ Tasks           | Tasks                                                                                                    |                            | Remaining WAN Probes: 99965239 |
| 业 Monitoring Info | + New ✓ Enable      © Disable      Dieloto                                                                                                    | T Filter *                 | Name, monitored address Q      |
|                   | Name     Pending Alerts     Protocol Type     Monitored Address     Associated VMs     Associated Data C     Probe Point Type     Time Created     Creator | Status                     | Operation                      |
|                   | TEST_HTTP 0 1 HTTP(5) 0 0 Managed Cloud P 2023-10-25 14:31:06 HQ_jomus                                                                                     | <ul> <li>Enable</li> </ul> | Details Disable -              |
|                   | TEST1 0 ICMP 0 0 Managed Cloud P 2023-10-31 10:38 57 HQ_jamus                                                                                              | <ul> <li>Enable</li> </ul> | Details Disable                |
|                   | TEST_CMP     0     0     Managed Cloud P     2023-10-25 15:01:19     HQ_jemus                                                                              | ✓ Enable                   | Details Disable -              |
|                   | TEST_TCP     0     TCP     0     0     Managed Cloud P     2023-10-25 14:30:02     HQ_jemus                                                                | <ul> <li>Enable</li> </ul> | Details Disable                |
|                   |                                                                                                    |                            |                                |
|                   | end - C                                                                                                    | > Entries Pr               | er Page 50 - Co To Page 1      |

7. The tenant user can delete tasks individually or in bulk. The Delete Task confirmation message will prompt: **Are you sure you want to delete the** 

**following tasks?** The corresponding address will no longer be monitored, and task information will be removed from the associated alert policies. After deletion, the list will refresh, and the deleted tasks will no longer exist. The task information will be removed from the associated alert policies.

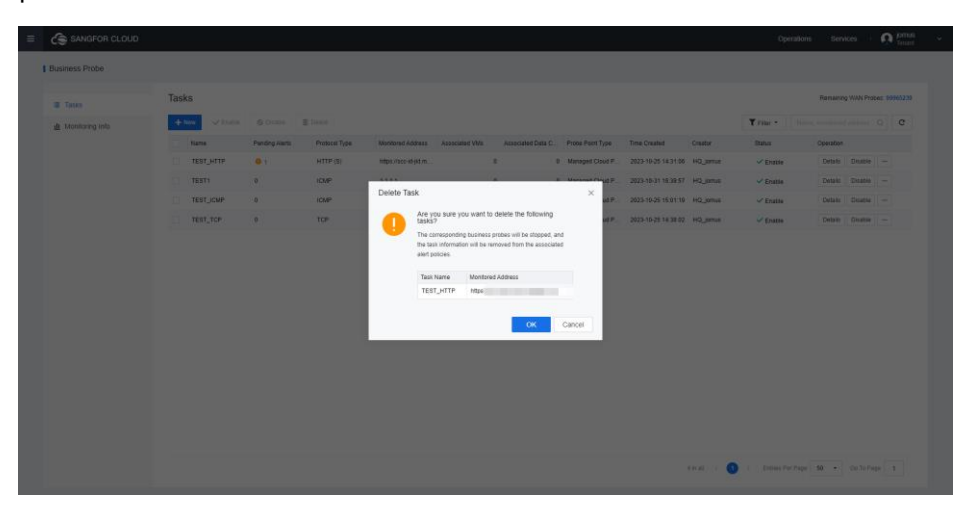

8. The tenant user can disable tasks individually or in bulk. The Disable Task with the confirmation message will prompt: Are you sure you want to disable the following tasks? The corresponding address will no longer be monitored, and no alerts will be generated. After disabled, the task's status in the list will change to Disable.

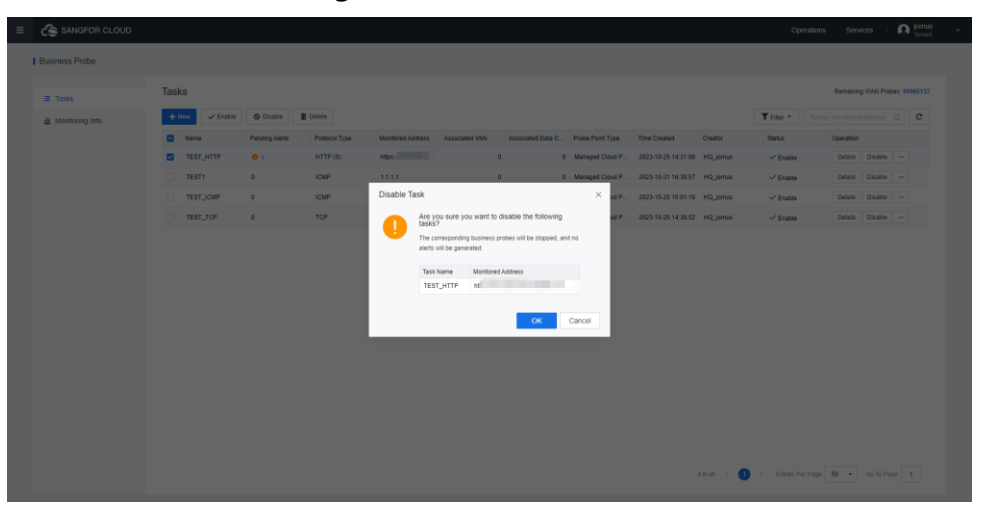

#### 1.3.5.1.2 Tenant WAN Probes Limit Reached

 The customer has a Sangfor Cloud Service Center tenant user account. If the user's WAN probes have reached the limit, log in to the MCS portal and go to SkyOPS > Business Probe. 2. In the task list, a message above the table shows **Remaining WAN Probes: 0. WAN probe is disabled. Please contact technical support to purchase the service**. The WAN probe's function has been automatically disabled. Please contact the administrator for renewal. Related operations on the page are greyed out and disabled. You can only view the details of created tasks and choose to delete them.

| Linutes Public       I faile     Tas     Second Public       I house ryse     Tas     Second Public       I house ryse     I house ryse     I house ryse       I house ryse     I house ryse     I house ryse                                                                                                    | = | SANGFOR CLOUD     |                    |                             |                          |                             |                 |                   |                  |                     |          | ор                         | erations Sen                 | ices      | Q      | jorni<br>Tima |
|----------------------------------------------------------------------------------------------------|---|-------------------|--------------------|-----------------------------|--------------------------|-----------------------------|-----------------|-------------------|------------------|---------------------|----------|----------------------------|------------------------------|-----------|--------|---------------|
| Image: Control of the control of the control of th                               |   | Business Probe    |                    |                             |                          |                             |                 |                   |                  |                     |          |                            |                              |           |        |               |
| Matalong ulba  Concerning ulba  Concerning ulba  Concern |   | ≡ Tasks           | Tasks              |                             |                          |                             |                 |                   |                  |                     |          |                            |                              | Remaining | WAN Pr | bes:          |
| Image: Control       Image: Control       Imag                                                                                                    |   | 止 Monitoring Info | Remaining WAN Prot | bes: 0. WAN probe is di     | sabled. Please contact t | echnical support to purchas | te the service. |                   |                  |                     |          |                            |                              |           |        |               |
| 1         HTTP 55         Magunus-dytAs         0         0         Manged Claud F 2023 10.25 14.25 30         HQ_mma         Usama         Pelan         Image         Image                                                                                                    |   |                   | + New Catable      | © Disable<br>Pending Alerts | Protocol Type            | Monitored Address           | Associated VMs  | Associated Data C | Probe Point Type | Time Created        | Creator  | T Filter *                 | Name, monitores<br>Operation |           |        | c             |
| ■ 107 9 107 9 107 9331332274. 9 9 MenaperGood P. 202393334382 HQ2mma ↓ Dools → Dobin Doco →                                                                                                    |   |                   | TEST               | 0.1                         | HTTP (S)                 | https://sco-id-jict.m       |                 | 0                 | Managed Cloud P  | 2023-10-25 14:31:06 | HQ_jomus | <ul> <li>Enable</li> </ul> | Details                      | Disable   | -      |               |
|                                                                                                    |   |                   | TEST_TCP           | 0                           | TCP                      | 103.113.132.227.4           |                 | 0                 | Managed Cloud P  | 2023-10-25 14:38:02 | HQ_jomus | Enable                     | Details                      | Disable   |        |               |
|                                                                                                    |   |                   |                    |                             |                          |                             |                 |                   |                  |                     |          |                            |                              |           |        |               |
| Din al ( Da David David Davi                                                                                                    |   |                   |                    |                             |                          |                             |                 |                   |                  |                     |          |                            |                              |           |        |               |

#### 1.3.5.1.3 Private Cloud Customer Software Upgrade Service Expired

- The customer has an MCS tenant user account. If the software upgrade service has expired, log in to the MCS and go to SkyOPS > Business Probe.
- 2. Tenants can view business probe task details. In the task list, a message above the table reads Remaining WAN Probes: 0. WAN probe is disabled. Please contact technical support to purchase the service. Related operations on the list page are greyed out and disabled. You can only view the details of created tasks and choose to delete them.

#### **1.3.5.2 Viewing Business Probe Task Details**

Tenants can view the details of a business probe task to verify task execution progress and whether the service is running. By viewing the details, the tenant can obtain specific execution information on each task, including the probe operation time and result, as well as records and trend charts. Suppose any anomalies or failures occur in a business probe task. In that case, view task details to identify the cause of the fault and remediate promptly to prevent service interruptions or impact on user experience. The customer has a MCS user account. Log in to the MCS and go to **SkyOPS** > **Business Probe**. A task named Task 1 already exists. When the tenant user views the details of Task1, the following information is displayed by default on the page::

- 1. Basic information: name, protocol type, monitored address, time created, creator, associated alert policies, status, and associated pending alerts.
- 2. **Response Time** trend chart, **Average Availability** trend chart, and probe records of **Not Available**.
- Hover the mouse over the number of the Associated Alert Policies to view the name of the associated alert policies.
- 4. Above the trend charts, the tenants can select the Aggregation Period (The aggregation period selection options are the same as the probe frequency; the aggregation period value must be greater than the probe frequency value.) and Time Range. The default time range is Last Hour. Other options include last hour, last 6 hours, last 12 hours, last day, last 7 days, and custom range (not exceeding 7 days).
- 5. Above the probe records table, the tenant can select probe points (All Probe Points by default) and Time Range. The default time range is the Last Hour. Other options include last hour, last 6 hours, last 12 hours, last day, last 7 days, and custom range (not exceeding 7 days). The table shows 50 probe records by default. Click Show More to show additional records. The table information includes time, monitored address, probe point, availability, and response time.
- Tenants can select Last Hour for the time range, select Not Available on the Probe Records tab, and then click the + next to a probe record to view the detailed information.
- 7. The detailed information includes DNS time, SSL authentication time, data download time, first packet receiving time, TCP connection time, and information on the response header and body.
- 8. The HTTP probe task response header, response body, and error information exceeding 15 MB will be truncated.
- 9. For HTTP probe tasks, detailed response information is shown when the

tenant has selected **Do not save response content.** Otherwise, detailed response information will not be displayed upon expansion.

- 10. Tenants can check associated alerts on the **Associated Alerts** tab.
- 11. Alerts generated in the last 7 days are displayed by default. The administrator can also choose to display alerts generated in the last 1 hour, last 6 hours, last 24 hours, last 2 days, or last 30 days. The alert status can be **Not Responded** or **In Progress**. The table displays severity, occurrence time, object type, object name, description, status, and operations. In the table, alerts are displayed first by severity in the order of High > Medium > Low and then by status in the order of Not Responded > In Progress > Expired > Stopped.

| SANGFOR CLOUD                                                                                                    |                                                                                                    |                                                                                                    |                                                                                                    |                                                                                                    |                                                                                                    |
|----------------------------------------------------------------------------------------------------|----------------------------------------------------------------------------------------------------|----------------------------------------------------------------------------------------------------|----------------------------------------------------------------------------------------------------|----------------------------------------------------------------------------------------------------|----------------------------------------------------------------------------------------------------|
| <ul> <li>Business Probe &gt; TEST_ICMP</li> </ul>                                                                                                    |                                                                                                    |                                                                                                    |                                                                                                    |                                                                                                    |                                                                                                    |
|                                                                                                    |                                                                                                    |                                                                                                    |                                                                                                    |                                                                                                    |                                                                                                    |
| TEST_ICMP Enabled                                                                                                    |                                                                                                    |                                                                                                    |                                                                                                    |                                                                                                    |                                                                                                    |
| Protocol Type: ICMP<br>Time Created: 2023-10-25 15:6                                                                                                    | Monitored Address: 103.113.132<br>01:19 Associated Alert Policies: 1                                                                                                    | .227 Associated VMs: 0<br>Associated Pending Alerts: 0                                                                                                    | Associated Data Centers: 0                                                                                                    | Creator: HD_jomus                                                                                                    | Edit Disable                                                                                                    |
| Monitoring Dashboard                                                                                                    |                                                                                                    |                                                                                                    | Anneration Perint 1 min +                                                                                                    | Jakarta × • Last hour                                                                                                    | * 2023-10-25 14:05 - 2023-10-25 15:05 🖽 🛛                                                                                                    |
| Average Round-Trip Time                                                                                                    | 8                                                                                                    | Average Availability                                                                                                    | 2023-10-25 15:04:00<br>High-Severity Alerts 90%                                                                                                    | Average Packet Loss Rate                                                                                                    | 8                                                                                                    |
| ms<br>9                                                                                                    |                                                                                                    | %<br>110                                                                                                    | <ul> <li>Jakarta 100%</li> </ul>                                                                                                    | .5                                                                                                    |                                                                                                    |
| 1                                                                                                    | ~                                                                                                    | 90<br>60                                                                                                    |                                                                                                    | •                                                                                                    |                                                                                                    |
| 0 1415 1425 14                                                                                                    | 435 1445 1455                                                                                                    | 0<br>1415 1425                                                                                                    | 1435 1445 1455                                                                                                    | 0 1415 1425                                                                                                    | 1435 1445 1455                                                                                                    |
|                                                                                                    |                                                                                                    | Availability Threshold                                                                                                    | High-Severity Alerts                                                                                                    |                                                                                                    |                                                                                                    |
| Probe Records Associated Alerts                                                                                                    |                                                                                                    |                                                                                                    |                                                                                                    |                                                                                                    |                                                                                                    |
| At Available   Not Available                                                                                                    |                                                                                                    |                                                                                                    |                                                                                                    | All Probe Points                                                                                                    | * 2023-10-25 14:05 - 2023-10-25 15:05 🛅 C                                                                                                    |
| Time                                                                                                    | Monitored Address                                                                                                    | Probe Point                                                                                                    | Packet Loss Rate                                                                                                    | Availability                                                                                                    | Average Round-Trip Time                                                                                                    |
| 2023-10-25 15:05:01                                                                                                    | 103.113.132.227                                                                                                    | Jakarta                                                                                                    | 0%                                                                                                    | <ul> <li>Available</li> </ul>                                                                                                    | 1.03ms                                                                                                    |
| 2023-10-25 15:04:01                                                                                                    | 103.113.132.227                                                                                                    | Jakarta                                                                                                    | 0%                                                                                                    | <ul> <li>Available</li> </ul>                                                                                                    | 0.967ma                                                                                                    |
| 2023-10-25 15:03:01                                                                                                    | 103.113.132.227                                                                                                    | Jakarta                                                                                                    | 0%                                                                                                    | <ul> <li>Available</li> </ul>                                                                                                    | 1.19ms                                                                                                    |
| 2023-10-25 15:02:01                                                                                                    | 103.113.132.227                                                                                                    | Jakarta                                                                                                    | 0%                                                                                                    | <ul> <li>Available</li> </ul>                                                                                                    | 0.968ms                                                                                                    |
| SANGFOR CLOUD                                                                                                    |                                                                                                    |                                                                                                    |                                                                                                    |                                                                                                    | Operations Services I 🕥 Primas                                                                                                    |
| SANGFOR CLOUD                                                                                                    |                                                                                                    |                                                                                                    |                                                                                                    |                                                                                                    | Operations Services · 💦 Format                                                                                                    |
| SANGFOR CLOUD<br>Duariess Probe > TEST_HTTP                                                                                                    |                                                                                                    |                                                                                                    |                                                                                                    |                                                                                                    | Operations Services i 💦 primat                                                                                                    |
| SANGFOR CLOUD Bosiness Prote - TEST_HITP Bosiness Prote - TEST_HITP Finance Protect Type KTPT (d) Researd Data Center of                                                                                                    | Report famo d 017<br>Orazin re2, pres                                                                                                    | Phagy - Co M Law Happins con<br>Time Cunits: 2023-9-53 4(3)196                                                                                                    | Nurt Fadan Muntarel Address - Maja Jacob                                                                                                    | eğitmesangtır Associated Volic 0<br>Associated Princing Associ                                                                                                    | Operations Services • 🕰 frame<br>Edit Deadle                                                                                                    |
| SANGFOR CLOUD Business Plate > TEST_HTTP Test_HTTP Test_HTTP Test_HTTP Test_HTTP Test_Https://test_Https://test/Https://test_Https://test_Https://test_Https://test_Https://test_Https://test_Https://test_Https://test_Https://test_Https://test_Https://test_Https://test_Https://test_Https://test_Https://test_Https://test_Https://test_Https://test_Https://test/Https://test/Https://test/Https://test/Https://test/Https://test/Https://test/Https://test/Https://test/Https://test/Https://test/Https://test/Https://test/Https://test/Https://test/Https://test/Https://test/Https://test/Https://test/Https://te | Report Mathed QET<br>Costin RQ_pma                                                                                                    | Phases - Do not save requests and<br>Tree Grander 2023-19-29 (143106                                                                                                    | Nontered Address Mgs //kcc-<br>Autocided And Philos 1<br>Aggregator Parise 1 mm - )                                                                                                    | egitima sangte-<br>Associated Veloc B<br>Associated Privating area: 1<br>Jaharta X • Isata bace                                                                                                    | Operations Berring Manager                                                                                                    |
| SANGFOR CLOUD Business Pade - TEST_HTTP  Source To a start of the start of the sta  | Report Manual ART<br>Countri H <b>Q Janua</b>                                                                                                    | Policy- Do of taken magnetics cont<br>Time Counter 2023-10-25 14 3110                                                                                                    | test Ename<br>Accounted Address 1989; Prices 1<br>Accounted Auto Patients 1<br>Accounted Auto Patients 1<br>Accounted Autor Patient 1<br>Arrange Antalation                                                                                                    | egitinos angler - Associated Velo 8<br>Associated Preding Ares: 1<br>Jahorte × +   Last hour                                                                                                    | Operations         Denses         Operations         Million           Edit         Daulor                                                                                                    |
| SANGFOR CLOUD Bases Pode - TEST_HTTP  Society Test_HTTP  TEST_HTTP - Consect Resource Consects Test  Resource Consects  Resource Consects  Resour  | Report Mathed GET<br>Course regimes                                                                                                    | Princy - De nel size requests con<br>Trac Council 2023-96-25 46.156                                                                                                    | And Enable Ministral Address Migri Paces<br>Assessment Annuel Paces<br>Aggregation Paces Transmost<br>Aggregation Paces Transmost<br>Assess<br>Assessed Assessment Assessment Assessment Assessment<br>Assessment Assessment Assessment Assessment Assessment Assessment<br>Assessment Assessment Assess                                                                                                    | ağıl mə anıştır — Azərəsini Vilə, B<br>Azərəsinin Poveny Amer 1<br>Jahara × • Lasthour                                                                                                    | Operations         Denotes         Printing<br>Number           Ext         Denotes           •         2020-10-20 Materia         2020-10-20 Materia         2020-10-20 Materia                                                                                                    |
| CANADION CLOSO  Desenses Prode - TEST_HTTP  TEST_HTTP  TEST_HTTP  Testore Type stTP  Associated Data  Testores  Testores Testores  Testores  Testores  Testores  Testores  Testores  Testores  Testores  Testores  Testores  Testores Testores  Testores  Testo  | Report Manuel OFF<br>Outsit (RQ)mos                                                                                                    | Phage - De Inf save Regions on<br>Tree Owner, 2023-19-29 14(3194                                                                                                    | het Daan Montorel Adress Hige Assoc<br>Associated Anti-Yakass 1<br>Agergaten Protes 1 mm                                                                                                    | eğitmi angle. Associate Vite 0<br>Associate Prinding Ann: 1<br>Jannia X • Last Inut                                                                                                    | Operations     Borrows     Operations     Ext     Datate      International Lage-Jouding Lage      Zeth-Jouding Lage-Jouding Lage      Operations                                                                                                    |
| CANADION CLOSO  Desenses Prode -> TEST_HITTP  Exercise  TEST_HITTP  Exercise  Exercise  Exercise Exercise  Exercise  Exercise  Exercise Exercise  Exercise Exercise Ex  | Report Minted OFF<br>Create: rRQ.pmc<br>Events: RRQ.pmc<br>To data availabilit                                                                                                    | Phage - On Inf save suggests on<br>Time Crasher 2023-19-21 M 2116                                                                                                    | ber bass<br>Associated Adverse Higgs Process<br>Associated High Process 1<br>Apregator Process 1 mm •<br>Assectated Adverse High Process<br>Associated High Process 1 mm •<br>Associated High Process 1 mm •                                                                                                    | eljit mo angle Associatel Vitre B<br>Associatel Hunding Amir. T<br>Jakante X • Last hour<br>1425 1435                                                                                                    | Operations     Services     Operations     Services     Operations     Services     Operations     Services     Operations     Services     Operations     Services     Services     S |
| SANAFOR CLOUD Braness Prote - TEST_HTTP  TEST_HTTP  TEST_HTTP  Testood Data Creter, 9  Instanting California Response Time                                                                                                    | Report Menter dell'<br>Coustre Hoganes<br>Ho data availate                                                                                                    | Phage - De Init save Ingenesi con<br>Tres Chanter 2023-19-29 14(319)                                                                                                    | het Daan Montored Advers Higgs Reser<br>Associated Advers Higgs Reser<br>Agergation Provid 1 am                                                                                                    | eğitinci sangtır. – Associate Velic B<br>Associate Produg Anti: 1<br>Jaante × •] Last hour<br>1425 – 1425                                                                                                    | Operations         Services         Operations           Ent         Database           *         2029-10-23 1469 - 2029-10-23 1569         0           1440         1443                                                                                                    |
| SANAFOR CLOCO Basers Pade - TEST_HTTP  Basers Pade - TEST_HTTP  Trained Type HTTP (a)  Associated basers  Proce Record Associated Aerts  Associated Aerts                                                                                                    | Report Manuel (MET<br>Count: re2.pms                                                                                                    | Phage - Go Inf save requests con<br>Two Cruster 2023-19-25 142-194                                                                                                    | but Date: Advanced Advance Highpithose<br>Associated Advance 11<br>Appropriate Printer 1 mm - +<br>Associated Advance 1<br>Associated Advance 1<br>Ass                                                                                                    | egit ma sangte-<br>Associated Volte 0<br>Associated Volte 0<br>Associated Volte                                                                                                    | Operations         Services         Operations           Ext         Dauser           *         2829-10-23 Hore - 2829-10-23 Hore         0           1448         1445                                                                                                    |
| CAMADROR CLOUD  Destress Partie + TEST J (TTP  Destress Partie + TEST J (TTP  Destress Parti  | Report Hannel GET<br>Cosarr reQuence<br>Marcel Sector                                                                                                    | Princy - On inflamm requests and<br>Time Crashe 2023-19-25 143-104                                                                                                    | ber Data<br>Associate Advecs High Prices<br>Associated Set Prilos: 1<br>Aprepartor Protect 1 Mm •<br>Associated Set Prilos<br>Associated Set Prilos                                                                                                    | el più mai sanghe - Associated Ville B<br>Associated Poneting Ante: 1<br>Jalanda X + Estat Thanz<br>1425 1435                                                                                                    | Operations         Services         Operations           Ent         Database           • 2829-10-28 MeG - 2829-10-28 USB         ©           • 2829-10-28 MeG - 2829-10-28 USB         ©                                                                                                    |
| CANACICA CLOUD  Datamesa Pade - TEST_HTTP  Control Control Co  | Hand Mind Off<br>Course sympo<br>For dat a color                                                                                                    | Phage - Do not have reasons our<br>Tree Counter 2023-90-35 14:3150<br>High Street                                                                                                    | And Enan Machine Address Weg Process<br>Associated And Process 1<br>Associated And Process 1<br>Associate                                                                                                    | e p f ma segler - Arminia Visi 8<br>Associated Prestry Arm 1<br>Jalane × • Last hour<br>1425 1425<br>Al Proto Proto • ] Last hour<br>Autidativ                                                                                                    |                                                                                                    |
| SANACION CLOUD  Desenses Protes - TEST_HTTP  Second Data Centres -  Responses Time  Prote Rescond Automation  Associated Automation  Associated Automation  Tree  Tree  Catology 1 State 1 State 1 State  Tree  Catology 1 State 1 State 1 State  Tree  Catology 1 State 1 State 1 State  Tree  Catology 1 State 1 State 1 State  Catology 1 State 1 State  Catology 1 State  Catology 1 State  Catol  | Report Montel del T<br>Courter Haljurant<br>Courter Haljurant<br>Teo cetta a valentel<br>Materiant Address<br>Materiant Address                                                                                                    | Princy - On for save impaired part<br>Tranc Constant 2025 + 19-25 + 19-25 | Accessed Address Mage Address Mage Address Mage Address Mage Address Mage Address Mage Address Address Mage Address Address Mage Address Address A<br>Address Address Address Address Address Address Address Address Address Address Address Address Address Address Address Address Address Address Address Address Address Address Address Address Address Address Address Address Address Add                                                                                                    | Alphana sangle - Associated Value 8<br>Associated Providing Values 1<br>Juliante x Last tour<br>14-23 TALIS<br>M Probe Parts + Last tour<br>Associated<br>Associated Yales 8<br>Last tour<br>Associated Yales 8                                                                                                    | Counter     Services     Counter     Counter      |
| SANAPCOR CLOCAC Balaness Pades - TEST_HTTP  Second Second  | Report Hand (HF<br>Court: HC, Jane<br>To data available<br>To data available<br>Mathemat Address<br>Mantana Address<br>Mantana Address                                                                                                    | Privacy - So Inf States Tragerises cont<br>Trans Control 2023-192-194 (2) 194<br>High State<br>Proble Prest<br>Janets                                                                                                    | ter Data Mantered Adverse High Places 1<br>Associated and Places 1<br>Appreprior Printer 1 tan •<br>Associated and Places 1<br>Associated and Places 1<br>Associated                                                                                                    | eljit ma sangter - Ansociale Vitic 8<br>Associate Vitic 9<br>Associate Vitic 9<br>Associate Vitic 9<br>Associate<br>1425<br>Associate<br>Associate | Operation         Services         Prime           Ext         Daulor         Income           14:03         14:03         Income           Income         Income         Income           Income         Income         Income                                                                                                    |
| CANCEPOR CLOSE  Desiness Parks + TEST J (TTP  Desiness Parks + TEST J (TTP  TEST J (TTP)  TEST J (TTP)  TEST J (TTP)  Automatic Databased  Proce Record Automatic Net Available  Test  2 2021-923 195 19 12  2 2023-923 195 19 12  2 2023-923 195 19 12  2 2023-923 195 19 12  2 2023-923 195 19 12  2 2023-923 195 19 12  2 2023-923 195 19 12  2 2023-923 195 19 12  2 2023-923 195 19 12  2 2023-923 195 19 12  2 2023-923 195 19 12  2 2023-923 195 19 12  2 2023-923 195 19 12  2 2023-923 195 19 12  2 2023-923 195 19 12  2 2023-923 195 19 12  2 2023-923 195 19 12  2 2023-923 195 19 12  2 2023-923 195 19 12  2 2023-923 195 19 12  2 2023-923 195 19 12  2 2023-923 195 19 12  2 2023-923 195 19 12  2 2023-923 195 19 12  2 2023-923 195 19 12  2 2023-923 195 19 12  2 2023-923 195 19 12  2 2023-923 195 19 12  2 2023-923 195 19 12  2 2 2 2 2 2 2 2 2 2 2 2 2 2 2 2 2 2                                                                                                    | Neural Hammed Odd?           Course: Hild_annee           Die Gale an annee           Neural Hammed Anderses           Martineerd Anderses           Martineerd Anderses           Martineerd Anderses           Martineerd Anderses           Martineerd Anderses           Martineerd Anderses           Martineerd Anderses           Martineerd Anderses | Privacy - De init save improves cont<br>Tree Creation 2022-19-29 14(2)194<br>                                                                                                    | ter Even Montreal Adverse Higgs Presser<br>Associated Adverse Higgs Presser<br>Agregation Protect I thm •<br>Arrange Associated Adverse Higgs Presser<br>Teleformer<br>Teleformer<br>Te                                                                                                    | eljat moz angle - Associated Vols 9<br>Associated Providey Ares 1<br>Jahortis × • - Last theor<br>1423 1435<br>all Prote Parts • Last theor<br>Availability<br>• Tech Availability<br>• Tech Availability<br>• Tech Availability<br>• Tech Availability                                                                                                    | Operation         Service         Prime           68         Dasabe         0           3220-10-23 M409 - 2020-10-23 M309         0         0           1443         1455         0           1443         1455         0           1444         1455         0                                                                                                    |
| CANACICA CLOUD  Dutaress Parks - TEST_ITTP  Control  EDUTATION  EDUTATION EDUTATION EDUTATION ED  | Kennet Mannet der<br>Conter Hogmen     Conter Hogmen     Conter Hogmen     Conter Hogmen     Für der Anderen     Magniters der Anter ausgebrann     Magniters der Anter ausgebrann     Magniters der Anter ausgebrann     Magniters der Anter ausgebrann     Magniters der Anter ausgebrann                                                                  | Phage - Do and Law Heatman and<br>Time Counter 2023-19-25 14:31 60<br>                                                                                                    | And Even<br>Account Address 1992 (Files 1<br>Account Address 1992) (Files 1<br>Account Address 1<br>Account Addres                                                                                                    | e p J mos sergler - Arminiae Visio B<br>Associated Prendrig Avers 1<br>142/3 1423<br>M Protos Purcos - Last hour<br>Availability<br>M Protos Purcos - Last hour<br>Availability<br>M Protos Purcos - Last hour<br>Availability<br>M Protos Purcos - Last hour<br>Availability<br>M Protos Purcos - Last hour<br>Availability<br>M Protos Purcos - Last hour<br>Availability                                                                                                    |                                                                                                    |
|                                                                                                    | Prepara Halman del T<br>Causar Haljurana<br>Causar Haljurana<br>Causar Haljurana<br>Terretoria sangtarana<br>Maga naca daja ma sangtarana<br>Maga naca daja ma sangtarana<br>Maga naca daja ma sangtarana<br>Maga naca daja ma sangtarana<br>Maga naca daja ma sangtarana                                                                                    | Policy - On tot are regions and<br>Trac Count 2025 HDS HDS HDS HDS HDS HDS HDS HDS HDS HDS                                                                                                    | Int Data Mandard Address Miga Alace<br>Associated and France 1<br>Agespation Private Train<br>Agespation Private Train<br>Minimum Comment<br>Statistics<br>International Statistics<br>International Internationes<br>Internationes<br>Inter                                                                                                    | Alphana sangle - Associated Velas 8<br>Associated Provides Velas 1<br>Astronomer Provides Velas 1<br>Astronomer - Last teaur<br>Astronomer - Last teaur<br>Astronomer                                                                                                    | Countrion     Services     Countrie      Countrie     |
| AMACFOR CLOUD      Duriness Perior + TEST, HTTP      Duriness Perior + TEST, HTTP      TEST, HTTP      Tester      Amanda Partie + TEST, HTTP      Tester      Associated Awris      Test      2024 + 924 + 193 0 2      2024 + 924 + 193 0 2      2024 + 924 + 193 0 2      2024 + 924 + 193 0 2      2024 + 924 + 193 0 2      2024 + 924 + 193 0 2      2024 + 924 + 193 0 2      2024 + 924 + 193 0 2      2024 + 924 + 193 0 2      2024 + 924 + 193 0 2      2024 + 924 + 193 0 2      2024 + 924 + 193 0 2      2024 + 924 + 193 0 2      2024 + 924 + 193 0 2      2024 + 924 + 193 0 2      2024 + 924 + 193 0 2      2024 + 924 + 193 0 2      2024 + 924 + 193 0 2      2024 + 924 + 193 0 2      2024 + 924 + 193 0 2      2024 + 924 + 193 0 2      2024 + 924 + 193 0 2      2024 + 924 + 193 0 2      2024 + 924 + 193 0 2      2024 + 924 + 193 0 2      2024 + 924 + 193 0 2      2024 + 924 + 193 0 2      2024 + 924 + 193 0 2      2024 + 924 + 193 0 2      2024 + 924 + 193 0 2      2024 + 924 + 193 0 2      2024 + 924 + 193 0      2024 + 924 + 193 0      2024 + 924 + 193 0      2024 + 924 + 193 0      2024 + 924 + 193 0      2024 + 924 + 193 0      2024 + 924 + 193 0      2024 + 924 + 193 0      2024 + 924 + 193 0      2024 + 924 + 193 0      2024 + 924 + 193 0      2024 + 924 + 193 0      2024 + 924 + 193 0      2024 + 924 + 193 0      2024 + 924 + 193 0      2024 + 924 + 193 0      2024 + 924 + 194 0      2024 + 924 + 194 0      2024 + 924 + 194 0      2024 + 924 + 194 0      2024 + 924 + 194 0      2024 + 924 + 194 0      2024 + 924 + 194 0      2024 + 924 + 194 0      2024 + 924 + 194 0      2024 + 924 + 194 0      2024 + 924 + 194 0      2024 + 924 + 194 0      2024 + 924 + 194 0      2024 + 924 + 194 0      2024 + 924 + 194 0      2024 + 924 + 194 0      2024 + 924 + 194 0      2024 + 924 + 194 0      2024 + 924 + 194 0      2024 + 924 + 194 0      2024 + 924 + 194 0      2024 + 924 + 194 0      2024 + 924 + 194 0      2024 + 924 + 194 0      2024 + 924 + 194 0      2024 + 194 0      2024 + 194 0      2024 + 194 0      2024 +      | Result Maning ORT<br>Costor Mojamas<br>To rest a southort<br>To rest a southort<br>Manines defines analytic rest<br>Restricted Adversa<br>Manines defines analytic rest<br>Restricted Adversa<br>Manines defines analytic rest<br>Restricted Adversa<br>Manines defines analytic rest<br>Restricted Adversa<br>Manines defines analytic rest                 | Price y - Co inf the response out<br>Trac Course 2023-19-25 14 21 96<br>                                                                                                    | ter form Mantered Adverse High Places A<br>Associated and Places 1<br>Approprior Professional<br>Approprior Profession<br>Approprior Profession<br>Approprior Profession<br>Approprior Profession<br>14:15<br>14:15<br>14:1 | Associated Volus 0<br>Associated Volus 0<br>Associated Providing Arefus 1<br>Address 4<br>Address Function<br>Address Function<br>Ad                                                                                                    | Operations         Services         Operation           Edit         Detaction           Edit         Detaction           2020-10-23 1405 - 2020-10-23 1505         C           16443         14-55           Response Time         C           -         -           -         -           -         -           -         -           -         -           -         -           -         -           -         -           -         -           -         -           -         -           -         -           -         -           -         -           -         -           -         -                                                                                                    |
| SANGPOOR CLOUD      Indures Parks - TEST J (TTP      Second States - TEST J, (TTP      TEST J, (TTP)      TEST J, (TTP)      TEST J, (TTP)      TEST J, (TTP)      TEST J, (TTP)      TEST J, (TTP)      Second States - TEST J, (TTP)      Second States - TEST      |                                                                                                    | Phate-Parel Antra 1 Antra 1 An    | Int Date: Advanced Advance Wege Process<br>Associated Advance Wege Process<br>Associated Advances 1 to 1<br>Associated Advance 1 to 1<br>Associated Advance 1 to 1<br>Associated Advance 1 to 1<br>Associated Advances 1 to 1<br>Associated Advances 1 to 1<br>Associated Advanc                                                                                                    | elptines sergle - Associated Veite B<br>Associated Precessy Avec. 1<br>Juliards × • Latit hear<br>1423 1443<br>Ministe Prives • Latit hear<br>Nationality<br>• Not Analastic<br>• Not Analastic                                                                                                    | Operation         Device         Operation           66         Onume         0           9         2020-10-23 1600 - 2020-10-23 1500 100         0           4         1463         0           4         2420-10-23 1600 - 2020-10-23 1500 100         0           7         Response Tree         0           -         -         -           -         -         -           -         -         -           -         -         -           -         -         -           -         -         -           -         -         -           -         -         -           -         -         -           -         -         -           -         -         -           -         -         -           -         -         -           -         -         -           -         -         -           -         -         -           -         -         -           -         -         -                                                                                                    |

|                                                                                                    |                                                                                                    |                                                                                                    |                                                                                                    | Operations Services 🗉 👧 🕅                                                                                                    | mus<br>inant |
|----------------------------------------------------------------------------------------------------|----------------------------------------------------------------------------------------------------|----------------------------------------------------------------------------------------------------|----------------------------------------------------------------------------------------------------|----------------------------------------------------------------------------------------------------|--------------|
| Business Probe > TEST_TCP                                                                                                    |                                                                                                    |                                                                                                    |                                                                                                    |                                                                                                    |              |
| TEST_TCP Enabled<br>Protocol Type: TCP<br>Time Created: 2023-10-25 14                                                                                                    | Monitored Address: 103.113.132<br>1.38.02 Associated Alert Policies: 1                                                                                                    | 227.443 Associated VMs: 0<br>Associated Pending Alerts: 0                                                                                                    | Associated Data Centers: 0                                                                                                    | Creator HQ_Jamus Edit Disable                                                                                                    |              |
| Monitoring Dashboard                                                                                                    |                                                                                                    |                                                                                                    | Appregation Period: 1 min + Jakarta ×                                                                                                    | * Last hour * 2023-10-25 14:05 - 2023-10-25 15:05                                                                                                    | C            |
| Response Time                                                                                                    |                                                                                                    | E Aver                                                                                                    | age Availability                                                                                                    |                                                                                                    |              |
| ms<br>2                                                                                                    |                                                                                                    | 9<br>120<br>90                                                                                                    | 5                                                                                                    |                                                                                                    | <b>m</b> .   |
| 1                                                                                                    |                                                                                                    |                                                                                                    |                                                                                                    |                                                                                                    |              |
| 1415                                                                                                    | 1425 1435 14                                                                                                    | 45 14/55                                                                                                    | 14:15 14:25                                                                                                    | 1435 1445 1455                                                                                                    |              |
|                                                                                                    |                                                                                                    | Availability Threshold Hig                                                                                                    | gh-Severity Alerts                                                                                                    |                                                                                                    |              |
| Probe Records Associated Alerts                                                                                                    |                                                                                                    | Avalabiliy Threshold Hig                                                                                                    | gh. Sevenity Alerts<br>Ail Probe Points                                                                                                    | <ul> <li>Last hour</li> <li>2023-10-25 14:05 - 2023-10-25 15:05 mm</li> </ul>                                                                                                    | c            |
| Probe Records Associated Alerts All Available Not Available Time                                                                                                    | Montored Address                                                                                                    | Availability Treeshold Hig<br>Prote Point                                                                                                    | All Probe Pants All Probe Pants Availability                                                                                                    | Last hor      2023-10-25 14:05 - 2023-10-25 15:05      Respons True                                                                                                    | c            |
| Probe Records Associated Alerts All Available Not Available Time 2023-10-25 15:04:55                                                                                                    | Monitored Address<br>100.113.132.227.443                                                                                                    | Availability Threshold Hig<br>Poole Pool                                                                                                    | All Probe Parts All Probe Parts Availability Availability Availability                                                                                                    | Lasi tour     z021-10-25 1405 - 2021-10-25 1505      Regress Tree     Storm                                                                                                    | с            |
| Probe Records Associated Alerts All Available Not Available Time 2023-16-25 15 04 55 2023-16-25 15 03 55                                                                                                    | Munhund Addwss<br>103 113 122 227 443<br>103 113 132 227 443                                                                                                    | Availability Threshold Hig<br>Probe Fuelt<br>Jatanta<br>Jatanta                                                                                                    | As Severity Adents AM Probe Parts Availability Availability Availability Availability Availability Availability Availability                                                                                                    | Lasthor     Electron     Z023-10-25 1469 - 2023-10-25 1565       Researce Tree      Select     S78me                                                                                                    | с            |
| Probe         Records         Associated Alerts           All         Austante         Not Austante           2023-19-25         50.04.55           2023-19-25         50.03.55           2023-19-25         50.03.55           2023-19-25         50.03.55                                                                                                    | Mostowed Address<br>90 113 132 227 443<br>90 113 13 22 27 443<br>93 113 13 22 27 443                                                                                      | Availability Threadwall Hing<br>Proble Provet<br>Jahanifa<br>Jahanifa<br>Jahanifa                                                                                     | A freederly klerts A Puble Parts Available Available Available Available Available Available Available Available                                                                                                    | Latitiour     V 2023-10-25 14:05 - 2023-10-25 15:05      Response Trave     S 969te     778me     120me                                                                                                    | C            |
| Proder Records         Associated Alerts           All         Austable         Not Available           Time         2023-19-25 150 0.55         2023-19-25 150 0.55           2023-19-25 150 0.55         2023-19-25 150 0.55         2023-19-25 150 0.55                                                                                                    | Montered Address<br>193 113 32 227 443<br>193 113 113 227 443<br>193 113 113 227 443<br>193 113 113 227 443                                                               |                                                                                                    | A Pode Pants<br>A Pode Pants<br>Availability<br>O Availabilit<br>O Availabilit<br>O Availabilit<br>O Availabilit<br>O Availabilit                                                                                                    | Latihor     Z023-10-25 1465 - 2023-10-25 1565      Response Tree     S95me     S18me     S18me     S16me                                                                                                    | c            |
| Proce         Associated Allers           All         Autoria         Not Autoria           Tome         2023-19-29 15 06 156         2023-19-29 15 06 156           2023-19-29 15 06 156         2023-19-29 15 06 156         2023-19-29 15 06 156           2023-19-29 15 06 156         2023-19-29 15 06 156         2023-19-29 15 06 156                                                                                                    | Montener Address<br>199 113 32 227 443<br>193 113 32 227 443<br>193 113 32 227 443<br>193 113 32 227 443<br>193 113 32 32 244                                             | Availability Threaded Ing<br>Poste Post<br>Javanta<br>Javanta<br>Javanta<br>Javanta                                                                                   | h, harata y kalanti<br>A Asakabity<br>O Availabite<br>O Availabite<br>O Availabite<br>O Availabite<br>O Availabite<br>O Availabite                                                                                                    | Lustinu     e     2023-10-25 14:05 - 2023-10-23 15:05      magurana Trise     agurana Trise     a 200ms     a 200ms     a 200ms     a 200ms     a 200ms     a 200ms     a 200ms                                                                                                    | c            |
| Note Records         Associated Allers           All         Auturation         Note Allers           All         Auturation         Note Allers           Data         Data         Note Allers           Data         Data         Data           Data         Data         Data           Data         Data         Data           Data         Data         Data           Data         Data         Data           Data         Data         Data           Data         Data         Data           Data         Data         Data           Data         Data         Data           Data         Data         Data           Data         Data         Data           Data         Data         Data           Data         Data         Data                                                                                                    | Motoward Address<br>499 113 332 227 443<br>493 113 332 227 443<br>493 113 332 227 443<br>493 113 332 227 443<br>493 113 332 227 444<br>493 113 332 232 74 44              |                                                                                                    | ph. Serverby Johnstin<br>Ad Proble Parens<br>Analization<br>Analization<br>Analization<br>Analization<br>Analization<br>Analization<br>Analization<br>Analization<br>Analization                                                                           | Lasthar     EQ21-10-25 1405 - 2023-10-25 1505       Reports Time      E96me      S78me      S78me      S7 | C            |
| Pitche Rescues         Associated Allers           All         Austatie         Nationalitie           Time         2023-16-25         500           2023-16-26         500         500           2023-16-26         500         500           2023-16-26         500         500           2023-16-26         500         500           2023-16-26         500         500           2023-16-26         500         500           2023-16-26         500         500           2023-16-26         500         500           2023-16-26         500         500           2023-16-26         500         500           2023-16-26         500         500           2023-16-26         500         500           2023-16-26         500         500           2023-16-26         500         500           2023-16-26         500         500           2023-16-26         500         500           2023-16-26         500         500           2023-16-26         500         500 | Worksed Address<br>193 113 32 227 443<br>193 113 32 227 443<br>193 113 32 227 443<br>193 113 32 227 443<br>193 113 32 227 443<br>193 113 32 227 443<br>193 113 32 227 443 | Australity Treated     Maile Pres     Austra     Austra     Austra     Austra     Austra     Austra     Austra     Austra     Austra     Austra     Austra     Austra | ph. Severely Johnson<br>Al Proble Faunts<br>Analability<br>Analability<br>Analability<br>Analability<br>Analability<br>Analability<br>Analability<br>Analability<br>Analability<br>Analability<br>Analability<br>Analability<br>Analability<br>Analability | Last hor      2023-10-25 14:05 - 2023-10-25 15:05       Response Trise      0.001m      0.001m      0.701m      0.701m      0.701m      0.70m      0.70m      0. | C            |

#### **1.3.5.3 Viewing Associated Business Probe Task Alerts**

Tenants can view the associated alerts of a business probe task to respond to faults or anomalies promptly, ensuring service operation. By checking the associated alerts, tenants can better understand the alert policies for a task and obtain information such as alert severity and method. If a business probe task encounters anomalies or failures, the associated alert policies will trigger alerts automatically, notifying relevant personnel to remediate. It can significantly shorten fault response time and reduce the risk of service interruptions or impact on user experience.

- The customer has an MCS tenant user account and an existing business probe task with a monitored address **url1** that triggered an alert.
- The tenant user can go to SkyOPS > Smart O&M > Alert Events to view the alert.
- The tenant user views the details of the alert:

   E SMATCH CLOUP

| Alerts > Pe                                  | ercentage of Available Probe F                      | oints Alert                                                                                                    |                 |                      |                      |                   |                      |                      |                                 |                      |       | <b>⊮</b> Respo | nd 🗢 Ign |
|----------------------------------------------|-----------------------------------------------------|----------------------------------------------------------------------------------------------------|-----------------|----------------------|----------------------|-------------------|----------------------|----------------------|---------------------------------|----------------------|-------|----------------|----------|
| High Perce                                   | entage of Available Probe F                         | oints Alert                                                                                                    |                 |                      |                      |                   |                      |                      |                                 |                      |       |                |          |
| tart Time:                                   | 2023-10-25 15:04:49                                 | End Tim                                                                                                    | e:              |                      |                      | Duration:         | 3 minutes 11 seconds |                      | Status:                         | Not Responded        |       |                | I        |
| iert Policy:                                 | Default Policy                                      | Object 1                                                                                                    | ype:            | Probe Task           |                      | Notification Pr   | 1                    |                      | Alert Source:                   | Managed Cloud        |       |                |          |
| ast Updated:                                 | 2023-10-25 15:07:49                                 |                                                                                                    |                 |                      |                      |                   |                      |                      |                                 |                      |       |                |          |
| isue Location                                |                                                     |                                                                                                    |                 |                      |                      |                   |                      |                      |                                 |                      |       |                |          |
| Forensics                                    | id it met constar com during 2 da                   | other reside. Becauters of hus                                                                                                    | antin Destantin |                      | at sind unless 0.00% | Mary Mary         |                      |                      |                                 |                      |       |                |          |
|                                              |                                                     | Contraction of the second second se |                 | Points<90.00%. Curre |                      | Allerer interes   |                      |                      |                                 |                      |       |                |          |
| Percentage                                   | pe of Available Probe Points 1 Hour                 | lefore Alert                                                                                                    |                 | Points+90,00%. Curre |                      | ander renta       |                      |                      |                                 |                      |       |                |          |
| Percentage                                   | pe of Available Probe Points 1 Hour                 | refore Alert                                                                                                    | 14.42           | Points-90.00%. Curre | 14:46                | 14:48 14:50       | 14.52 1              | 54 1456              | 14.58                           | 15:00 15:02          | 15:04 | 15.06          | 15.08    |
| Percentage<br>C%                             | e of Available Probe Points 1 Hour                  | Iefore Alert<br>16:35 16:40<br>                                                                                                    | 164             | Points-90.00%. Curre | 14.46<br>Timele      | 14,48 14.50<br>Ne | 14.52 1-             | 54 14.56             | 14.58<br>Veriod (-Average Value | 15:00 15:02<br>2.0%) | 15:04 | 15.06          | 15.08    |
| Percentage<br>os                             | e of Available Probe Points 1 Hour                  | eture Alert<br>14:38 14:40<br>Alert Threshold (90.00%                                                                                                    | 14:42           | Points-90.00%. Curre | 14.46<br>Timeli      | 14-48 14-50<br>De | 14.52 1-             | 14.56<br>Labort P    | 14.58<br>Ieriod (-Average Value | 15:00 15:02<br>20%)  | 15:04 | 15.96          | 15.08    |
| Percentage<br>os                             | e of Available Probe Parks 1 Hour                   | Itore Alert<br>1638 1640<br>Alert Threshold (90.00%                                                                                                    | 14:42           | Points-90.00%. Curre | 14:46<br>Tinele      | 14:48 14:50<br>ne | 1652 h               | 54 14.56<br>Labort P | 14.58<br>Intod (-Average Value  | 15:00 15:02<br>(9%)  | 15:04 | 15.06          | 15.08    |
| Percentage OK Full Link Analys .  () This pl | e of Avalatie Pode Funts 1 Hour<br>1434 1436<br>193 | I 4.38 14.40<br>Aver Thresheld (39.00%                                                                                                    | 14:42<br>)      | Points-90 00%. Curre | 14:46<br>Timela      | 14/48 14/50<br>Re | 1452 I               | 54 14.56<br>Latest P | 14:58<br>lenod (-Average Value  | 15:00 15:02<br>0%)   | 13:04 | 15.06          | 13.08    |

#### **1.3.5.4 Creating Monitoring Dashboard**

The main purpose of creating a monitoring dashboard for probe tasks is to monitor the availability of WAN services in real-time to ensure the operation of services. By creating a dashboard, the states and results of multiple probe tasks can be displayed on one page, quickly understanding how services operate. Tenants can view the execution status of business probe tasks in realtime through the monitoring dashboard. If anomalies or failures are detected, prompt remedial measures can be taken to prevent service interruptions or impact on user experience.

 Navigate to SkyOPS > Business Probe > Monitoring Info. HTTP(s), TCP, and ICMP monitoring info are supported.

| E SANGFOR CLOUD   |                                                                                                    | Operations        | Services          | O jornus<br>Torant | ~ |
|-------------------|----------------------------------------------------------------------------------------------------|-------------------|-------------------|--------------------|---|
| Business Probe    |                                                                                                    |                   |                   |                    |   |
| ≡ Tasks           | Monitoring Info                                                                                                    |                   |                   |                    |   |
| 🛓 Monitoring Into | HTTP:00         TCP         LOAD           Last day         •         2223-10-34 1568 - 2223-10-25 1568 (t)           Researcher Time         •         2223-10-34 1568 - 2223-10-25 1568 (t) | <b>o</b> <i>h</i> | Monitoring Option | C                  |   |
|                   | No data available: Please go to Monitoring Options Tind.                                                                                                    |                   |                   |                    |   |
|                   | Availability                                                                                                    |                   |                   |                    |   |
|                   | No data available. Piercera go to Manifording Options first.                                                                                                    |                   |                   |                    |   |
|                   |                                                                                                    |                   |                   |                    |   |
|                   |                                                                                                    |                   |                   |                    |   |

2. Click **Monitoring Options** to go to the monitoring options page. A maximum of five probe tasks can be selected.

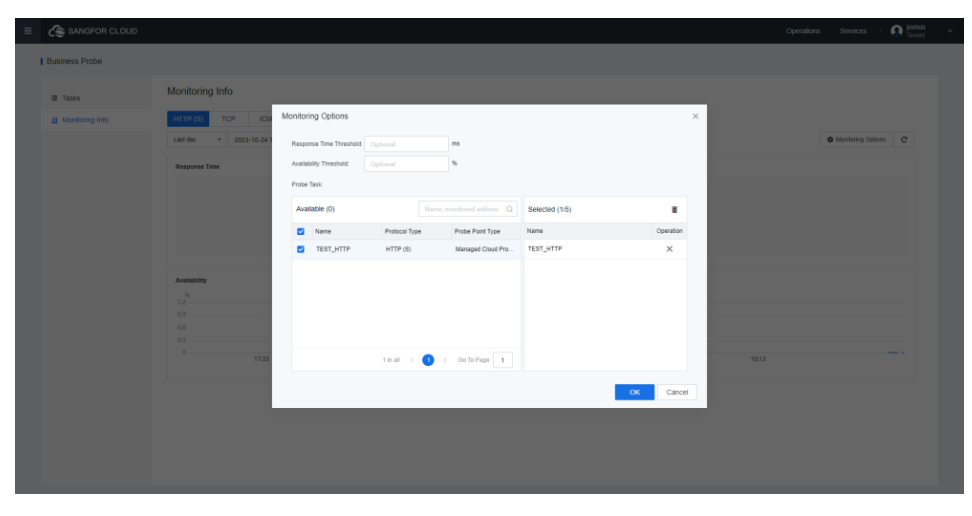

3. The **Response Time Threshold** and **Availability Thresholds** can be set on the monitoring dashboards for HTTP and TCP probe tasks. The average round-trip time, availability, and packet loss rate thresholds can be set on the monitoring dashboard for ICMP probe tasks.

| E C SANGFOR CLOUD                                              |                                                                                              |                                                                                                    | Operations Services ( 🎧 Iomas v                                                                                                    |
|----------------------------------------------------------------|----------------------------------------------------------------------------------------------|----------------------------------------------------------------------------------------------------|----------------------------------------------------------------------------------------------------|
| Business Probe                                                 |                                                                                              |                                                                                                    |                                                                                                    |
|                                                                | Monitoring Info                                                                              |                                                                                                    |                                                                                                    |
| Tasks     All Monitorion Into                                  | HTTP (S) TOP IN                                                                              | Monitoring Options ×                                                                                                    |                                                                                                    |
| monoring inc                                                   | Last day - 2023-10-241                                                                       | Records Time Treated Contract                                                                                                    | Monitoring Options     C                                                                                                    |
|                                                                | Response Time                                                                                | Availability Threshold: Optional %                                                                                                    |                                                                                                    |
|                                                                |                                                                                              | Plube task.                                                                                                    |                                                                                                    |
|                                                                |                                                                                              | Available (0) Name, monitored address Q Selected (115) B                                                                                                    |                                                                                                    |
|                                                                |                                                                                              | Name Protocol Type Prote Point Type Name Operation                                                                                                    |                                                                                                    |
|                                                                |                                                                                              | TEST_HTTP HTTP(S) Managed Cloud Pro TEST_HTTP X                                                                                                    |                                                                                                    |
|                                                                | Availability                                                                                 |                                                                                                    |                                                                                                    |
|                                                                | 0.9                                                                                          |                                                                                                    |                                                                                                    |
|                                                                | 0.6                                                                                          |                                                                                                    |                                                                                                    |
|                                                                | 0 17:33                                                                                      | 1 in all < ( ) > 00 To Page 1                                                                                                    |                                                                                                    |
|                                                                |                                                                                              | OK Cancel                                                                                                    |                                                                                                    |
|                                                                |                                                                                              |                                                                                                    |                                                                                                    |
|                                                                |                                                                                              |                                                                                                    |                                                                                                    |
|                                                                |                                                                                              |                                                                                                    |                                                                                                    |
|                                                                |                                                                                              |                                                                                                    |                                                                                                    |
|                                                                |                                                                                              |                                                                                                    |                                                                                                    |
|                                                                |                                                                                              |                                                                                                    | ×umas                                                                                                    |
| E 🙆 SANGFOR CLOUD                                              |                                                                                              |                                                                                                    | Operations Services Operations -                                                                                                    |
| E SANGFOR CLOUD                                                |                                                                                              |                                                                                                    | Operatoris Beixces <b>O</b> Data                                                                                                    |
| E SANOFOR CLOUD                                                | Monitoring Info                                                                              |                                                                                                    | Operation Services <b>O</b> Court +                                                                                                    |
| E C SANGFOR CLOUD                                              | Monitoring Info                                                                              | Montoning Options ×                                                                                                    | Constants Servers O man                                                                                                    |
| E Carlos SANGFOR CLOUD                                         | Monitoring Info<br>HTTP-(3), TCP<br>Leanity + 2020-75-8-150                                  | Monitoring Options X                                                                                                    | Constants Servers Question -                                                                                                    |
| Canadron CLOUD     Dunnes Pote     Tass     Austrong en        | Monitoring Info<br>HTTP-(3) ToP Exam<br>Learning + 2020-10-24-150<br>Average Nound-Trip Tane | Monitoring Options X Aussign Round Tigs Treations Aussign Round Tigs Treations Aussign Round Tigs Treations Aussign Round Tigs Treations Aussign Round Tigs Treations Aussign Round Tigs Tigs Treations Aussign Round Tigs Tigs Tigs Tigs Tigs Tigs Tigs Tigs                                                                                                    | Considers Servers Querran -                                                                                                    |
| E Contraction Chouce                                           | Monitoring Info<br>InftPigg TSS CAU<br>Galaxy + 2023-59.0154<br>Annual fixed fire Time       | Monitoring Options X Available Transition Transition Tr | Constants Officer Constants                                                                                                    |
| E SANGFOR CLOUD                                                | Monitoring Info<br>TTTP (3) T59 C40<br>Gamely + 30(2-15) 34 152<br>Average Road Tay Tay      | Average Roard Top Tree Tree Tree Tree Tree Tree Tree Tre                                                                                                    | Constants Bookers Of Statement of Statement Options (Constant)                                                                                                    |
| E C SANGFOR CLOUC                                              | Monitoring Info                                                                              | Monitoring Options         Fit           Average Roads Top Treambel:         Optional           Average Roads Top Treambel:         Optional           Average Roads Top Treambel:         Optional           Pails         Optional           Availability Top Top Top Top Top         Top Top Top           Availability (1)         Top Top Top           Top Top Top         Top Top Top           Top Top Top         Top Top Top                                                                                                    | Constants Reverse Provide State                                                                                                    |
| E C SANGFOR CLOUC                                              | Monitoring Info                                                                              | Montoring Options         FX           Average Raude To The Threated         Optional           Average Raude To The Threated         Optional           Average Raude To The Threated         Optional           Paint Lass Ride Threated         Optional           Average Raude To Threated         Optional           Paint Lass Ride Threated         Optional           Average Raude To Threated         Optional           Table Total Type         Name           Table Type         Name           Table Type         Name                                                                                                    | Constants Reverse Provide State                                                                                                    |
| E SANGFOR CLOUC<br>I Busines Prote<br>B Task<br>& Meetang with | Monitoring Info                                                                              | Montoring Options         FX           Average Raude To The Thrankat:         Options           Average Raude To The Thrankat:         Options           Average Raude To The Thrankat:         Options           Part Lass Risk Thrankat:         Options           Parts Risk         Name           Targe Target To The Thrankat:         Name           Target Target To The Thrankat:         Name           Target Target To The Thrankat:         Name                                                                                                    | Copendaria Services Of Participants                                                                                                    |
| E Statistic Cloud                                              | Monitoring Info                                                                              | Montering Options         rs           Average Reads to This Theratel         Information           Pairs         Non-training           Pairs         Second of this           Information         Non-training           Information         Non-training           Information         Non-training           Information         Second of this           Information         Non-training           Information         Non-training                                                                                                    | Openant     Image: Compared and the second and the second and the seco |
| E Stateford cloud                                              | Monitoring Info                                                                              | Montering Options         ••••••••••••••••••••••••••••••••••••                                                                                                    |                                                                                                    |
| E Standford cloud                                              | Monitoring Info                                                                              | Montering Options         ************************************                                                                                                    |                                                                                                    |
| E Standford cloud                                              | Monitoring Info                                                                              | Monformy Options         ************************************                                                                                                    |                                                                                                    |
| E Standford cloud                                              | Monitoring Info                                                                              | Monforing Options         If you want to find the trade of the trade of the t                                 |                                                                                                    |
| E Standford cloud                                              | Monitoring Info                                                                              | Monformy Options         rs           weiges flucts file files the image image i                                                           |                                                                                                    |
| E SAMPION CLOCE                                                | Monitoring Info                                                                              | Montoring Options         Image Rules for Retrieved in the set of the set of t                                 |                                                                                                    |

4. On the **Monitoring Info** page, the HTTP(S) and TCP tabs display trend charts of Response Time and Availability, and the thresholds are in dashed lines. Filtering by time range is supported.

| SANGFOR CLOUD     |                                                                                                    | Operations Services : 💽 for |
|-------------------|----------------------------------------------------------------------------------------------------|-----------------------------|
| Business Probe    |                                                                                                    |                             |
| ≣ Tasks           | Monitoring Info                                                                                                    |                             |
| 🛓 Monitoring Info | HTTP (b)         TCP         EXM*           Lathwar         *         2023-10-23 19-23 19 | Monitoring Options     C    |
|                   | Average front flag Time                                                                                                    |                             |
|                   | 2013-10-53 116600<br>+ 1167_CU0 feat                                                                                                    |                             |
|                   | 1440 1455<br>-@ 1151_CMP                                                                                                    | 15:13                       |
|                   | Availability                                                                                                    |                             |
|                   |                                                                                                    |                             |
|                   | 0 1440 1459<br>-⊕ TIST_Co#                                                                                                    | 15/13                       |
|                   | Packet Loss Rate<br>%<br>12                                                                                                    |                             |
|                   | 09<br>06<br>03                                                                                                    |                             |
|                   | 0                                                                                                    |                             |

# **1.4 Monitoring Dashboard**

1. Log in to the MCS portal and navigate to **SkyOps > Monitoring** 

**Dashboard**. On this page, there are default monitoring dashboard.

| U Usage (newtest202308170812)            | Memory Usage (newtest202308170812)      | IOP5 (newtest202308170812)                       | IC Speed (newtest202308170812)                                   |
|------------------------------------------|-----------------------------------------|--------------------------------------------------|------------------------------------------------------------------|
| 00 %                                     | 100.00.0                                |                                                  |                                                                  |
|                                          | COM NOV IN                              | 500.00 10PS                                      | 2.86 MB/S                                                        |
| 00 S                                     | 50.00%                                  | 230.00 1095                                      | 1.91 M8/4                                                        |
| 00 N                                     | 0.00%                                   | 0.00.025                                         | 976.36 KB/4                                                      |
| 68/15 68/30 58/45 09/00                  | 08.15 08.50 08.45 09.00                 | 0815 0830 0845 09:00                             | 08.15 08.10 08.45 09.00                                          |
| <ul> <li>CPU Usage 0.00%</li> </ul>      | <ul> <li>Memory Usage 46.57%</li> </ul> | - 10 Kends 0.00 times/s - 10 Writes 1.86 times/s | <ul> <li>Read Speed 0.00 B/s — Write Speed 17.33 KB/s</li> </ul> |
| roughput (newtest202308170812)           | Throughput (pps) (                      | Disk Usage (newtest202008170812)                 |                                                                  |
| 0 Mitem                                  | 250.00 ans                              | 100.09.%                                         |                                                                  |
|                                          | 500.00 pps                              |                                                  |                                                                  |
| 0 Mops                                   | 250.00 pps                              | 50.00 N                                          |                                                                  |
| 00 hps 06:15 06:50 06:45 09:00           | 0.00 pps                                | - 0.00 N 08.15 08.50 08.45 09.00                 |                                                                  |
| - Inbound 1.31 Kbps - Outbound 1.51 Kbps | - Inbound 2:00 pps - Outbound 1:00 pps  | - Oisk Usage 13.21%                              |                                                                  |
|                                          |                                         |                                                  |                                                                  |
|                                          |                                         |                                                  |                                                                  |
|                                          |                                         |                                                  |                                                                  |

2. You can customize and add panels that meet your requirements by clicking **New Panel**.

| Dathbart Delast Decelored      + New Panel  | New Panel           |              |                      |              | ×         |                          | Last tour     | 1        |
|---------------------------------------------|---------------------|--------------|----------------------|--------------|-----------|--------------------------|---------------|----------|
| CPU Usage (newtest202308170e1z)             |                     |              |                      |              |           | O Speed (newtest20230817 | 0812)         |          |
|                                             | Object Type:        |              |                      |              |           |                          |               |          |
|                                             | Virtual Machine     |              |                      |              |           |                          |               |          |
| 50.00 N                                     | Select VM name      |              |                      |              |           | 78.36 KE Y               | K             |          |
| 0.02 N 06.15 08.30 08.45 09.00              | B G One             | Available    | Vitana Q             | Selected (0) |           | 0.05 E.1 A               | 02-43 0       | 100      |
| - CPUTRING+ 0.50%                           | E B Vitual Machines | Name Name    |                      | Name Group   | Operation | - Read Speed 0.00 ft     | with Speed 17 | .33 KB/4 |
|                                             | E & Cluster_sCloud  |              | 57                   |              |           |                          |               |          |
| Throughput (newtest202308170812)            | E Default Group     |              | 11                   |              |           |                          |               |          |
|                                             | 😑 🖉 Tag             | 2016         |                      |              |           |                          |               |          |
| 10.00 Mage                                  | -01                 |              |                      |              |           |                          |               |          |
| 1.00 Muss                                   |                     |              |                      | No data ava  | silatio   |                          |               |          |
|                                             |                     |              |                      |              |           |                          |               |          |
| 6.00 Mps 06.15 06.10 08.45 09.00            |                     |              |                      |              |           |                          |               |          |
| - Informat 1.31 Kips - Charlinson 1.51 Kips |                     |              | 3 in total ( 1 / 1 ) |              |           |                          |               |          |
|                                             | tems: CPU Usage     | Memory Usage | IOPS IO Spee         | d. Throug    | phout     |                          |               |          |
|                                             | Throughput (pos)    | Disk Usage   |                      |              |           |                          |               |          |
|                                             |                     |              |                      |              |           |                          |               |          |
|                                             |                     |              |                      | 10           | Cancel    |                          |               |          |
|                                             |                     |              |                      |              |           |                          |               |          |

3. Select the **Object Type**, **VM**, and **Items** to create the dashboard. The available **Object Type** are **Virtual Machine**, **Elastic IP**, or **Shared Bandwidth**.

| CPU Usage (newstast022001110112_)     Control table     D Speed (newstast022001110112_)       State 1     Control table     State 1       State 1     State 1     State 1       State 1     State 1     State 1       State 1                                                                                                    | Dastboard: Cetault Backboard + New Panel  | New Denal                       |                                                                             |                                          |                                                   | × 1            |                                                 | Last hour + C                                 |
|----------------------------------------------------------------------------------------------------|-------------------------------------------|---------------------------------|-----------------------------------------------------------------------------|------------------------------------------|---------------------------------------------------|----------------|-------------------------------------------------|-----------------------------------------------|
| State         State         State <th< th=""><th>2PU Usage (newtast202308170812)<br/>10.00%</th><th>Object Type:<br/>Virtual Machine</th><th></th><th></th><th></th><th>× 10</th><th>Speed (newtest20230817081<br/>35 MB/s<br/>51 MB/s</th><th>z.)</th></th<>                                                                                                    | 2PU Usage (newtast202308170812)<br>10.00% | Object Type:<br>Virtual Machine |                                                                             |                                          |                                                   | × 10           | Speed (newtest20230817081<br>35 MB/s<br>51 MB/s | z.)                                           |
| 2.00 Am         Other of the original of the original of the o | 200 6                                     | Skiel Winame                    | Avaslable<br>Name<br>Avasla50200817081257<br>Resident00200090033641<br>2016 | Wrome Q                                  | Selected (1)<br>Name Group<br>newtest2 Default 0. | Cperation<br>X | SA NEN<br>DEN<br>Rand Speed 0.00 R v            | 00.45 09.00 00.01<br>- Write Speed 20.39.00.5 |
|                                                                                                    | 0.00 has                                  | items 🔮 CPU Usage               | Memory Usage                                                                | 3 in total (1) / 1 =<br>C IOPS C IO Spee | d 💽 Throughou                                     |                | ,<br>]                                          |                                               |

 Click **OK**, and the customize panel will be auto-generated. The tenant can manually drag and drop to change the panel position or add a new panel by clicking **+New Panel**.

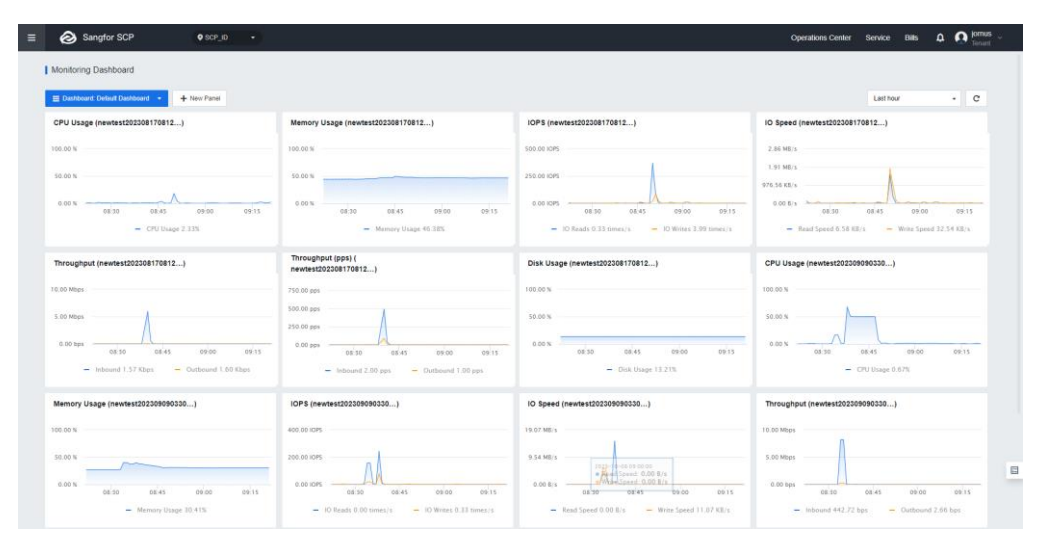

5. By clicking **Dashboard**, it supports switching between multiple dashboards if they exist.

| Sangfor SCP • sce_ip •                       |                                                  |                                                | Operations Center Service Bits 🗘 🕅 Innus         |
|----------------------------------------------|--------------------------------------------------|------------------------------------------------|--------------------------------------------------|
| Monitoring Dashboard                         |                                                  |                                                |                                                  |
| E Destriment Detect Destringer - + New Panel |                                                  |                                                | Lasthour • C                                     |
| CPU Usage (newtest202308170812)              | Memory Usage (newtest202308170812)               | IOPS (newtest202008170812)                     | IO Speed (newtest202308170612)                   |
| 00.02 %                                      | - 150.00 %                                       | 300.00 JOPS                                    | 2.85.ME x                                        |
| 50.00 %                                      | 50.00 N                                          | 236.00 1095                                    | 1.51 MB19                                        |
| 0.00 h 00 00 00 00 00 15                     | e ee % Select Dashboard                          | × 3 0815                                       | 0.00 8/1                                         |
| - CPU Base 2.33%                             | Default Destaboard                               | a 2.02 mmar/s                                  | - Rand Spread 6 38 88/4 - Work Spread 12 58 88/4 |
| hroughput (newtest202308170812)              | Throughput (pps)<br>newtest202308170 +           |                                                | CPU Usage (newtest202309090330)                  |
| IIO Maas                                     | 755.00 pps                                       |                                                | TOE OO N                                         |
| .00 Mbps                                     | 250.00 pps                                       |                                                | 30.00 X                                          |
| 5 05 3gs 08 10 08 45 09 00                   | 0.00 tees                                        | 00.15                                          | 00 N 00 30 00 45 00 00 09 15                     |
| - Informat 1.57 Aligs - Cardioned 1.90 Aligs | - Indound 2.50 ppt - Outbound 1.80 ppt           | - Disk Diage (3.215                            | - CPU Usage 6.675                                |
| lemory Usage (newtest202308090330)           | IOP5 (newtest202309090330)                       | IO Speed (newtest202309090330)                 | Throughput (newtes1202309090330)                 |
| 6.00 N                                       | #00.00.10PS                                      | 15.67 MB/s                                     | 10.00 Hom.                                       |
| A 00 S                                       | 200.00 KDPS                                      | 9.54 MD/3                                      | 5.01 Miles                                       |
| 0.00 N 08.90 08.95 09.00 09.15               | 0.00 KDPS                                        | 0.00 8/16                                      | 0.00 949 08:30 08:45 09:00 08:15                 |
| - Memory Usage 20.41%                        | - 10 feads 0.00 feaet/s - 10 Writes 0.11 times/s | - Read Speed 0.00 8/1 - Write Speed 11.07 88/1 | - Inboord 442.72 bas - Outbrand 2.66 bas         |

6. Click + to create a new dashboard to monitor the VM in different groups better.

| E Sangfor SCP • scr_ip •                 |                                                                             |                                | Operations Center Service ISBN Q Q Interna                 |
|------------------------------------------|-----------------------------------------------------------------------------|--------------------------------|------------------------------------------------------------|
| Moniforing Destribution                  |                                                                             |                                |                                                            |
| E Desteorer Detext Descent - + New Parel |                                                                             |                                | Latinour - C                                               |
| CPU Usage (newtest202308170812)          | Memory Usage (newlast202308170812)                                          | IQPS (newtest202208170812)     | IO Speed (newtext202308170812)                             |
|                                          |                                                                             |                                | 2.02.00(+                                                  |
|                                          |                                                                             |                                | 131 885                                                    |
|                                          |                                                                             | ×                              | (00.8)     (1.00.3)     (1.00.3)     (1.00.3)     (1.00.3) |
| Throughput (newtest20200170812)          | Throughput (pps) mendest00000177 Datribut fume TEST                         |                                | CPU Usage (newset202209980320)                             |
|                                          | 100 mm<br>100 mm<br>- Internet I Wype<br>- Second I Wype<br>- Second I Wype | CK Cancel                      |                                                            |
| Memory Usage (newtest2023090300300)      | IOPS (newtest202209090330)                                                  | 10 Speed (newtast202309090330) | Throughput (newtest20200000000)                            |
|                                          |                                                                             | 19.07.9814                     | 10 D1 Mean                                                 |
|                                          |                                                                             |                                | 1.00 Mes                                                   |

7. Then, you can set up panels for the newly added dashboard.

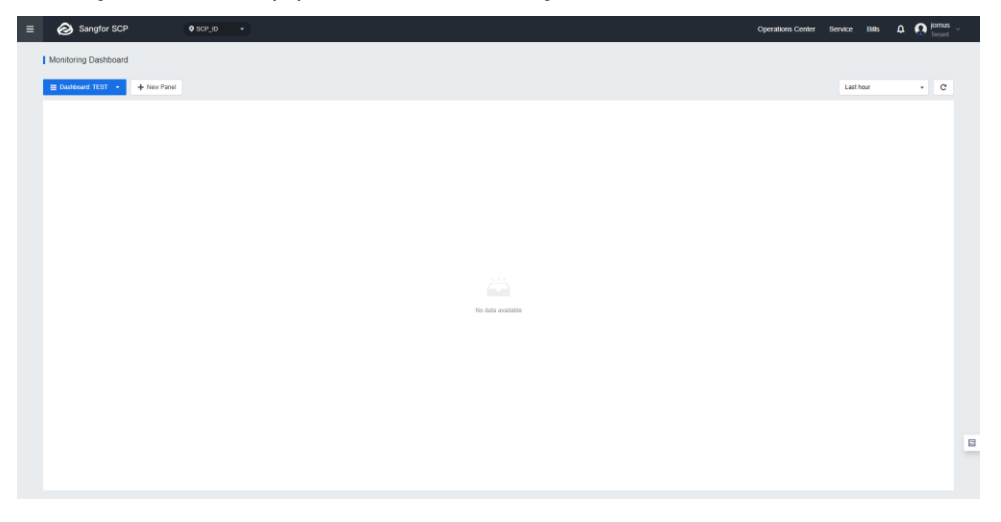

8. You can use the dropdown menu in the upper right corner to select different dates and times to view the data.

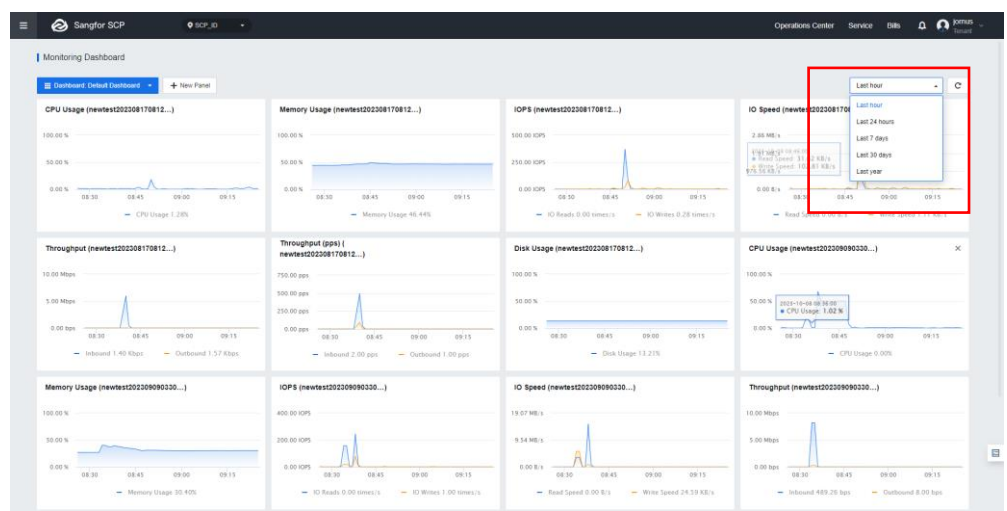

## 1.4.1 Monitoring

#### 1.4.1.1 Server

On this page, if any dedicated server (Dedicated resources pool/Dedicated server group) is associated with the tenant, the tenant can monitor the dedicated server. Otherwise, it will remain empty.

#### **1.4.1.2 Virtual Machines**

The cloud agent is deployed on the virtual machine to collect and report the monitoring information to the MCS. The Virtual Machine resource usage, traffic usage, and alarm status are shown in graphs.

For virtual machine monitoring, it supports two types of installation methods: **Auto** and **Manual**.

To use the agent auto installation, make sure:

- HCl version is 6.3.0 and above.
- The administrator has already enabled the Shared Service Network for the tenants.
- VM and MCS time difference is less than 5 minutes.

 Go to SkyOPS > Monitoring, and click the Data not reported of the selected VM.

| Monitoring |                              |                      |             |                     |             |             |
|------------|------------------------------|----------------------|-------------|---------------------|-------------|-------------|
| E Servers  | VMs                          |                      |             |                     |             |             |
| 🔁 VMs      | VM Comparison                |                      |             |                     |             | Select data |
|            | Name                         | VM IP Address        | VM Status   | Collection Status   | Data Center |             |
|            | Cloud Interconnect Component | 10.254.254.2,2.2.2.5 | Powered on  | Data not reported ① | SCP_ID      |             |
|            | newtest20230817081257        | 2.2.2.2              | Powered on  | Normal              | SCP_ID      |             |
|            | newtest20230909033041        | 131.131.131.2        | Powered on  | Normal              | SCP_ID      |             |
|            | os7                          | 192.168.0.49         | Powered off | Data not reported ① | SCP_ID      |             |
|            |                              |                      |             |                     |             |             |

2. Select **Install Agent**, which refers to the auto-installation method.

| Monitoring |                              |                      |             |                     |                                           |           |
|------------|------------------------------|----------------------|-------------|---------------------|-------------------------------------------|-----------|
| E Servers  | VMs                          |                      |             |                     |                                           |           |
| 🔁 VMs      | E VM Comparison              |                      |             |                     | Selec                                     | t data ce |
|            | Name                         | UM IP Address        | VM Status   | Collection Status   | Data Center                               | Ten       |
|            | Cloud Interconnect Component | 10.254.254.2,2.2.2.5 | Powered on  | Data not reported ① | Please install the agent to collect NIC d | ata. IC   |
|            | newtest20230817081257        | 2.2.2.2              | Powered on  | Normal              | Install Agent Manually Install Agen       | i ia      |
|            | newtest20230909033041        | 131.131.131.2        | Powered on  | Normal              | SCP_ID                                    | HC        |
|            | os7                          | 192.168.0.49         | Powered off | Data not reported ① | SCP_ID                                    | нс        |
|            |                              |                      |             |                     |                                           |           |

3. If the auto-installation fails, then select **Manually Install Agent**. Login to the MCS platform on your virtual machine to download the agent plugin.

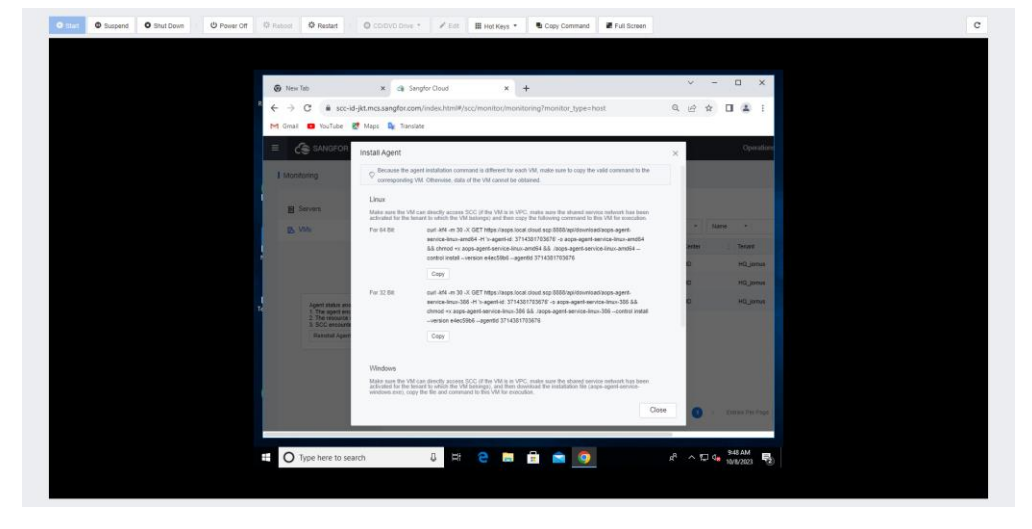

#### Windows virtual machine

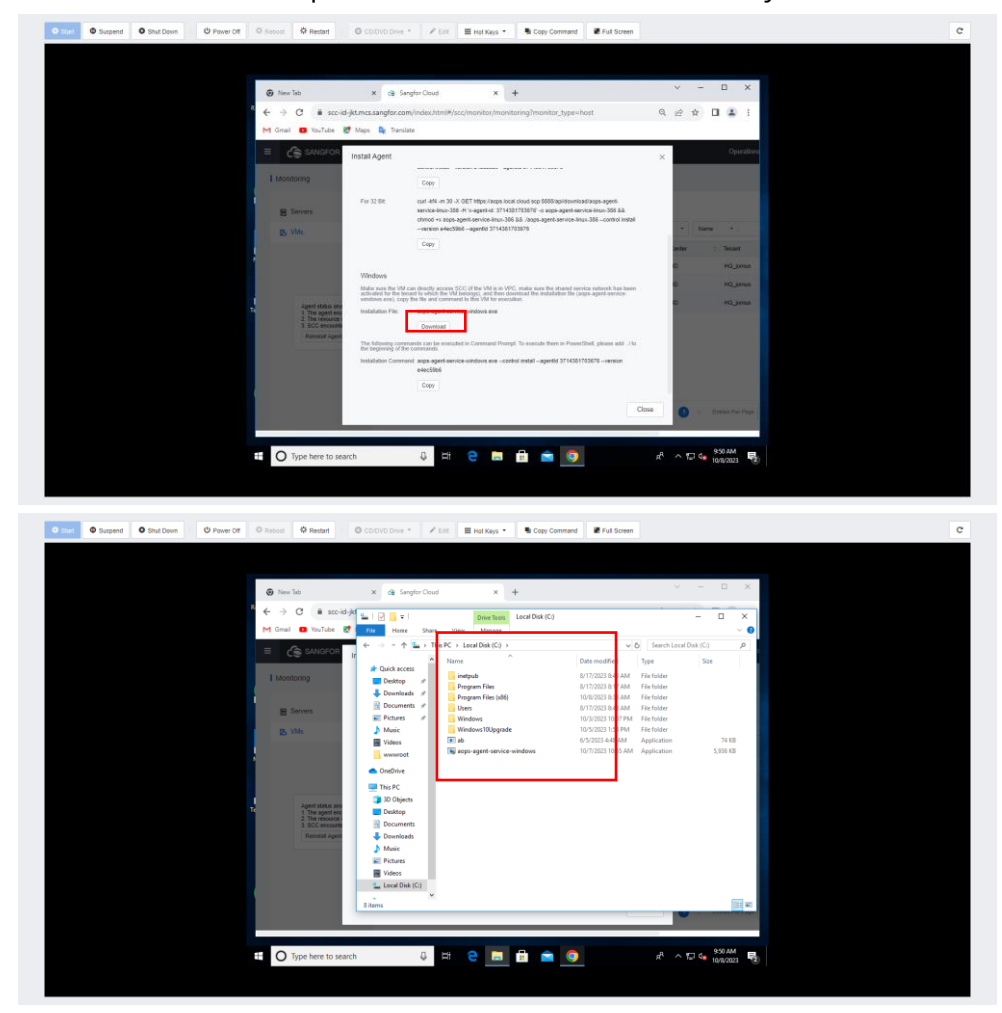

1. Click **Download**, then place the file in the C drive directory.

2. Navigate the command prompt (CMD) in the VM, use the **cd** command to navigate to the root directory ("/"), copy the directory from the SCP page, and execute it.

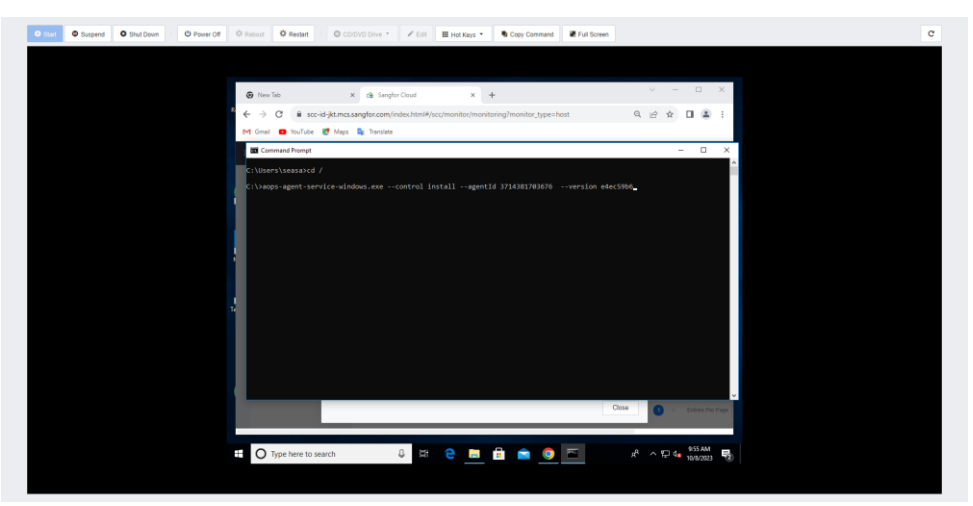

3. Click **Yes** on the pop-up page to confirm the operation.

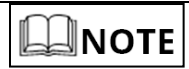

After installing the agent, it will collect virtual machine data and report it to MCS.

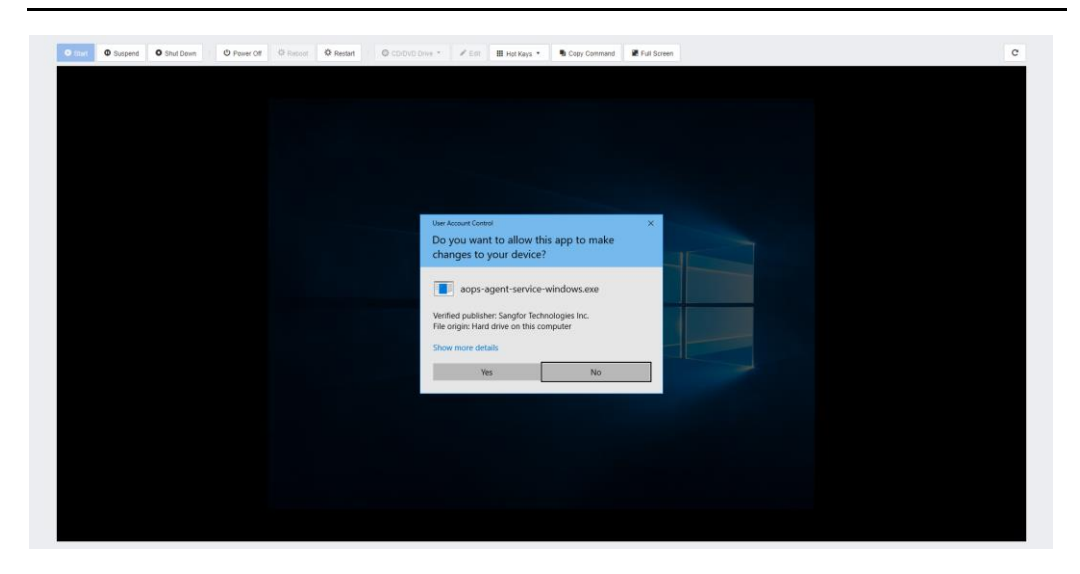

- 4. Wait for the successful execution result.
- 5. After a moment, you will soon see the **Collection Status** change to

| N | ormal.        |                       |               |               |                     |             |                    |        |              |          |           |      |
|---|---------------|-----------------------|---------------|---------------|---------------------|-------------|--------------------|--------|--------------|----------|-----------|------|
| ≡ | SANGFOR CLOUD |                       |               |               |                     |             |                    |        | Operations   | Services | Porn Tens | us v |
|   | Monitoring    |                       |               |               |                     |             |                    |        |              |          |           |      |
|   | Servers       | VMs                   |               |               |                     |             |                    |        |              |          |           |      |
|   | VMs           | VM Comparison         |               |               |                     |             | Select data center | Name - |              |          | Q C       |      |
|   |               | Name 0                | VM IP Address | 0 VM Status 0 | Collection Status 0 | Data Center | 0 Tenant           |        | Resource Typ | a a      |           |      |
|   |               | 2016                  |               | Powered on    | Data not reported @ | SCP_ID      | HQ_jornus          |        | HCI          |          |           |      |
|   |               | newtest20230909033041 | 192.168.0.45  | Powered on    | Normal              | SCP_ID      | HQ_jomus           |        | HCI          |          |           |      |
|   |               | newtest20230817081257 | 192.168.0.44  | Powered on    | Normal              | SCP_ID      | HQ_jomus           |        | HCI          |          |           |      |
|   |               |                       |               |               |                     |             |                    |        |              |          |           |      |

6. Click the virtual machine name, and the tenant can obtain the VM's actual information in real-time.

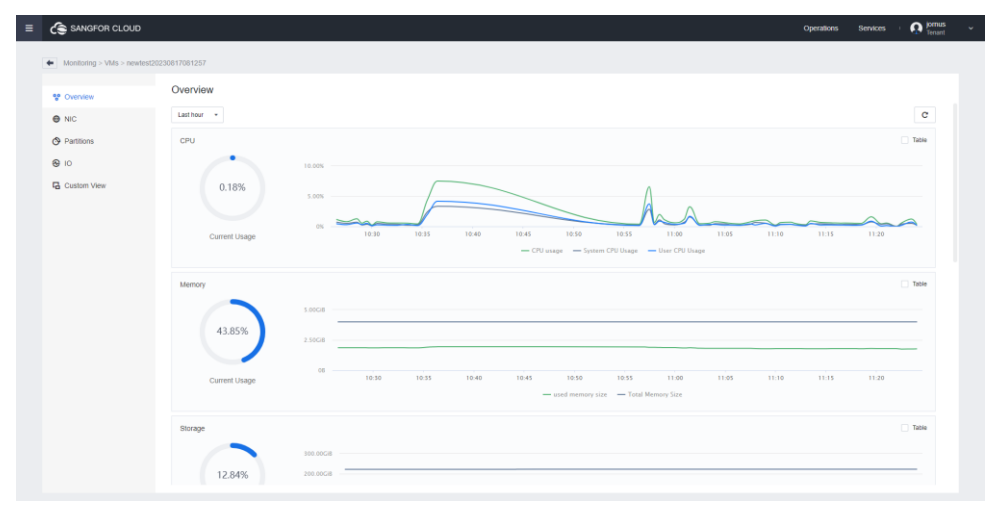

#### Linux virtual machine

1. Copy the command on the page, then execute the command in your Linux virtual machine and wait for the execution result.

| E C SANGFOR CLOUD                                                                                                    |                                                                                                    |                                                                                                    |                                                         |               | O tomus |
|----------------------------------------------------------------------------------------------------|----------------------------------------------------------------------------------------------------|----------------------------------------------------------------------------------------------------|---------------------------------------------------------|---------------|---------|
| I Monitoring                                                                                                    |                                                                                                    |                                                                                                    |                                                         |               |         |
| Marcarol.                                                                                                    |                                                                                                    |                                                                                                    |                                                         |               |         |
| E Servers                                                                                                    | VMs                                                                                                    | Install Agent ×                                                                                                    | *                                                       |               |         |
| B.Vite                                                                                                    | YM Comparison                                                                                                    | Decaute the agent installation command is different for each VM, make sure to copy the valid command to the<br>compositing VM. Otherwise, data of the VM cannet be obtained.                                                                                                    | nature (+ ) Natur                                       |               | a c     |
|                                                                                                    | Name                                                                                                    | Linux                                                                                                    | Tenant                                                  | Resource Type |         |
|                                                                                                    | menter120230817281257 192.18                                                                                                    | Make ours the VM can descrip access SCC (If the VM is in VPC, make ours the shared service network has been<br>activated for the lenant to which the VM belongs) and then copy the following command to this VM for execution.                                                                                                    | HQ_JOTHE                                                | нсі           |         |
|                                                                                                    | www.kest202200000000041 182.10                                                                                                    | For 64 B curl -644 -m 30 -X GET https://acps.local.cloud.scp.8888/apidewnload/acps.agent-<br>service-itrus-amd64 -4 >> agent-id. 4191342464610 -o.sops.agent-service-itrus-amd64                                                                                                    | HQ_perus                                                | HCI           |         |
|                                                                                                    |                                                                                                    | && chmod +x aops-agent-service-linux-amd64 && Jaops-agent-service-linux-amd64 -<br>service-insurance agent e4ec6966 - egentic 4191342464610                                                                                                    | ita, iQuomat                                            | но            |         |
|                                                                                                    |                                                                                                    | Clay                                                                                                    |                                                         |               |         |
|                                                                                                    |                                                                                                    | for 32 Bit cut +H -m 30 -X GET https://egps.local.cloud.scp.8880/wpi/downloadiacps-agent-                                                                                                    |                                                         |               |         |
|                                                                                                    |                                                                                                    | senice-inux-386 H % agent-id: 4191342464610 -a app-agent-service-inux-386 88<br>chrod +x app-agent-service-inux-386 88. Japp-agent-service-inux-386 -control install                                                                                                    |                                                         |               |         |
|                                                                                                    |                                                                                                    | -addition e4ecore -agentic 4191342494910                                                                                                    |                                                         |               |         |
|                                                                                                    |                                                                                                    |                                                                                                    |                                                         |               |         |
|                                                                                                    |                                                                                                    | Windows                                                                                                    |                                                         |               |         |
|                                                                                                    |                                                                                                    | Make sure the VM can detectly access SICC (# the VM is in VPC, make sure the shared service network has been<br>activated for the instant to smitch the VM belongs), and then downtoaid the instalation file (app-agent-cented-<br>windows.sec), copy the tile and command to this VM the rescultant.                                                                                                    |                                                         |               |         |
|                                                                                                    |                                                                                                    | Installation File: apps-agent-service-windows exe                                                                                                    |                                                         |               |         |
|                                                                                                    |                                                                                                    | Download                                                                                                    |                                                         |               |         |
|                                                                                                    |                                                                                                    | This following commands: can be executed in Command Prompt. To execute them in Provertifielt, please add. / to the beginning of the commands.                                                                                                    |                                                         |               |         |
|                                                                                                    |                                                                                                    | Ciose                                                                                                    |                                                         |               |         |
|                                                                                                    |                                                                                                    |                                                                                                    |                                                         |               |         |
|                                                                                                    |                                                                                                    |                                                                                                    |                                                         |               |         |
|                                                                                                    |                                                                                                    |                                                                                                    |                                                         |               |         |
|                                                                                                    |                                                                                                    |                                                                                                    |                                                         |               |         |
|                                                                                                    |                                                                                                    |                                                                                                    |                                                         |               |         |
| © Sant © Support © Shat Dow                                                                                                    | n i O PaverOf O Ratoot O Raslard I                                                                                                    | © CODVD Drive *                                                                                                    |                                                         |               | c       |
| © Stat © Suspend © Stud Door                                                                                                    | n   © Power Of © Ratest © Rastart : 0                                                                                                    | CODAT Date * 🛛 # Eati 📲 Hat Rays * 🔰 & Carp Carmond 🖉 Put Some                                                                                                    |                                                         |               | c       |
| © Start © Sequend © Stut Daw                                                                                                    | n   O Paver Of O Ratical O Radian                                                                                                    | D CEDER Data *                                                                                                    |                                                         |               | c       |
| O that O Support O Shut Day                                                                                                    | a O Power Of O Ration O Real of                                                                                                    | CEREGE Eine * 🖉 Edit 🔠 metroge * 🗣 Enge Command 🖉 Pet Einer<br>219 gener 1 - 447 🗢 20 44 ETT, Marga Joseph Lei, bland sog Berling Johane bedragen weget vervetor: 11                                                                                                    | mcantid ⊕ 'xa                                           |               | c       |
| O mer O Sequent O Stud Day                                                                                                    | a O Pouse Of O Interest O Restor                                                                                                    | 2 Colled Date *         If fait in participa *         If Cogn Connease         If A faiture           -780 cmrl. 464 = %         -6 Cliff Million Science Science Scienc                                                                                                    | nus-andid -H *#=a<br>apont-service-11n                  |               | c       |
| O tant O Stragent O Stad Da                                                                                                    | a O Pour Of O Issue O Reddet I                                                                                                    | Cochod Dans * Z fall III not scy. * Cong Comment Z full Danse<br>"The Cong Comment Danse of the Cong Comment<br>of Include Scycercian setes (Str specific danse of the Cong Comment<br>of Include Scycercian setes (Str specific danse of the Cong Comment<br>of Include Scycercian setes (Str specific danse of the Cong Comment<br>of Include Scycercian setes (Str specific danse of the Cong Comment<br>of Include Scycercian setes (Str specific danse of the Cong Comment<br>for Include Scycercian setes (Str specific danse of the Cong Comment<br>for Include Scycercian setes (Str specific                                                                                   | novanité -11 °x-a<br>ngent-service-110                  |               | c       |
| • nor • formed • that the                                                                                                    | a O Paue Of O Island O Island I<br>Free Official Heat<br>and 14 (1723)<br>* Free 1<br>Island Reg 1<br>Marca Reg 1<br>Marca Reg 1<br>Mar | CODOD Date *                                                                                                    | me and d' se a<br>agent-service-lin                     |               | C       |
| • Source • Exception • Exception                                                                                                    | O Press Of O Table O Table O Tabl                                                                                                    | CERCE DEA *                                                                                                    | moraalid el 'e-a<br>agent-service-lis                   |               | c       |
| local     local     local     local                                                                                                    | O Press Of O Intern O Internet O      Free Silver 2 Internet      Free Silver 2 Internet      Free Silver 2 I                                                                                                    | 20 CODE Date +      2 Entry    In taking +      Comp Connect     2 Find Team     2 Find Team     2 Find     2 Find Team     2 Find Team     2 Find Team     2 Find Team                                                                 | moraalid 40 °x-a<br>agest-service-tu                    |               | c       |
| local     d local     d local                                                                                                    | O Presetter     O Interes     O Interes                                                                                                    | Cachod Date + Z fatt III natege + € Cap Convex Z A Lown<br>-70 card. Md = % Cff Alige compa (bas) Land are NNR by inductional oper speedors 1<br>Cachod Date + S fatt Alige compa (bas) Land are NNR by inductional oper speedors 1<br>Cachod Cachod Date + S fatt Alige compa (base base) and align are speedors 1<br>Cachod Cachod Date + S fatt Alige compa (base base) and align are speedors 1<br>Cachod Cachod Date + S fatt Alige compa (base base) and align are speedors 1<br>Cachod Cachod Date + S fatt Alige compa (base base) and align are speedors 1<br>Cachod Date + S fatt Alige compa (base base) and align are speedors 1<br>Cachod Date + S fatt Alige compa (base base) and align are speedors 1<br>Cachod Date + S fatt Alige compa (base base) and align are speedors 1<br>Cachod Date + S fatt Alige compa (base) and align are speedors 1<br>Cachod Date + S fatt Alige compa (base) a | morandid - 0 * e a<br>gget vervice lin                  |               | σ       |
| Disar         Bisqued         Bisqued         Bisqued                                                                                                    | a O Pauel 27 O Fatara O Fatara (<br>Freed Blace A here<br>are and a factor<br>are a fatara (<br>are a fatara)<br>are a fatara (<br>are a fatara)<br>are a fatara)<br>are a fatara)                                                                                                    | Coched Das + Z fat II nators + € Cang Canward & Patisans                                                                                                    | no add - P 'n a<br>geot sovice I a                      |               | ¢       |
| 9 Juni 8 Jungers 8 Jung Jung Jung Jung Jung Jung Jung Jung                                                                                                    | O Press Of O Intern O Intern O      Free Units of Heat O      Free Units of Heat O      Free Units of Heat      Free Units of Heat      Free Units      Free Units      F                                                                                                    | COUCH DAN +  P AN  Han Coupt +                                                                                                    | me-autor di "s-a<br>agent servite lla                   |               | C       |
| ● barrent ● Barrent                                                                                                    | O Press (21     O Factor 0 Factor 0     Free (31)     Free (31)                                                                                                    | 2 CODE Dian *     2 Entry III Instances *     Comp Connexed     2 Find Theorem     2 Connexe of the Second Second S                                                                | mo and f - B ' s-a<br>agent sorotor - Lu                |               | ø       |
| Duri Distant District                                                                                                    | O Prace Of O Intern     O Intern     O                                                                                                    | Outbod Mark         I fait in states         I concerned         I faiture           "The out-out-out-out-out-out-out-out-out-out-                                                                                                    | morantid -0 * pa<br>agget-service-tu                    |               | ٥       |
| Due Discuss                                                                                                    | O Preed O Intern     O Intern     O Int                                                                                                    | 2 Call Call Date + 2 fait 1 in steps + € Cap Cannon 2 A faitness<br>-7 Reart Mrf = 8 C GT Mign company logal Linds are DBMC op face Instantance equations are shown in the stand of the start is only any start start in the start is only any start start in the start is only any start start in the start is only any start start in the start is only any start start in the start is only any start start in the start is only any start start in the start is only any start start in the start is only any start start in the start is only any start start in the start is only any start start in the start is only any start in the start is only any start start in the start is only any start start in the start is only any start start in the start is only any start in the start is only any start in the start in the start in the start in the star                                                         | mor natiof - 0 <sup>1</sup> y a<br>ggent varvelse: 11 n |               | ¢       |
| Data Degener De Bord for                                                                                                    | O Press Of O Intern O Intern O      Free Units of Heat O      Free Units of Heat O      Fre                                                                                                    | COUCH Date *         # Add *         # Add *         # Couch -         # Couch - <td< td=""><td>me candid -fl *s-a<br/>agent service lin</td><td></td><td>¢</td></td<>                                                                                                    | me candid -fl *s-a<br>agent service lin                 |               | ¢       |
| € and € locate                                                                                                    | O Press (M         O Intell         O Intell         O Intell         Intelligence           Intelligence         Intelligence         Intelligence         Intelligence         Intelligence           Intelligence         Intelligence         Intelligence         Intelligence         Intelligence           Intelligence         Intelligence         Intelligence         Intelligence         Intelligence           Intelligence         Intelligence         Intelligence         Intelligence         Intelligence                                                                                                    | Cate Control Last         P data         B control Last         P data           "The cort last = 20 × 0.071 Migat / weaks         B control Last are DBBD on characterization on the data are DBBD on characterization on the datare data are DBBD on characterization on the data are                                                                                                    | mo and f a ' s-a<br>agent sorotor 110                   |               | ø       |
| € und € backet                                                                                                    | O Pare of O Tatas     O Tatas                                                                                                    | 2 and data * I fan in an en i Company. Den a fan dat an United wat an en in a start a start a                                                           | mo cantid -0 " y a aggret service - Lu                  |               | ¢       |
| € sure<br>€ burnet<br>€ burnet<br>€ | O Prene (M)     O Transe (M)     O Transe (M)     O                                                                                                    | Outcode         Image         Outpode         Image         Outpode         Image         Outpode         Image         Outpode         Image         Outpode         Image         Outpode         Image         Outpode         Image         Outpode         Image         Outpode         Image         Outpode         Image         Image <thi< td=""><td>me and d'ava<br/>and strutte th</td><td></td><td>¢</td></thi<>                                                                                                    | me and d'ava<br>and strutte th                          |               | ¢       |
| Dani Directori                                                                                                    | O Prese (of O Prese)     O Prese (of O Prese)     O Prese (of OPRese)     O Prese (of OPRese)     O Prese (of OPRese)     O Prese (of OPRese)     O Prese (of OPRese)     O Prese (of OPRese)     O Prese (of OPRese)     O Prese (of OPRese)     O Prese     O Prese (of OPRese)     O Prese (of OPRese)     O Prese (of OPRese)     O Prese (of OPRese)     O Prese (of OPRese)     O Prese (of OPRese)     O Prese     O Prese     O Prese     O Prese                                                                                                    | Catter Date *         P data         Image: *         Eng: Cartered         If a data                                                                                                    | me candid -fl *s-a<br>spect service 11a                 |               | ¢       |
| € and € locate                                                                                                    | O Prese (M O Factor O Factor O Facto                                                                                                    | Calcing Lange 1         Party Lange 2         Organ Cancer         If a Dame                                                                                                    | mo antif 4 d' e a<br>agent service 110                  |               | ¢       |
| Duran Director                                                                                                    | O Prese (M O Jacob O Jacob O J                                                                                                    | 2 and data * 2 fai in later, * Con Cancer I faint and the set of the set of t                                                          | mo and i d' ' y a agged soro for ' to                   |               | C       |

2. Click the virtual machine name, and the tenant can obtain the VM's actual information in real-time.

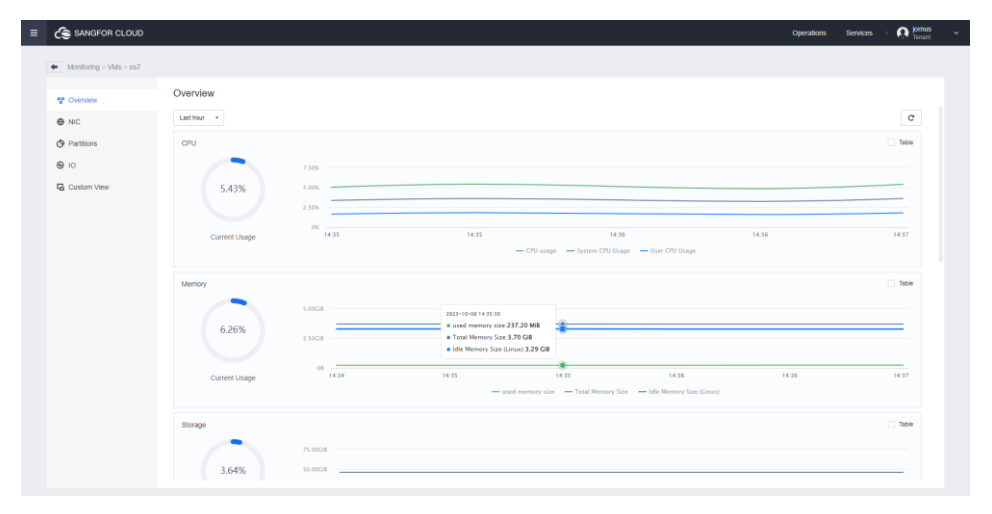

# 1.5 Smart O&M

The console will monitor the platform and virtual machines in real-time based on the alert policies. All alerts will be recorded. Tenants can view recent alerts or historical alerts as needed to troubleshoot and locate abnormalities.

## **1.5.1 View Alert**

View alert issues in **Smart O&M > Alert**. You can filter the alert as shown below.

| SANGFOR CLOUD                                             |                                                       |                            |                  |             |                       |                              |                 | Opera          | tions S   | lervices | · O jornus<br>Tenart |
|-----------------------------------------------------------|-------------------------------------------------------|----------------------------|------------------|-------------|-----------------------|------------------------------|-----------------|----------------|-----------|----------|----------------------|
| Smart O&M                                                 |                                                       |                            |                  |             |                       |                              |                 |                |           |          |                      |
| Alerts     Smart Risk Prediction     Notrication Policies | Alerts  Reatime Alerts Historical Alerts Merge Alerts |                            |                  |             |                       |                              |                 |                |           |          |                      |
| Notification Templates                                    | € Respond                                             |                            |                  |             | Last 30 d + 2023-10-0 | 2 09:47 - 2023-11-01 09:47 🛗 | T Fiter *       | Description +  | Search    |          | Q C                  |
| E Alet Policies                                           | Severity 0 Last Updated () 0                          | Duration () Object Type () | Object Name      | Data Center | Cluster/Resource Pool | Description                  | Recommendations | Remarks        | Operation |          |                      |
| E Horr Giola                                              | High 2023-11-01 09:47:19                              | 62 hours 42 min Probe Task | TEST_HTTP        |             |                       | For https://scc-id-jkt.mcs   |                 |                | Details   | Respond  | ignore               |
|                                                           | High 2023-10-31 16:57:49                              | 136 hours 16 ml Probe Task |                  |             |                       | For 103.113.132.248.90       |                 |                | Details   | Respond  | Ignore               |
|                                                           | Medum 2023-11-01 09:47:05                             | 593 hours 3 min Server     | Interface (eth1) |             | CTI_Cluster           | The max frame size (152      |                 |                | Details   | Respond  | Ignore               |
|                                                           | Medum 2023-11-01 09:46:35                             | 42 hours 23 min Server     | Interface (eth5) |             | Demo_Cluster          | The max frame size (161      |                 |                | Details   | Respond  | Ignore               |
|                                                           | Medun 2023-11-01 09:46:05                             | 114 hours 54 ml VM         | Edward Window    |             | Demo_Cluster          | The memory usage of th       | Recommendatio   |                | Details   | Respond  | Ignore               |
|                                                           | Modum 2023-11-01 09:46:05                             | 145 hours 12 mi VM         | kaizhi_WANO      |             | CTI_Cluster           | The memory usage of th       | Recommendatio   |                | Details   | Respond  | Ignore               |
|                                                           | Modum 2023-11-01 09:43:05                             | 38 minutes 55 s VM         | IAO_testing_Win  |             | Demo_Cluster          | The memory usage of th       | Recommendatio   |                | Details   | Respond  | Ignore               |
|                                                           | Modum 2023-11-01 09:36:05                             | 21 hours 1 minut VM        | AC 13 x old UI   |             | Demo_Cluster          | The memory usage of th       | Recommendatio   |                | Details   | Respond  | Ignore               |
|                                                           | Modum 2023-11-01 09:35:05                             | 22 hours 34 min VM         | 2012R2           |             | Demo_Cluster          | The memory usage of th       | Recommendatio   |                | Details   | Respond  | Ignore               |
|                                                           | Medium 2023-11-01 09:30:05                            | 134 hours 44 mi VM         | AC 13.x new ui   |             | Demo_Cluster          | The memory usage of th       | Recommendatio   |                | Details   | Respond  | Ignore               |
|                                                           | Modum 2023-11-01 09:28:05                             | 140 hours 59 mi VM         | cicso            |             | Demo_Cluster          | The memory usage of th       | Recommendatio   |                | Details   | Respond  | Ignore               |
|                                                           | Medium 2023-11-01 09:26:05                            | 57 minutes 55 s VM         | Win10_2092       |             | Demo_Cluster          | The memory usage of th       | Recommendatio   |                | Details   | Respond  | Ignore               |
|                                                           | Modum 2023-11-01 09:22:05                             | 140 hours 59 ml VM         | AC 12.x          |             | Demo_Cluster          | The memory usage of th       | Recommendatio   |                | Details   | Respond  | ignore               |
|                                                           | 2021-11-01-00/21-05                                   | 135 haure 40 mi UM         | ahini            |             | Dame Chiefar          | The memory usane of th       | Daronmandato    | . Cables Dec D | Datate    | Desnord  | Innore               |

## **1.5.2 Alert Policies**

Tenants can create, edit, enable, disable, and delete alert policies on the Alert

#### Policies page.

Log in to MCS, navigate to Smart O&M > Alert > Alert Policies, and click
 Create. The probe task will be considered a default alert policy.

|                                                                                                    | •              |                                                        |                                                                                                    |                                                  |                                         |                                                   |                                                                                                    | -                                                                                                    |               |  |
|----------------------------------------------------------------------------------------------------|----------------|--------------------------------------------------------|----------------------------------------------------------------------------------------------------|--------------------------------------------------|-----------------------------------------|---------------------------------------------------|----------------------------------------------------------------------------------------------------|----------------------------------------------------------------------------------------------------|---------------|--|
| SANGFOR CLOUD                                                                                        |                |                                                        |                                                                                                    |                                                  |                                         |                                                   |                                                                                                    | Operations Services                                                                                                    | I Internation |  |
| Smart O&M                                                                                            |                |                                                        |                                                                                                    |                                                  |                                         |                                                   |                                                                                                    |                                                                                                    |               |  |
| Alerts<br>Smart Risk Prediction<br>Notification Protoces<br>Notification Templates<br>Alert Policies | Alert Policies | Is heldsfor Pulse.  One of the  Pole Size Pole Size VM | Center National Protocol<br>Protocol<br>Ngin Proceedings of Available Protocol<br>Ngin Proceedings of Available Protocol<br>Ngin Droce OPU Unage- In Brief, Jac., Jac. | Object Name<br>TEST_COMP<br>TEST_JOP<br>TEST_JOP | taus<br>v Faues<br>v Tautes<br>v Tautes | Стент<br>HQ_умин<br>HQ_умин<br>HQ_умин<br>HQ_умин | My Partness<br>Trace Consult<br>2022-10-20 18:01 22<br>2022-10-20 18:03 20<br>2022-10-20 18:33 20<br>2022-10-00 18:39 10 | Terris circles     Generativ     Generativ     Generativ     Generativ     Generativ     Generativ     Generativ     Generativ     Generativ     Generativ     Generativ     Generativ     Generativ     Generativ | 0 0           |  |
|                                                                                                    |                |                                                        |                                                                                                    |                                                  |                                         |                                                   | 4inali < <mark>1</mark> > E                                                                                              | ntries Per Page 50 • Go 1                                                                                                    | lo Page 1     |  |

2. Configure **Basics** and **Alert Condition** according to requirements.

| SANGFOR CLOUI  | )                                                               |                                                                                        |                                                                             |      |    |
|----------------|-----------------------------------------------------------------|----------------------------------------------------------------------------------------|-----------------------------------------------------------------------------|------|----|
| ert Policies > | New Alert Policy                                                |                                                                                        |                                                                             |      |    |
|                |                                                                 |                                                                                        |                                                                             |      |    |
|                |                                                                 |                                                                                        |                                                                             |      |    |
|                | VM Alert                                                        |                                                                                        |                                                                             | ٠    |    |
|                | O All                                                           | O Specified                                                                            |                                                                             |      |    |
|                | Select VMs:                                                     | 057 ×                                                                                  |                                                                             | =    |    |
|                | Enable                                                          |                                                                                        |                                                                             |      |    |
| dition         | O State                                                         |                                                                                        |                                                                             |      |    |
|                | Metric:                                                         | User CPU Usage-% (host,                                                                | _cp * avg                                                                   |      |    |
|                | Sign:                                                           | *                                                                                      | •                                                                           |      |    |
|                | Threshold:                                                      | High 90                                                                                | Medium 70                                                                   | Low  | 50 |
|                |                                                                 | Configuration Requirements                                                             | •                                                                           |      |    |
|                | Duration:                                                       | 3 minutes                                                                              |                                                                             |      |    |
|                |                                                                 |                                                                                        |                                                                             |      |    |
|                | Prévieu:<br>High: User CPL<br>Medium: User CPU<br>Low: User CPU | Usage-% (host_cpu_user_sun<br>PU Usage-% (host_cpu_user_<br>Usage-% (host_cpu_user_sun | n)avg>90 for 3 minutes<br>jum)avg>70 for 3 minutes<br>javg>50 for 3 minutes | des. |    |

#### **1.5.3 Notification Policies**

Tenants can **create**, **edit**, **enable**, **disable**, and **delete** notification policies on the **Notification Policies** page.

 Log in to the MCS, navigate to Smart O&M > Alert > Notification Template, and click Create.

| ≡ | SANGFOR CLOUD          |                                       |               |                     |           |                     |       | Opera         | ions s | Services | - <b>Q</b> <sup>ja</sup> | mus<br>Nant 🗸 |
|---|------------------------|---------------------------------------|---------------|---------------------|-----------|---------------------|-------|---------------|--------|----------|--------------------------|---------------|
|   | Smart O&M              |                                       |               |                     |           |                     |       |               |        |          |                          |               |
|   | Alerts                 | Notification Templates                |               |                     |           |                     |       |               |        |          |                          |               |
|   | Smart Risk Prediction  | + Create                              |               |                     |           |                     |       |               |        |          | Q (                      | ;             |
|   | Notification Policies  | Name                                  | Recipients    |                     | Creator   | Time Created        |       | Operation     |        |          |                          |               |
|   | Notification Templates | Default Notification Template for Hi  | Recipients: 1 | Callback Domains: 0 | HQ_jornus | 2023-10-14 23:56:57 |       | Edit Clone    | Delete |          |                          |               |
|   | Alert Policies         | Default Notification Template for Cri | Recipients: 1 | Callback Domains: 0 | HQ_jomus  | 2023-10-14 23:56:57 |       | Edit Clone    | Delete |          |                          |               |
|   |                        | TEST                                  | Recipients: 1 | Callback Domains: 0 | HQ_jomus  | 2023-10-08 15:48:17 |       | Edit Clone    | Delete |          |                          |               |
|   |                        |                                       |               |                     |           |                     |       |               |        |          |                          |               |
|   |                        |                                       |               |                     |           |                     |       |               |        |          |                          |               |
|   |                        |                                       |               |                     |           |                     |       |               |        |          |                          |               |
|   |                        |                                       |               |                     |           |                     |       |               |        |          |                          |               |
|   |                        |                                       |               |                     |           |                     |       |               |        |          |                          |               |
|   |                        |                                       |               |                     |           |                     |       |               |        |          |                          |               |
|   |                        |                                       |               |                     |           |                     |       |               |        |          |                          |               |
|   |                        |                                       |               |                     |           |                     |       |               |        |          |                          |               |
|   |                        |                                       |               |                     |           |                     |       |               |        |          |                          |               |
|   |                        |                                       |               |                     |           |                     |       |               |        |          |                          |               |
|   |                        |                                       |               |                     |           |                     |       |               |        |          |                          |               |
|   |                        |                                       |               |                     |           |                     |       |               |        |          |                          |               |
|   |                        |                                       |               |                     |           | 3 in all            | < 0 > | Entries Per P | age 50 | • Go To  | Page 1                   |               |

2. Configure **Basics** and **Recipients** according to requirements.

| SANGFOR CLOUD                                        | Operatio | ns Services | ្ |
|------------------------------------------------------|----------|-------------|---|
| Notification Templates > New Notification Template   |          |             |   |
|                                                      |          |             |   |
| Basics                                               |          |             |   |
| Name: TEST                                           |          |             |   |
| Recipients<br>Seid: at least one type of recipients. |          |             |   |
| User Recipients                                      |          |             |   |
| Recipients: HO_Jamus ×                               |          |             |   |
| Notification Period: 00 : 00 : 00 to 23 : 59 : 59 \$ |          |             |   |
| Notification Method: V Email SMS                     |          |             |   |
| Operation name           - Audi         13 added     |          |             |   |
|                                                      |          |             |   |
|                                                      |          |             |   |
|                                                      |          |             |   |
|                                                      |          |             |   |
|                                                      |          |             |   |
|                                                      |          |             |   |
|                                                      |          |             |   |
|                                                      |          |             |   |
| OK Cancel                                            |          |             |   |

3. Click **OK** to complete the configuration of templates.

| C SANGFOR CLOUD        |                                       |               |                     |           |                     | Op          | rations Services  | · O formus<br>Tenant |  |
|------------------------|---------------------------------------|---------------|---------------------|-----------|---------------------|-------------|-------------------|----------------------|--|
| Smart O&M              |                                       |               |                     |           |                     |             |                   |                      |  |
| A Alerts               | Notification Templates                |               |                     |           |                     |             |                   |                      |  |
| Smart Risk Prediction  | + Create                              |               |                     |           |                     |             |                   | QC                   |  |
| Notification Policies  | Name                                  | Recipients    |                     | Creator   | Time Created        | C Operation |                   |                      |  |
| Notification Templates | Default Notification Template for Hi  | Recipients: 1 | Callback Domains: 0 | HQ_jornus | 2023-10-14 23:56:57 | Edit Ci     | ne Delete         |                      |  |
| E Alert Policies       | Default Notification Template for Cri | Recipients: 1 | Callback Domains: 0 | HQ_jornus | 2023-10-14 23:56:57 | Edit Ci     | ne Delete         |                      |  |
| A ANT POICES           | TEST                                  | Recipients: 1 | Caliback Domains: 0 | HQ_jornus | 2023-10-08 15:48:17 | Edit Ci     | ne Delete         |                      |  |
|                        |                                       |               |                     |           |                     |             |                   |                      |  |
|                        |                                       |               |                     |           | 3 in all 🧠          | Entries Pe  | r Page 50 • Go Tr | Page 1               |  |

4. In Notification Policies, click Create.

| ≡ | SANGFOR CLOUD          |                                                            |             |                                            |           |            | Operations          | Services     | O jomi | 85 .<br>16 |
|---|------------------------|------------------------------------------------------------|-------------|--------------------------------------------|-----------|------------|---------------------|--------------|--------|------------|
|   | Smart O&M              |                                                            |             |                                            |           |            |                     |              |        |            |
|   | Alerts                 | Notification Policies                                      | 270         |                                            |           |            | T Filter - New      |              | ole    |            |
|   | Smart Risk Prediction  | Name                                                       | Source :    | Notification Template                      | Status    | Creator    | Time Created :      | Operation    |        |            |
|   | Notification Templates | Default High-Severity Alert Policy                         | Event Risks | Default Notification Template for High-S   | ✓ Enabled | HQ_jornus  | 2023-10-14 23 56 57 | Disable Edit |        |            |
|   | Alert Policies         | <ul> <li>Default Critical-Severity Alert Policy</li> </ul> | Event Risks | Default Notification Template for Critical | ✓ Enabled | HQ_jomus   | 2023-10-14 23 56 57 | Disable Edit | -      |            |
|   |                        |                                                            |             |                                            |           |            |                     |              |        |            |
|   |                        |                                                            |             |                                            |           |            |                     |              |        |            |
|   |                        |                                                            |             |                                            |           | 2 in all 🔍 | Entries Per Page    | Go To Pa     | ge 1   |            |

5. Configure the options according to your needs.

#### Select Source as Alert Policies:

a. Click **Select** to choose the recently created alert policies.

| Basics                 |                        |                                           |                                            |                   |           |  |
|------------------------|------------------------|-------------------------------------------|--------------------------------------------|-------------------|-----------|--|
| Name                   |                        |                                           |                                            |                   |           |  |
| Status:                | Enable                 |                                           |                                            |                   |           |  |
| Source:                | Alert Policies         | Select Alert Policy                       |                                            |                   | ×         |  |
|                        | E Select   No palicy y | Available (0)                             |                                            | Q Selected (1/20) |           |  |
|                        | Name                   | Condb Name                                | Condition                                  | Name              | Operation |  |
|                        |                        | TEST                                      | High: User CPU Usage-% (host_cpu_user_sum) | mp TEST           | ×         |  |
| Condition:             | Unimited Specified     |                                           | 1 in all < 🚺 > 02 la Page                  | 1                 |           |  |
| Notifications          |                        |                                           |                                            |                   | OK Cancel |  |
| Notification Template: | Select No templat      | e you wont? You can Create Notification 1 | emplate .                                  | _                 |           |  |
|                        | Nama                   | Recpierts                                 |                                            |                   |           |  |
|                        |                        |                                           |                                            |                   |           |  |

b. In Condition, set it as Unlimited or specify the alert severity.

| ANGFOR CLOUD           | )                                                                                                    |                                                          | Operatio | i Services |
|------------------------|----------------------------------------------------------------------------------------------------|----------------------------------------------------------|----------|------------|
| fication Policies > Ne | ew Notification Policy                                                                                                    |                                                          |          |            |
|                        |                                                                                                    |                                                          |          |            |
| ition:                 | Unimited Specified                                                                                                    |                                                          |          |            |
|                        | A notification will be sent when the alerts generated by the selection of the selection of | ded alert policies meet all of the following conditions: |          |            |
|                        | Preview:<br>Seventy = High, Medium                                                                                                    |                                                          |          |            |
| fications              |                                                                                                    |                                                          |          |            |
| Ication Template:      | Select No template you want? You can Create Notife                                                                                                    | ation Tempiate .                                         |          |            |
|                        | Name Recipients                                                                                                    | Operation                                                |          |            |
|                        | No data ava                                                                                                    | Latie                                                    |          |            |
| aat ::                 | C Enable                                                                                                    |                                                          |          |            |
|                        | Duration: 120 minutes                                                                                                    |                                                          |          |            |
|                        |                                                                                                    |                                                          |          |            |
|                        |                                                                                                    |                                                          |          |            |

Select Source as Event Risks:

a. In **Condition**, select **Unlimited** or **Specified** according to different conditions. Alert notifications will be triggered based on the selected event.

| SANGFOR CLOUD          | ew Natification Balicy        |                                                        |           |  | Operations | Services | · • |
|------------------------|-------------------------------|--------------------------------------------------------|-----------|--|------------|----------|-----|
| Basing                 |                               |                                                        |           |  |            |          |     |
| and a second           |                               |                                                        |           |  |            |          |     |
| Name:                  |                               |                                                        |           |  |            |          |     |
| Statue:                | Enable                        |                                                        |           |  |            |          |     |
| Source.                | Alert Policies                | Events                                                 |           |  |            |          |     |
| Condition:             | Unlimited Specified           |                                                        |           |  |            |          |     |
|                        | A notification will be sent v | when events meet all of the following conditions:      |           |  |            |          |     |
|                        | Dtject Type 🔺                 | = Specified/Ws = = Select                              |           |  |            |          |     |
|                        | Data Center                   | assi one condition. 1/4 added                          |           |  |            |          |     |
|                        | Cbject Type<br>Event Name     |                                                        |           |  |            |          |     |
|                        | P Severity                    |                                                        |           |  |            |          |     |
|                        | Object Type = SpecifiedV1     | Ms ()                                                  |           |  |            |          |     |
| Notifications          |                               |                                                        |           |  |            |          |     |
| Notification Template: | Select No temp                | plate you want? You can Create Notification Template . |           |  |            |          |     |
|                        | Name                          | Recipients                                             | Operation |  |            |          |     |
|                        | TEST                          | Recipients: 1 Caliback Domains: 0                      | Remove    |  |            |          |     |
|                        |                               |                                                        |           |  |            |          |     |
|                        |                               |                                                        |           |  |            |          |     |
|                        |                               |                                                        |           |  |            |          |     |
|                        |                               |                                                        |           |  |            |          |     |

b. In the **Notification Template**, select the notification templates that we just created.

| SANGFOR CLOUL           | )                                                                                                    |                                     | Operations Service |
|-------------------------|----------------------------------------------------------------------------------------------------|-------------------------------------|--------------------|
| dification Policies > N | nv Notification Policy                                                                                             |                                     |                    |
|                         |                                                                                                    |                                     |                    |
| ordition:               | Unimited Specified                                                                                                 |                                     |                    |
|                         | A notification will be sent when the alerts generated by the selected alert policies me<br>Severity High x Medum x | et all of the following conditions: |                    |
|                         | Preview:<br>Severity = High, Medium                                                                                |                                     |                    |
| otifications            |                                                                                                    |                                     |                    |
| offication Template:    | Belact No template you want? You can Create Notification Template .                                                |                                     |                    |
|                         | Name Recipients                                                                                                    | Operation                           |                    |
|                         | TEST Recipient: 1 Caliback Domains: 0                                                                              | Renove                              |                    |
|                         |                                                                                                    |                                     |                    |
|                         | Cirable                                                                                                    |                                     |                    |
| epeat ()):              |                                                                                                    |                                     |                    |

c. Click **OK** to complete the configuration.

6. An example of an alert is shown below.

|                    |                                                                                            | - 🗆 × |
|--------------------|--------------------------------------------------------------------------------------------|-------|
| angfor Cloud]      | [warning alert] virtual Machine"os7"User CPU Usage Alert                                   |       |
| Sangfor Sys        | tem                                                                                        |       |
|                    | 「「「「「「」」」は、「」」、「」、「」、「」、「」、「」、「」、「」、「」、「」、「」、「」、「」                                         |       |
| 将邮件翻译为: Chinese    | infag, 南中田山のにん在 vveb Modelar中三日 kmph-。<br>e Simplified 绝不要翻译 English 翻译首选项                 |       |
|                    |                                                                                            |       |
| ×                  |                                                                                            |       |
| Cloud platform     |                                                                                            |       |
|                    |                                                                                            |       |
| Dear users, Hell   | 0!                                                                                         |       |
| The details of the | alarm are as follows:                                                                      |       |
| Object:            | oz7                                                                                        |       |
| Severity:          | warning                                                                                    |       |
| Time:              | 2023-11-07 09:37:19                                                                        |       |
| Last Updated:      | 2023-11-07 09:38:49                                                                        |       |
| Description:       | The average value of User CPU Usage $>$ 2.00 % within 180 secs. Current alert value: 2.44% |       |
| VM IP:             |                                                                                            |       |
| Data Center:       |                                                                                            |       |
| Resource Pool:     |                                                                                            |       |
|                    |                                                                                            |       |
| Suggestion:        |                                                                                            |       |
| No disposal sug    | rgestions                                                                                  |       |
|                    |                                                                                            |       |
| Sangfor Cloud      | This is a sustain mail - mlassa da mat wamlu                                               |       |
|                    | $\leftarrow$ $ ightarrow$ (1) $\pm$                                                        | X     |

# **1.6 Tenant Co-Admin Monitoring**

The monitor displayed for the tenant co-admin is the same as that for the tenant if the tenant allocates related permissions, such as the homepage, dedicated cloud monitor, and monitoring permissions, to the tenant co-admin.

If permissions are not allocated to the tenant co-admin, no data is available on the monitor for the tenant co-admin.

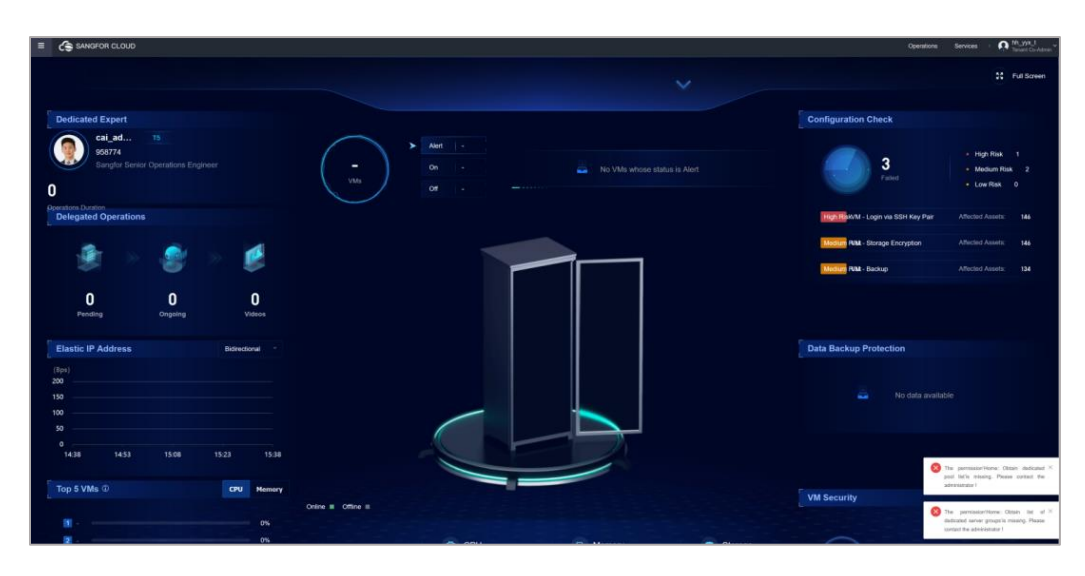

Relevant data will be available if the following permissions are allocated to the tenant co-admin:

Home: Obtain the list of dedicated resource pools

Home: Obtain the dedicated resource pool overview

Home: Obtain the overview of physical resources of the dedicated resource pool

Home: Obtain the data backup protection information of the dedicated resource pool

Home: Obtain the intelligent security protection information of the dedicated resource pool

Home: Obtain the security information of VMs in the dedicated resource pool

Home: Obtain the server list

Home: Obtain the server details

Home: Obtain the list of dedicated server groups

Home: Obtain the dedicated server group overview

Home: Obtain the list of elastic IPs of the dedicated server group

Home: Obtain the overview of physical resources of the dedicated server group

Home: Obtain the data backup protection information of the dedicated server group

Home: Obtain the intelligent security protection information of the dedicated server group

Home: Obtain the security information of VMs in the dedicated server group

Home: Obtain the VM list

Home: Obtain the information of the dedicated expert and MSP

Home: Obtain the information of delegated operations service

Home: Obtain the configuration check information of VMs

Operations Center: Obtain the list of elastic IPs and bandwidth

O&M - Monitoring and Alert: View the trend graph of monitoring data

O&M - Monitoring and Alert: View the latest monitoring data

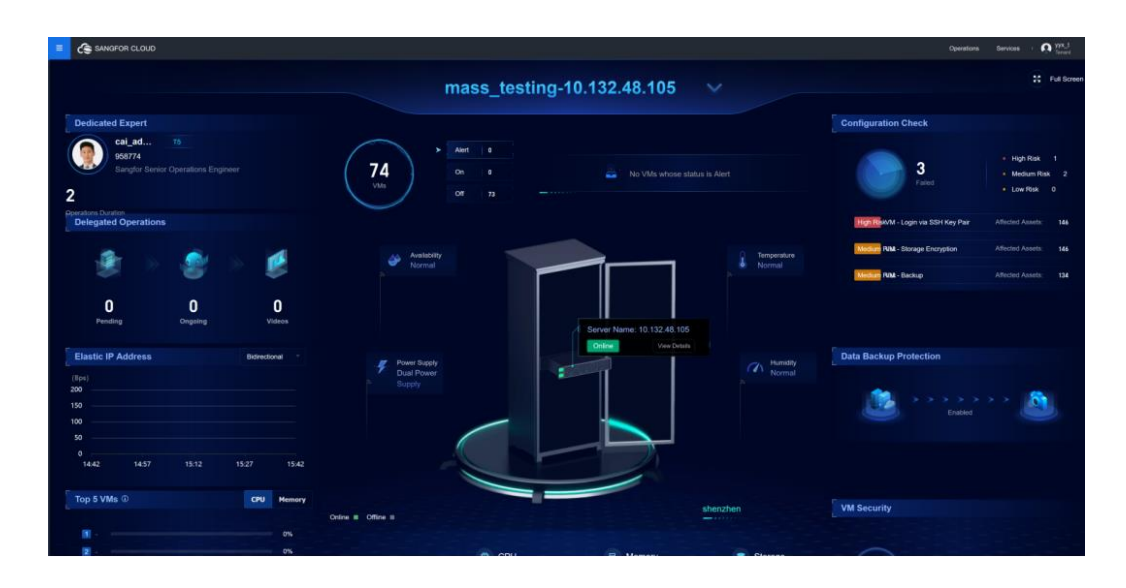